# HPi-50e

Roland Digital Piano

Руководство пользователя

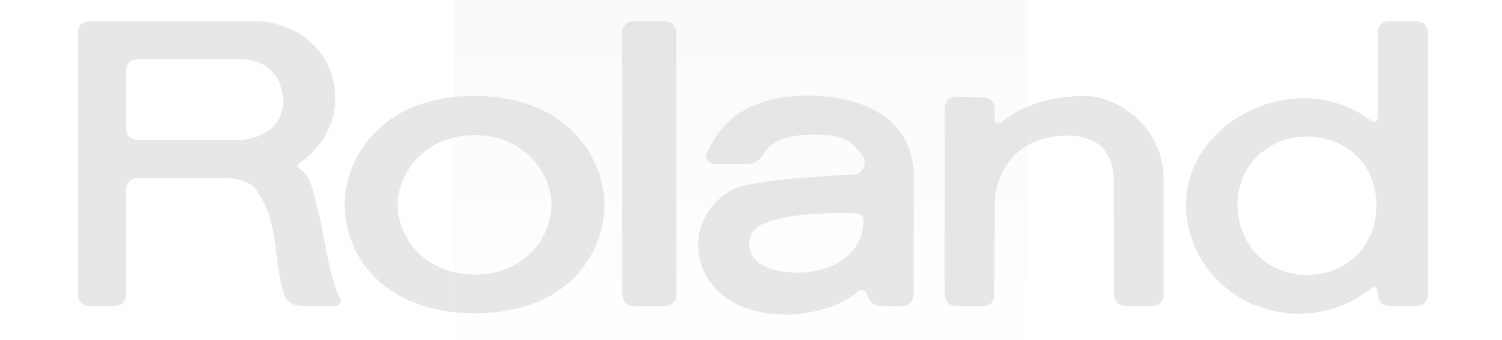

### Возможности инструмента

# § Исполнение на фортепиано

### Выбор тембров

стр. 20 стр. 21

Фортепиано содержит множество тембров, которые используются для игры звуками различных инструментов. Доступно одновременное воспроизведение двух тембров с помощью одной клавиши.

### 🕽 Исполнение с разделением тембров

стр. 22

стр. 26

Доступно разделение клавиатуры на левую и правую зоны и назначение на каждую из них различных тембров.

### 🕽 Исполнение "в четыре руки"

Доступно разделение клавиатуры на левую и правую зоны, в каждой из которых можно играть, как на независимом инструменте.

стр. 28

стр. 28

стр. 28

стр. 29

стр. 29

стр. **36** 

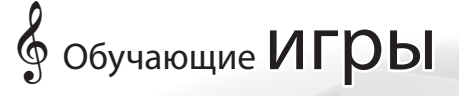

### 🕽 Знакомство с нотами

Изучение основ музыкальной грамоты на основе анимаци

#### Развитие слуха

Доступны игры для тренировки слуха.

### Развитие навыков игры на клавиатуре

Тренировка игры на клавиатуре с помощью развивающей игры.

# В Развитие навыков игры

### Разучивание пьес

Репетиция под аккомпанемент с просмотром нот на дисплее. Система выставления баллов.

### 🕽 Тренировка пальцев

Предусмотрено упражнение для тренировки пальцев.

### ♪ Сохранение исполнения

Доступна запись результатов исполнения.

## 

### Автоматическое отключение питания

По истечении 30 минут простоя питание автоматически отключается.

\* Чтобы заблокировать эту функцию, откорректируйте установку "Auto Off" (стр. 52).

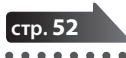

# § Запись пьес

### 🕽 Запись собственного исполнения

Доступно исполнение под аккомпанемент ритма. Доступна запись 16 партий пьесы.

### 🕽 Редакция пьесы

Доступны различные функции редактирования записанной пьесы.

### ♪ Создание CD в компьютере

Записанные пьесы можно скопировать в компьютер, чтобы записать их на CD.

# Настройка инструмента

### 🕽 Изменение чувствительности клавиатуры

Доступна настройка чувствительности клавиатуры под манеру исполнителя.

### Управление тембром звука

Доступна регулировка тембра звука, от прозрачного до приглушенного, и настройка резонанса.

### ♪ Изменение положения деки фортепиано

Доступна регулировка окраски звука за счет имитации открывания или закрывания деки инструмента.

# Полезные функции

### 🕽 Выбор режима отображения нот

Доступен выбор формата отображения нот, наиболее подходящего для конкретного стиля исполнения или пьесы.

### 🔈 Режим стандартного фортепиано

HPi-50e, его можно использовать в качестве стандартного фортепиано, установив крышку в положение Classic Position (закрывает регуляторы и дисплей) и заблокировав кнопки, чтобы случайно не сбить настройки.

### 👌 Управление от смартфона или планшета

С помощью опционального USB-адаптера можно установить беспроводную связь между HPi-50е и смартфоном или планшетом.

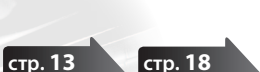

стр. **59** 

стр.

стр.

стр.

стр.

стр. 4

стр. 48

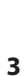

### Техника безопасности

ИНСТРУКЦИИ ПО ПРЕДОТВРАЩЕНИЮ ПОЖАРА, ПОРАЖЕНИЯ ЭЛЕКТРОТОКОМ ИЛИ ПРИЧИНЕНИЯ ТРАВМЫ ПОЛЬЗОВАТЕЛЮ

#### О значках 🗥 WARNING и 🗥 CAUTION

|  | Предупреждает пользователя о воз-<br>можной серьезной угрозе жизни и<br>здоровью в случае пренебрежения<br>этим правилом.                      |
|--|----------------------------------------------------------------------------------------------------|
|  | Предупреждает пользователя о том,<br>что неправильное использование<br>устройства может повлечь за собой<br>травму или материальный ущерб.     |
|  | * Материальный ущерб включает в<br>себя повреждение и другие неже-<br>лательные воздействия, а также<br>причинение вреда домашним<br>животным. |

#### О символах

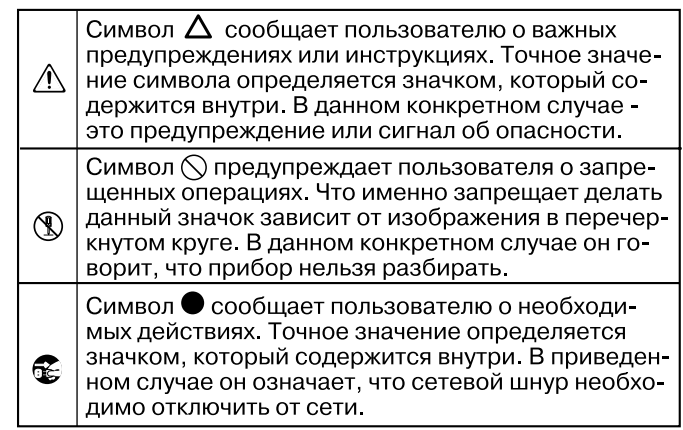

----- ВСЕГДА СОБЛЮДАЙТЕ СЛЕДУЮЩИЕ УКАЗАНИЯ

### 🗥 ПРЕДУПРЕЖДЕНИЕ

#### Не разбирайте и не модифицируйте прибор

Не открывайте (и не модифицируйте другим образом) инструмент или его сетевой адаптер.

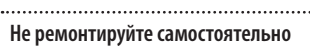

Не пытайтесь самостоятельно ремонтировать прибор или заменять его части (за исключением случаев, описанных в руководстве). Предоставьте ремонт фирме, у которой был приобретен

прибор, сервисному центру Roland, либо авторизованному дистрибьютору фирмы Roland..

#### Не храните и не используйте прибор в условиях:

- Высоких температур (например, на прямом солнечном свете, около отопительных батарей; на нагревательных электроприборах);
- Высокой влажности (например, в ванной или на мокром полу);
- Задымленности:
- Испарений;
- Сырости;
- Под дождем;
- Запыленности:
- Интенсивной вибрации.

#### Не устанавливайте на неустойчивую поверхность

Убедитесь, что прибор расположен устойчиво. Во избежание колебания инструмента не устанавливайте его на неустойчивую, шаткую или наклонную поверхности.

#### Подключайте прилагаемый сетевой адаптер только к розеткам с соответствующим напряжением

Используйте только прилагаемый сетевой адаптер. Подключайте сетевой шнур только к сети, напряжение в кото рой совпадает с тем, которое обозначено на корпусе адаптера. В противном

случае можно повредить аппаратуру или получить удар электрическим током.

.....

#### Пользуйтесь только прилагаемым сетевым шнуром

Используйте только прилагаемый сетевой шнур. Этот шнур не должен использоваться с другими устройствами.

### 🗥 ПРЕДУПРЕЖДЕНИЕ

Не перекручивайте сетевой шнур и не кладите на него тяжелые предметы

Не перекручивайте сетевой шнур и не кладите на него тяжелые предметы. Это может повредить его и привести к короткому замыканию, которое вызовет пожар или поражение электрическим током!

#### Не работайте лолго на высокой громкости

Данный инструмент, как используемый сам по себе, так и подключенный к усилителю, динамикам либо наушникам, может производить громкий звук, способный привести к длительной потере

слуха. Если слух стал менее острым или у появился звон в ушах, немедленно прекратите использование инструмента и обратитесь к врачу.

#### Избегайте попадания посторонних предметов

Не допускайте попадания внутры прибора посторонних предметов (например, огнеопасных материалов, монет, булавок); а также жидкости (воды, напитков и так далее). Это может привести к повреждению устройства.

#### Немедленно выключайте питание при обнаружении неполадок или сбоев в работе инструмента

Следует немедленно прекратить ис-

пользование инструмента, выключить его, отсоединить от сети и обратиться в фирму, у которой он был приобретен, в ближайший сервисный центр Roland, либо к

авторизованному дистрибьютору фирмы Roland в следующих случаях:

- Если сетевой адаптер, сетевой шнур или вилка повреждены:
- При появлении дыма или необычного запаха;
- Если внутрь инструмента попали посторонние
- предметы или жидкость; Если инструмент подвергся воздействию высокой влажности или попал под дождь;
- Если инструмент перестал нормально функциони-
- ровать или в его работе произошли изменения.

### 🗥 ПРЕДУПРЕЖДЕНИЕ

-----

Присматривайте за детьми, если они используют инструмент

Если ребенок пользуется инструментом, необходим постоянный контроль взрослого за соблюдением им всех правил техники безопасности.

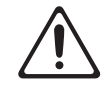

Не допускайте ударов или падения инструмента

Предохраняйте инструмент от ударов. Не бросайте его!

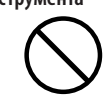

#### Не используйте розетки, к которым подключено большое количество других устройств

.....

Не подключайте к одной розетке слишком много различных устройств. Будьте особенно внимательны при использовании удлинителей. Совокупная мощность всех устройств,

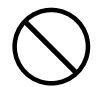

подключенных к удлинителю, не должна превышать его возможностей (номинальная мошность ватт/ ампер). В противном случае изоляция кабеля может нагреться и расплавиться.

#### Использование в других странах

Прежде чем использовать инструмент в другой стране, проконсультируйтесь с фирмой, у которой он был приобретен, в ближайшем сервисном центре

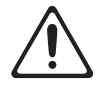

Roland, либо у авторизованного дистрибьютора фирмы Roland.. .....

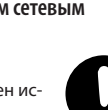

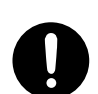

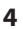

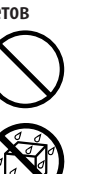

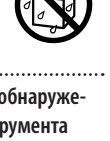

5

### **Л** ВНИМАНИЕ

#### Обеспечьте хорошую вентиляцию прибора

Инструмент и его сетевой адаптер должны быть расположены так, чтобы им была обеспечена необходимая

вентиляция.

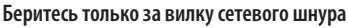

Включая сетевой шнур в розетку или в инструмент, держитесь только за корпус вилки или разъема, не тяните

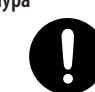

за шнур. Периодически протирайте сетевой шнур от пыли

Регулярно отсоединяйте сетевую вилку и протирайте ее от пыли сухой тряпкой, чтобы убрать с нее грязь. Кроме того, всегда отсоединяйте сетевой шнур от розетки, если не пользуетесь

инструментом длительное время. Скопление пыли на розетке или вилке может нарушить изоляцию и привести к пожару.

#### Храните кабели в безопасном месте

Следите за тем, чтобы шнуры и кабели не запутывались и не перегибались. Храните их в недоступном для детей месте.

#### Не кладите на прибор тяжелые предметы

Не садитесь на инструмент и не кладите на него тяжелые предметы.

#### ..... Не беритесь за сетевой адаптер мокрыми руками

Не вставляйте сетевой шнур или адаптер в розетку и не вынимайте его оттуда мокрыми руками.

.....

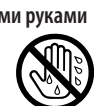

#### Меры предосторожности при транспортировке

При транспортировке инструмента соблюдайте описанные ниже меры безопасности. Перемещать инструмент следует вдвоем. Необходимо нести его аккуратно, не наклоняя. Убедитесь,

что держите его крепко, чтобы избежать травмы и повреждения инструмента.

- Следите за тем, чтобы не потерять винты, которыми инструмент крепится к стойке. Если они ослабли, затяните их.
- Отсоедините сетевой шнур.
- Отсоедините все шнуры от внешних устройств.
- Закрутите фиксаторы блока педалей.
- Закройте крышку.
- Снимите пюпитр.

#### Перед чисткой отключайте прибор от сети

Прежде чем приступить к чистке инструмента выключите его и отсоедините сетевой шнур от розетки.

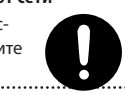

#### Перед грозой отключайте прибор от сети

При приближении грозы отсоедините от розетки сетевой шнур.

#### Не прищемите пальцы

Открывая или закрывая крышку (стр. 18) а также при манипуляциях с педалью (стр. 16) будьте внимательны, чтобы не прищемить пальцы.

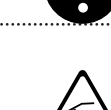

### **ВНИМАНИЕ**

#### Храните мелкие детали подальше от детей

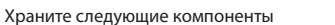

инструмента и другие мелкие детали

в местах, недоступных для детей во

ные пути.:

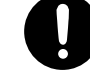

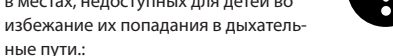

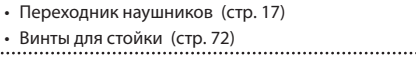

#### Аккуратно обращайтесь с винтом заземления

Открутив винт заземления следите за тем, чтобы его случайно не проглотили дети. Если винт заземления закручивается обратно, делайте это внимательно, чтобы он не болтался.

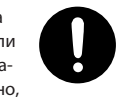

### Важные замечания

#### Источник питания

- Не подключайте инструмент к цепи, в которую входят приборы с преобразователем напряжения, такие как холодильник, стиральная машина, микроволновая печь или кондиционер, а также к розетке, используемой устройством с мотором, поскольку сетевая наводка, производимая ими, может вызвать сбои в работе и шум. Если нельзя использовать отдельные розетки, включайте между инструментом и розеткой фильтр для подавления сетевой наводки.
- Через несколько часов работы прибора сетевой адаптер нагревается. Такая ситуация является штатной и не должна вызывать беспокойства.
- До подключения инструмента к другим устройствам отключите электропитание всех приборов.
   Это позволит избежать повреждения аппаратуры.
- По умолчанию питание инструмента автоматически отключается через 30 минут его простоя.
   Чтобы этого не происходило, установите параметр "Auto Off" в "Off" (стр. 52).

#### ЗАМЕЧАНИЕ

При отключении питания инструмента результаты редакции установок будут утеряны. Чтобы этого не произошло, сохраняйте установки перед отключением питания.

#### Размещение

- При использовании прибора рядом с мощными усилителями (или оборудованием, содержащим трансформаторы), могут возникнуть наводки.
   Чтобы решить эту проблему, измените ориентацию инструмента в пространстве или удалите его от источника помех.
- Прибор может являться источником помех для теле- и радиоприемников. Не устанавливайте его в непосредственной близости от оборудования подобного типа.
- Если в непосредственной близости от аппаратуры используются беспроводные средства связи, например, мобильные телефоны, может появиться посторонний шум. Он возникает, когда проходит входящий или исходящий сигнал, а также во время разговора. Если наблюдаются подобные проблемы, необходимо удалить средства связи от аппаратуры или выключить их.
- Не подвергайте инструмент воздействию прямых солнечных лучей, размещайте его на удалении от приборов, излучающих тепло, не оставляйте внутри закрытых автомобилей и в других местах, подверженных интенсивному тепловому воздействию. Осветительные приборы также не должны находиться слишком близко к поверхности инструмента. При повышенной температуре его корпус может деформироваться или изменить цвет.
- При перемещении аппаратуры из одного места в другое, в которых наблюдается значительный перепад температуры и/или влажности, внутри могут образоваться капли воды (конденсат). Если попытаться использовать аппаратуру в таком состоянии, могут возникнуть неисправности или сбои в работе. Поэтому прежде чем приступить к эксплуатации аппаратуры, необходимо подождать несколько часов, чтобы конденсат высох.
- Не оставляйте на поверхности инструмента предметы из резины или винила. В противном случае поверхность фортепиано может деформироваться или изменить цвет.
- Не ставьте предметы на клавиши и кнопки инструмента, это может привести к выходу их из строя.
- Не приклеивайте на инструмент наклейки при их удалении его поверхность может быть повреждена.

 Не ставьте на прибор емкости с жидкостями, такие как вазы с цветами, стаканы с напитками, парфюмерию, алкоголь, лаки для ногтей, спреи. Жидкость с поверхности удаляйте мягкой салфеткой.

#### Уход

- Для чистки прибора используйте мягкую чистую ткань или аналогичный материал, слегка смоченный водой. Для удаления загрязнений используйте ткань, смоченную слабым неабразивным моющим средством. Затем протрите прибор мягкой сухой тканью.
- Использование бензина, растворителя или спирта запрещается. Это может привести к изменению цвета и/или деформации корпуса прибора.
- Педали инструмента выполнены из латуни. Она имеет свойство окисляться и тускнеть. Чтобы этого избежать, используйте полироли для металла, продающиеся в хозяйственных магазинах.
- В процессе эксплуатации инструмента винты стойки могут со временем ослабевать. В целях безопасности необходимо регулярно проверять затяжку винтов стойки и закреплять их с помощью отвертки.

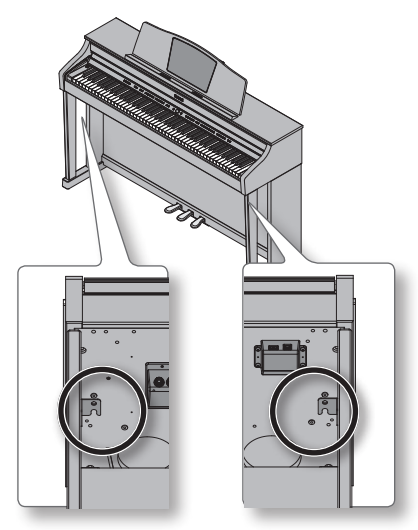

#### Ремонт и данные

 Помните о том, что при отправке прибора в ремонт данные его внутренней памяти могут быть потеряны. Поэтому предварительно их необходимо сохранить на USB-устройство, либо записать на бумагу (при возможности). Во время ремонта инструмента особое внимание уделяется сохранности данных внутренней памяти. Однако возможны ситуации, например, выход из строя схем памяти, в которых этого добиться невозможно. Компания Roland ответственности за сохранность данных внутренней памяти прибора не несет.

#### Меры предосторожности

- Помните, что в результате поломки или несоблюдения правил эксплуатации прибора содержимое памяти может быть безвозвратно потеряно. Для того чтобы снизить риск потери данных, рекомендуется периодически сохранять содержимое памяти на USB -устройство.
- Возможны ситуации, в которых восстановить данные внутренней памяти прибора не представляется возможным. Компания Roland ответственности за сохранность данных не несет.
- Обращайтесь аккуратно с кнопками, регуляторами и другими контроллерами. В противном случае они могут выйти из строя.
- Не ударяйте по дисплею и не нажимайте на него.

- При подсоединении/отсоединении шнуров и кабелей никогда не тяните за шнур. Беритесь только за разъем, чтобы не повредить внутренние элементы кабеля.
- Чтобы не вызывать недовольства окружающих, постарайтесь устанавливать разумный уровень громкости. А чтобы не думать об этом вовсе, особенно ночью, лучше использовать наушники.
- Звук и вибрации, производимые при игре на клавиатуре, могут передаваться по перекрытиям пола и стен с достаточно большой интенсивностью. Поэтому, даже работая в наушниках, старайтесь не нарушать покой окружающих.
- При транспортировке прибора используйте оригинальную заводскую упаковку, включая прокладочный материал для смягчения ударов или аналогичные материалы.
- Не прилагайте чрезмерных физических усилий при обращении с пюпитром.
- Некоторые коммутационные кабели содержат резисторы. С данной аппаратурой их использовать нельзя. Это может привести к тому, что уровень звука будет либо чрезвычайно низким, либо его совсем не будет слышно. За информацией о характеристиках соединительных кабелей обращайтесь к их производителям.
- Прежде чем открыть или закрыть крышку инструмента, убедитесь, что поблизости нет мелких домашних животных. В противном случае вследствие конструктивных особенностей инструмента они могут оказаться внутри него и погибнуть. При возникновении такого рода ситуации немедленно отключите инструмент от сети и обратитесь к фирме-продавцу или в ближайший сервисный центр Roland.
- При манипуляциях с крышкой или пюпитром инструмента будьте внимательны, чтобы не зажать пальцы между движущимися частями и панелью. Дети должны пользоваться инструментом только под наблюдением взрослых.

#### Обращение с USB-накопителем

Аккуратно вставляйте USB-накопитель до упора.

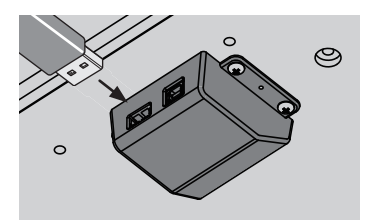

- Не прикасайтесь к USB-разъему, а также не допускайте его загрязнения.
- При изготовлении USB-накопителя применяются прецизионные технологии. Уделяйте особое внимание следующим моментам.
- Чтобы предотвратить повреждение USB-накопителя электростатическим разрядом, прежде чем взять его в руки, снимите с себя статический заряд.
- Не допускайте соприкосновения контактов USB-накопителя с металлическими объектами.
- Не сгибайте и не роняйте, а также не подвергайте USB-накопитель ударам и сильной вибрации.
- Не подвергайте USB-накопитель воздействию солнечных лучей или повышенных температур.
- Не допускайте запотевания USB-накопителя.
  Не разбирайте и не модифицируйте USB-нако-
- питель.

#### Замечания относительно вывода на дисплей нотной партитуры

- При запуске воспроизведения пьесы данные исполнения считываются из области памяти Favorites или с накопителя USB. Этот процесс может занять некоторое время, поэтому будьте терпеливы.
- Выводимые на дисплей ноты генерируются на основе музыкальных данных. При этом приоритет отдается разборчивости изображения, а не подробному отображению всех нюансов партитуры. Поэтому представление нотации на экране может отличаться от вида стандартных партитур.
- В некоторых случаях текст и ноты могут выходить за границы дисплея.
- Партитура не выводится для аудиофайлов и пьес, воспроизводимых с аудио CD.
- В некоторых случаях при включении вывода партитуры или при переключении отображаемого трека воспроизведение пьесы может начаться заново.
- Несанкционированное использование данных партитуры в целях, отличных от персональных, запрещено законом.

#### Авторские права

- Несанкционированная перезапись, распространение, продажа, публикация, транслирование продукта (музыкальная композиция, видео, радиотрансляция, публичное представление), авторские права на который принадлежат третьей стороне, в полном объеме или частично, запрещены законом.
- Не используйте прибор в целях нелегального распространения аудиоматериалов или нарушающих авторские права третьей стороны. Производитель за противоправные действия пользователя ответственности не несет.
- Права на все данные, находящиеся в памяти прибора, принадлежат Roland Corporation.
- Приобретение прибора дает право на использование этих данных для создания, демонстрации, записи и распространения оригинального аудиоматериала.
- Приобретение данного прибора НЕ дает право на распространение приведенных выше данных в оригинальной или модифицированной форме на любых носителях или по сетям Интернет.
- Сохранение данных пьес, защищенных авторскими правами, запрещено.
- Несанкционированное использование нотных данных в целях, отличных от персональных, без разрешения правообладателя запрещено законом.
- MMP (Moore Microprocessor Portfolio) обозначает портфолио патента микропроцессорной архитектуры, разработанной Technology Properties Limited (TPL). Компания Roland получила лицензию на данную технологию у TPL Group.
- XGlite (Канте) является зарегистрированной торговой маркой Yamaha Corporation.
- Изображения экранов продукции Microsoft приведены с одобрения Microsoft Corporation.
- Roland, GS, SuperNATURAL и DigiScore являются зарегистрированными торговыми марками или торговыми марками Roland Corporation в США и/ или других странах.
- Все названия компаний и продуктов, упоминаемые в этом документе, являются торговыми марками или зарегистрированными торговыми марками соответствующих владельцев.

- Microsoft, Windows, Windows Vista и DirectX являются зарегистрированными торговыми марками или торговыми марками Microsoft Corporation.
- Mac OS и iTunes являются зарегистрированными торговыми марками или торговыми марками Apple Inc.
- Для отображения на экране партитур (с масштабированием и отображением названий нот) использована технология Hal Leonard Corporation's E-Z Play® Today Music Notation.E-Z Play® Today Music Notation © 1975 by HAL LEONARD CORPORATION

# 🖇 Содержание

| Техника безопасности4                                                                                                    |
|----------------------------------------------------------------------------------------------------|
| Важные замечания6                                                                                                    |
| Работа с инструментом10                                                                                                    |
| Сохранение установок                                                                                                    |
| Описание экранов14                                                                                                    |
| Описание панелей16                                                                                                    |
| Подготовка к работе18                                                                                                    |
| Открывание и закрывание крышки                                                                                                    |
| Фиксаторы нотных листов18                                                                                                    |
| Включение/отключение питания                                                                                                    |
| Исполнение                                                                                                    |
| Исполнение различными звуками                                                                                                    |
| Выбор тембров <b>20</b>                                                                                                    |
| Режим наложения двух тембров (Dual Play) <b>21</b>                                                                                                    |
| Игра различными тембрами в левой и правой                                                                                                    |
| зонах клавиатуры (Split Play)                                                                                                    |
| Изменение звука24                                                                                                    |
| Добавление реверберации (Ambience)/                                                                                                    |
| управление яркостью звука (Brilliance)                                                                                                    |
| Настройка чувствительности клавиатуры                                                                                                    |
| (Key Touch)                                                                                                    |
| Настройка для игры "в четыре руки" (Twin Piano) <b>26</b>                                                                                                    |
| Транспонирование (Transpose)27                                                                                                    |
| Обучение                                                                                                    |
| Игры                                                                                                    |
| Использование DigiScore29                                                                                                    |
| Возможности исполнения                                                                                                    |
| Использование метронома                                                                                                    |
| Изменение темпа метронома                                                                                                    |
|                                                                                                    |
| Исполнение под пьесу                                                                                                    |
| Исполнение под пьесу                                                                                                    |
| Исполнение под пьесу                                                                                                    |
| Исполнение под пьесу                                                                                                    |
| Исполнение под пьесу                                                                                                    |
| Исполнение под пьесу                                                                                                    |
| Исполнение под пьесу       31         Выбор и воспроизведение пьес.       31         Отсчет тактов перед началом воспроизведения       32         Сохранение пьесы в раздел Favorites       32         Последовательное воспроизведение всех пьес       32         Каланс громкости между пьесой и исполнением       32         Баланс громкости между пьесой и исполнением       33                                                                                                    |
| Исполнение под пьесу       31         Выбор и воспроизведение пьес.       31         Отсчет тактов перед началом воспроизведения       32         Сохранение пьесы в раздел Favorites       32         Последовательное воспроизведение всех пьес       32         Капод Play).       32         Баланс громкости между пьесой и исполнением       33         Изменение темпа пьесы.       33                                                                                                    |
| Исполнение под пьесу       31         Выбор и воспроизведение пьес.       31         Отсчет тактов перед началом воспроизведения       32         Сохранение пьесы в раздел Favorites       32         Последовательное воспроизведение всех пьес       32         Каланс громкости между пьесой и исполнением       32         Баланс громкости между пьесой и исполнением       33         Изменение темпа пьесы       33         Прослушивание отдельных партий (Part Mute)       34                                                                                                    |
| Исполнение под пьесу       31         Выбор и воспроизведение пьес.       31         Отсчет тактов перед началом воспроизведения       32         Сохранение пьесы в раздел Favorites       32         Последовательное воспроизведение всех пьес       32         Капанс громкости между пьесой и исполнением       32         Баланс громкости между пьесой и исполнением       33         Изменение темпа пьесы       33         Прослушивание отдельных партий (Part Mute)       34         Воспроизведение в цикле (AB Repeat)       35                                                                                                    |
| Исполнение под пьесу       31         Выбор и воспроизведение пьес.       31         Отсчет тактов перед началом воспроизведения       32         Сохранение пьесы в раздел Favorites       32         Последовательное воспроизведение всех пьес       32         Последовательное воспроизведение всех пьес       32         Баланс громкости между пьесой и исполнением       33         Изменение темпа пьесы.       33         Прослушивание отдельных партий (Part Mute).       34         Воспроизведение в цикле (AB Repeat)       35                                                                                                    |
| Исполнение под пьесу       31         Выбор и воспроизведение пьес.       31         Отсчет тактов перед началом воспроизведения       32         Сохранение пьесы в раздел Favorites       32         Последовательное воспроизведение всех пьес       32         Последовательное воспроизведение всех пьес       32         Баланс громкости между пьесой и исполнением       32         Баланс громкости между пьесой и исполнением       33         Изменение темпа пьесы.       33         Прослушивание отдельных партий (Part Mute).       34         Воспроизведение в цикле (AB Repeat)       35         Запись       36                                                                                                    |
| Исполнение под пьесу       31         Выбор и воспроизведение пьес.       31         Отсчет тактов перед началом воспроизведения       32         Сохранение пьесы в раздел Favorites       32         Последовательное воспроизведение всех пьес       (All Songs Play).         Баланс громкости между пьесой и исполнением       32         Баланс громкости между пьесой и исполнением       33         Изменение темпа пьесы.       33         Прослушивание отдельных партий (Part Mute).       34         Воспроизведение в цикле (AB Repeat)       35         Запись       36         Подготовка к записи       36                                                                                                    |
| Исполнение под пьесу       31         Выбор и воспроизведение пьес.       31         Отсчет тактов перед началом воспроизведения       32         Сохранение пьесы в раздел Favorites       32         Последовательное воспроизведение всех пьес       (All Songs Play).         Баланс громкости между пьесой и исполнением       33         Изменение темпа пьесы.       33         Прослушивание отдельных партий (Part Mute).       34         Воспроизведение в цикле (AB Repeat)       35         Запись       36         Подготовка к записи       36         Запись пьесы в формате SMF.       37                                                                                                    |
| Исполнение под пьесу       31         Выбор и воспроизведение пьес.       31         Отсчет тактов перед началом воспроизведения       32         Сохранение пьесы в раздел Favorites       32         Последовательное воспроизведение всех пьес       (All Songs Play).         Баланс громкости между пьесой и исполнением       33         Изменение темпа пьесы.       33         Прослушивание отдельных партий (Part Mute).       34         Воспроизведение в цикле (AB Repeat)       35         Запись       36         Подготовка к записи       36         Запись пьесы в формате SMF       37         Сохранение пьесы       38                                                                                                    |
| Исполнение под пьесу       31         Выбор и воспроизведение пьес.       31         Отсчет тактов перед началом воспроизведения       32         Сохранение пьесы в раздел Favorites       32         Последовательное воспроизведение всех пьес       (All Songs Play).         Баланс громкости между пьесой и исполнением       33         На клавиатуре (Song Balance).       33         Изменение темпа пьесы.       33         Прослушивание отдельных партий (Part Mute).       34         Воспроизведение в цикле (AB Repeat)       35         Запись       36         Запись пьесы в формате SMF.       37         Сохранение пьесы       38         Запись дополнительной партии.       39                                                                                                    |
| Исполнение под пьесу       31         Выбор и воспроизведение пьес.       31         Отсчет тактов перед началом воспроизведения       32         Сохранение пьесы в раздел Favorites       32         Последовательное воспроизведение всех пьес       (All Songs Play).         Баланс громкости между пьесой и исполнением       33         На клавиатуре (Song Balance).       33         Изменение темпа пьесы.       33         Прослушивание отдельных партий (Part Mute).       34         Воспроизведение в цикле (AB Repeat)       35         Запись       36         Подготовка к записи       36         Запись пьесы в формате SMF       37         Сохранение пьесы       38         Запись дополнительной партии.       39         Запись пьесы в аудиоформате.       40                                                            |
| Исполнение под пьесу       31         Выбор и воспроизведение пьес.       31         Отсчет тактов перед началом воспроизведения       32         Сохранение пьесы в раздел Favorites       32         Последовательное воспроизведение всех пьес       (All Songs Play).         Баланс громкости между пьесой и исполнением       33         На клавиатуре (Song Balance).       33         Изменение темпа пьесы.       33         Прослушивание отдельных партий (Part Mute).       34         Воспроизведение в цикле (AB Repeat)       35         Запись       36         Подготовка к записи       36         Запись пьесы в формате SMF.       37         Сохранение пьесы       38         Запись дополнительной партии.       39         Запись пьесы в аудиоформате.       40         Аудиозапись под аккомпанемент пьесы SMF.       40 |
| Исполнение под пьесу                                                                                                    |

| Создание пьесы                                                          | 42 |
|-------------------------------------------------------------------------|----|
| Исполнение под аккомпанемент                                            | 42 |
| Установки ритма и автоаккомпанемента                                    | 42 |
| Запись под ритм и автоаккомпанемент                                     | 42 |
| Запись в 16-трековый секвенсор                                          | 43 |
| Экран 16-трекового секвенсора                                           | 43 |
| Редакция установок партий                                               | 44 |
| Запись партий                                                           | 44 |
| Сохранение результатов записи                                           | 44 |
| Редактирование пьесы                                                    | 44 |
| Копирование тактов (Сору)                                               | 44 |
| Вставка пустых тактов (Insert)                                          | 44 |
| Удаление тактов (Delete)                                                | 45 |
| Стирание тактов (Erase)                                                 | 45 |
| Обмен партий местами (Part Exchange)                                    | 45 |
| Квантование нот (Quantize)                                              | 45 |
| Іранспонирование партии (Iranspose)                                     | 45 |
| Редакция отдельных нот (Note Edit)                                      | 45 |
| Управление сменой теморов в процессе<br>воспроизвеления пьесы (РС Edit) | 45 |
| Отмена последней операции (Undo)                                        | 46 |
| Сохранение отредактированной пьесы                                      |    |
| Вставка меток нотации                                                   | 46 |
| Улаление метки нотации                                                  |    |
| Сохранение отредактированной пьесы                                      | 46 |
| Выбор тональности                                                       | 46 |
| Изменение размера (Beat Map).                                           |    |
| Изменение темпа                                                         | 47 |
| Запись данных темпа (Tempo Recording)                                   | 47 |
| Преобразование пьесы SME в аудиофайл WAV                                |    |
| преобразование пвесы эмп в аудиофаил ижи                                |    |
| Изменение звука фортепиано (Piano Designer)                             | 48 |
| Использование функции Piano Designer                                    | 48 |
| Дополнительные функции                                                  | 50 |
| Установки экрана партитур                                               | 50 |
| Изменение разрешения экрана                                             | 50 |
| Масштабирование по горизонтали                                          | 50 |
| Экспорт нотных данных в файл ВМР                                        | 50 |
| Сохранение установок тембров и ритма                                    | 51 |
| Запись пользовательских программ                                        |    |
| Загрузка пользовательских программ                                      |    |
| Управление пользовательскими программами                                | 52 |
| Автоматическое отключение питания ( Auto Off ).                         | 52 |
| Загрузка/сохранение установок фортелиано                                | 53 |
| Загрузка установок фортепиано                                           | 53 |
| Сохранение установок фортепиано                                         | 53 |
|                                                                         |    |

| Различные установки54                              |
|----------------------------------------------------|
| Основные операции на экране Function54             |
| Эффект Headphones 3D Ambience <b>.54</b>           |
| Общая настройка <b>54</b>                          |
| Выбор строя <b>54</b>                              |
| Выбор тоники пьесы <b>54</b>                       |
| Включение/отключение дисплея                       |
| Яркость дисплея <b>54</b>                          |
| Установка громкости входного аудиосигнала54        |
| Ослабление центрального сигнала                    |
| Транспонирование аудиофайла <b>55</b>              |
| Транспонирование на октаву                         |
| Выбор формата записи <b>55</b>                     |
| Выбор способа записи с наложением                  |
| Копирование пьесы <b>55</b>                        |
| Удаление пьесы <b>55</b>                           |
| Инициализация памяти                               |
| Режим работы правой педали                         |
| Режим работы центральной педали                    |
| Режим работы левой педали                          |
| Управление пользовательскими программами           |
| с помощью педали <b>56</b>                         |
| Загрузка/сохранение установок фортепиано <b>57</b> |
| Предотвращение дублирования нот при работе         |
| с секвенсором57                                    |
| Установка передающего MIDI-канала                  |
| Установка драйвера USB <b>57</b>                   |
| Выбор режима USB <b>57</b>                         |
| Управление видеооборудованием                      |
| Выбор канала Visual Control <b>58</b>              |
| Установка максимальной громкости                   |
| Выбор языка вывода информации                      |
| восстановление заводских установок                 |

| Функция Wireless LAN.                     | 59  |
|-------------------------------------------|-----|
| Понятие функции Wireless LAN              | 59  |
| Стандартный способ подключения (WPS)      | 59  |
| Установки функции Wireless LAN            | 60  |
| Параметры состояния                       | .60 |
| Подключение к выбранной точке доступа     |     |
| Wireless LAN                              | .60 |
| Дополнительные установки                  | .61 |
| Неисправности                             | 62  |
| Сообщения об ошибках                      | 64  |
| Список тембров                            | 65  |
| Список встроенных пьес                    | 66  |
| Распознаваемые аккорды                    | 68  |
| Сохраняемые установки                     | 69  |
| Установки, сохраняемые с помощью функции  |     |
| Memory Backup                             | 69  |
| Установки, сохраняемые в пользовательскую |     |
| программу                                 | 69  |
| Технические характеристики                | 70  |
| Сборка                                    | 72  |
| Установка пюпитра                         | 74  |
| Подключение кабеля дисплея                | 74  |
| Сведения о клавиатуре Ivory Feel          | 75  |

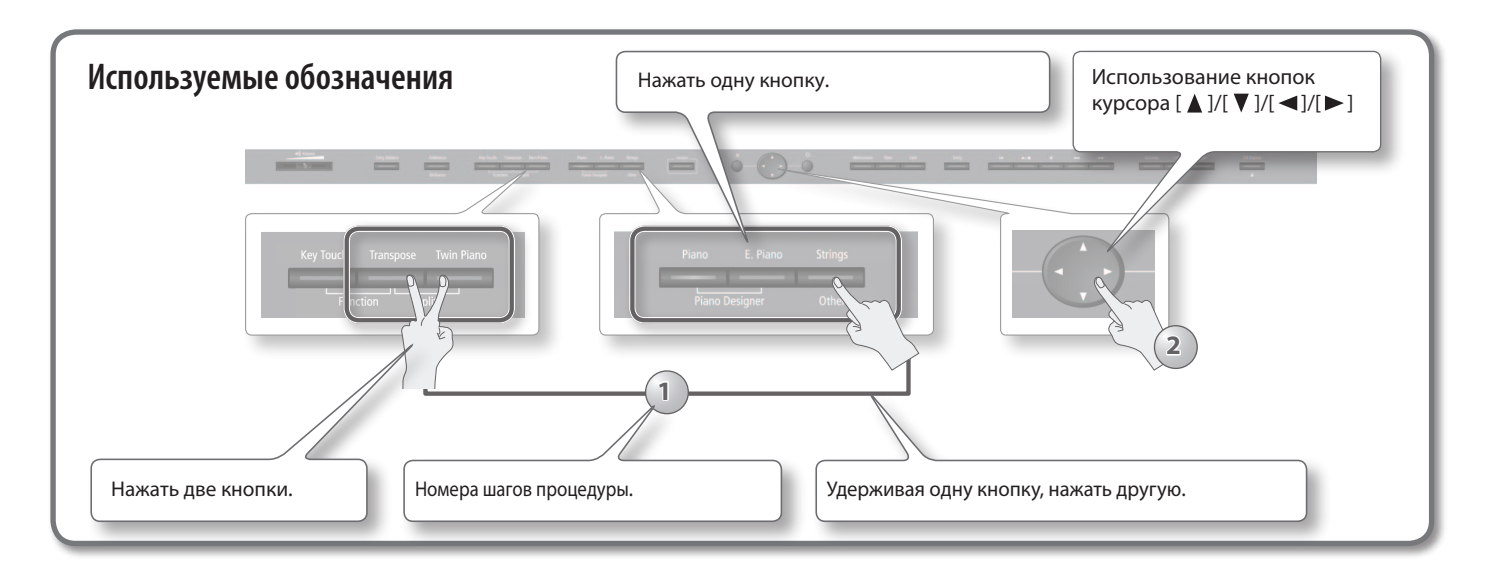

Перед началом использования прибора внимательно прочтите разделы "Техника безопасности" и "Важные замечания". В них содержится информация относительно правильного использования устройства. Для того чтобы максимально эффективно использовать все функциональные возможности прибора, внимательно прочтите данное руководство целиком. Сохраните руководство, оно может пригодиться в дальнейшем. Соруright © 2014 ROLAND CORPORATION

Все права защищены. Воспроизведение данного материала в любой форме без письменного разрешения ROLAND CORPORATION запрещено.

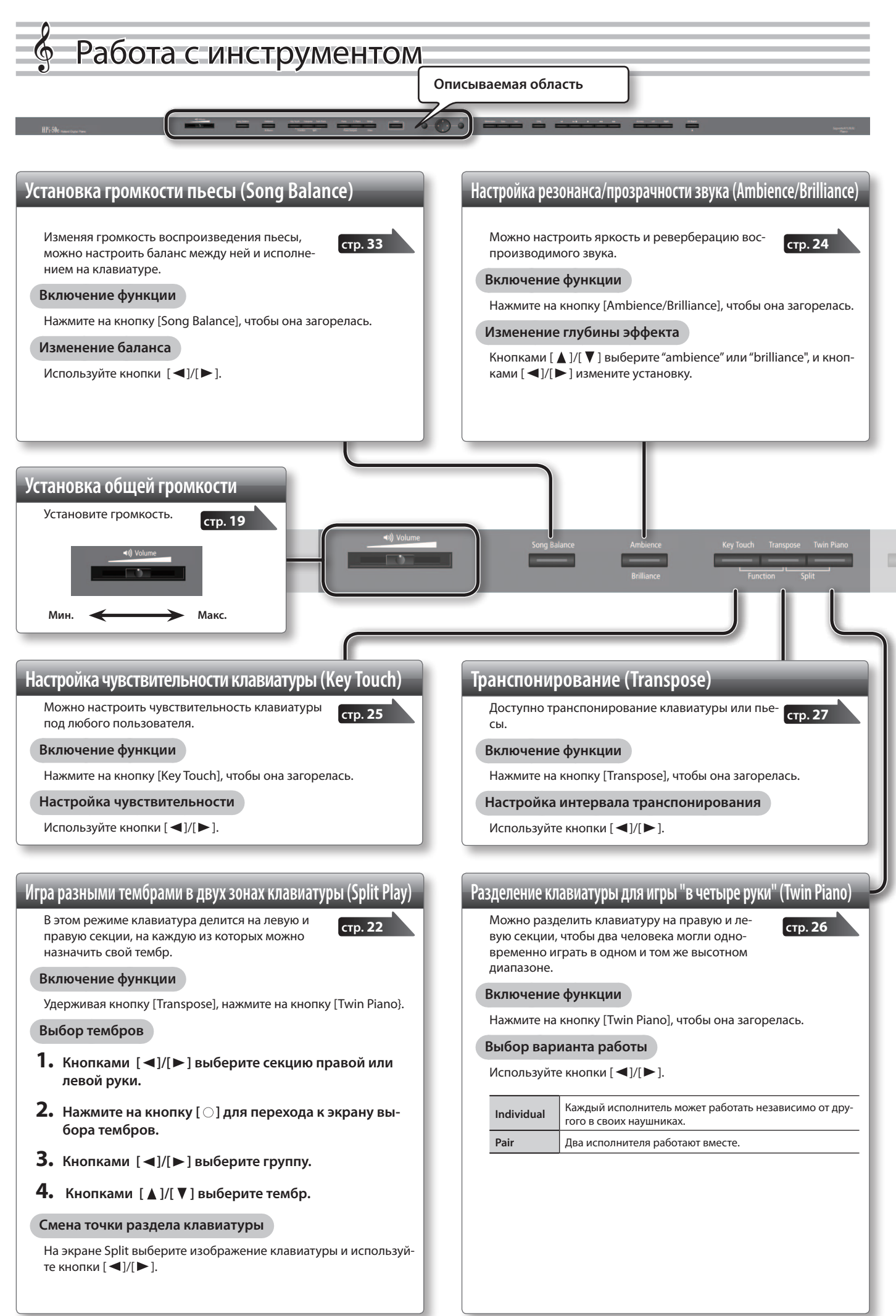

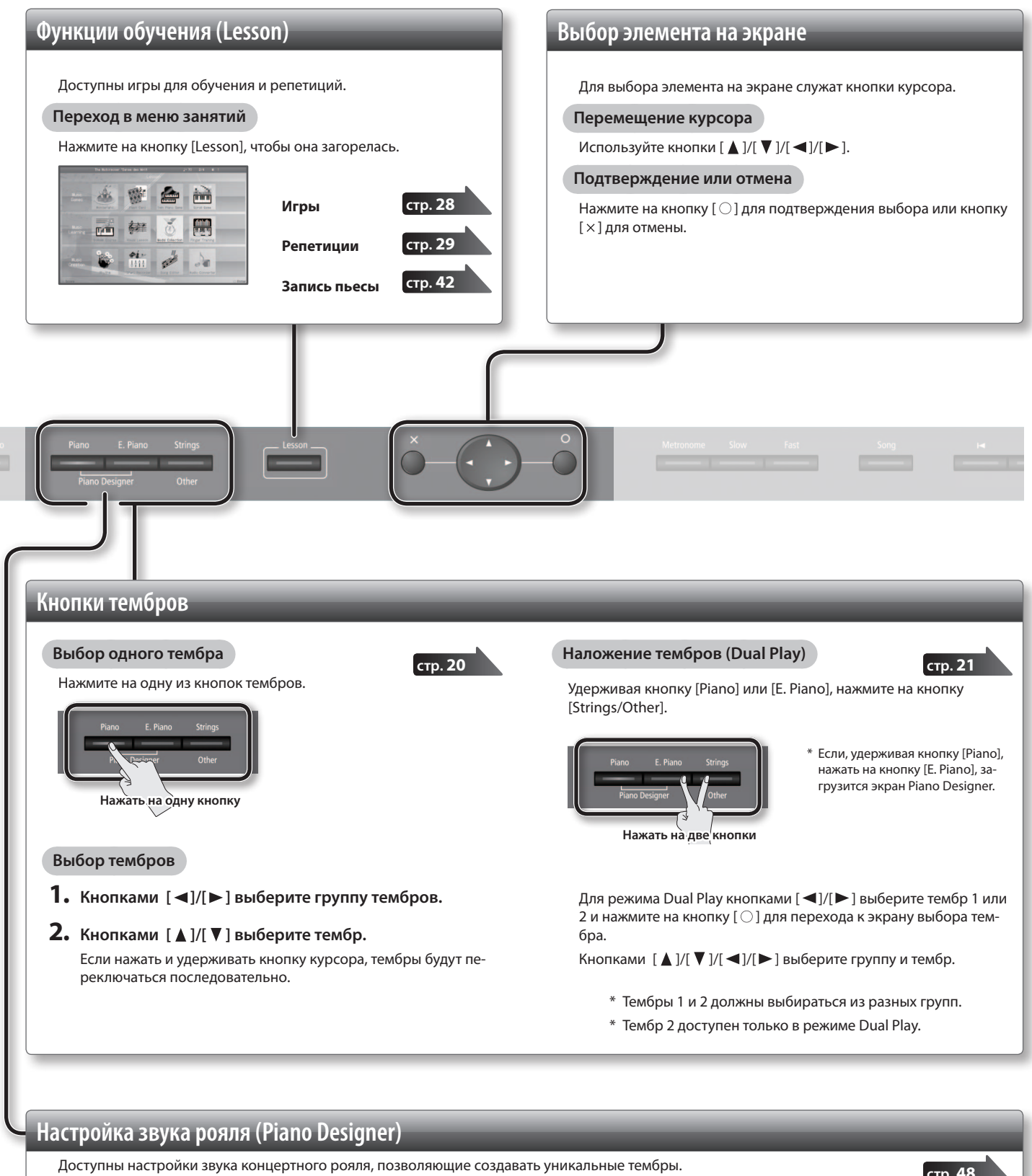

- **1.** Удерживая кнопку [Piano], нажмите на кнопку [E. Piano].
- 2. Кнопками [▲]/[▼] выберите параметр.
- 3. Кнопками [◀]/[►] измените его значение.

стр. 48

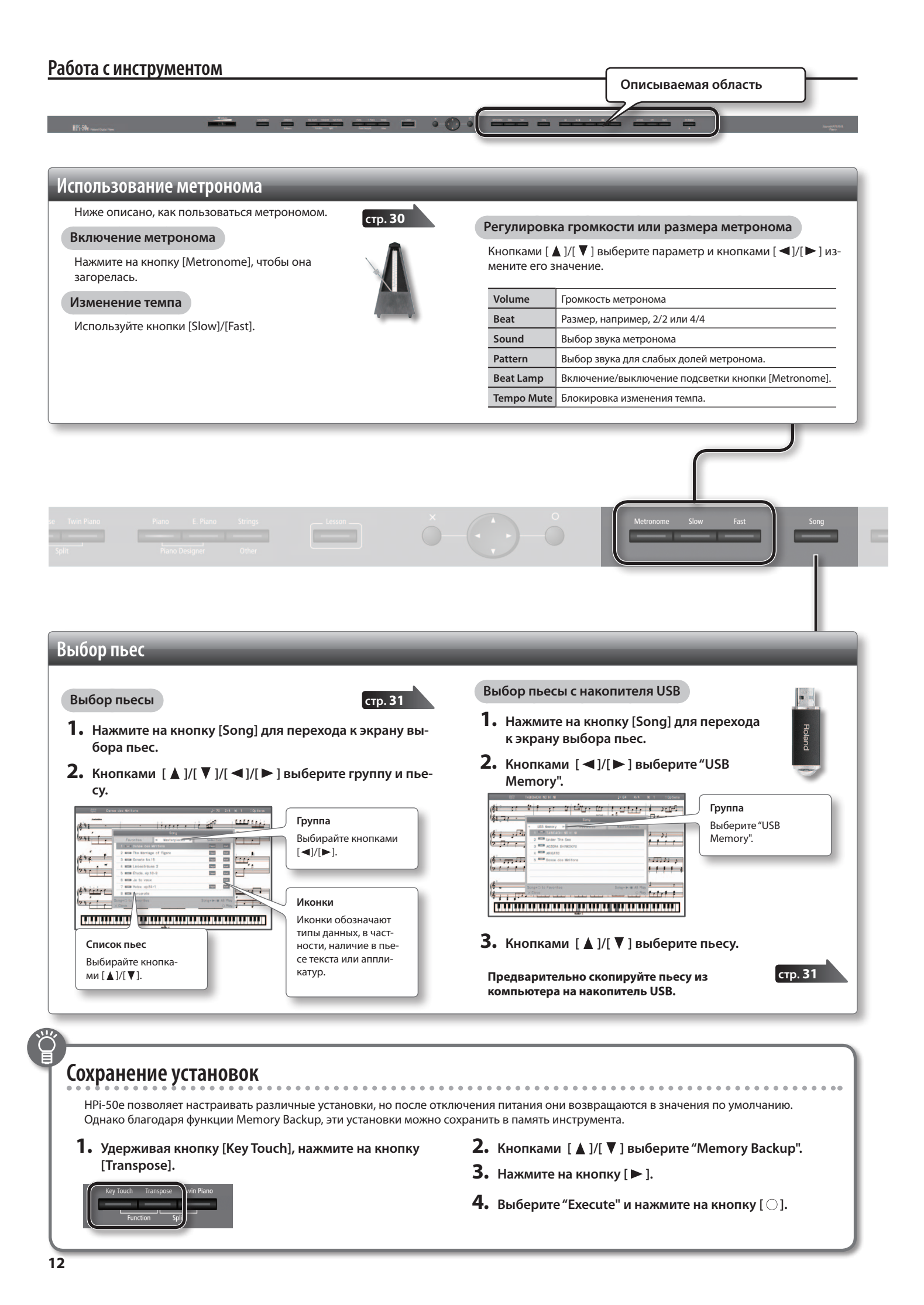

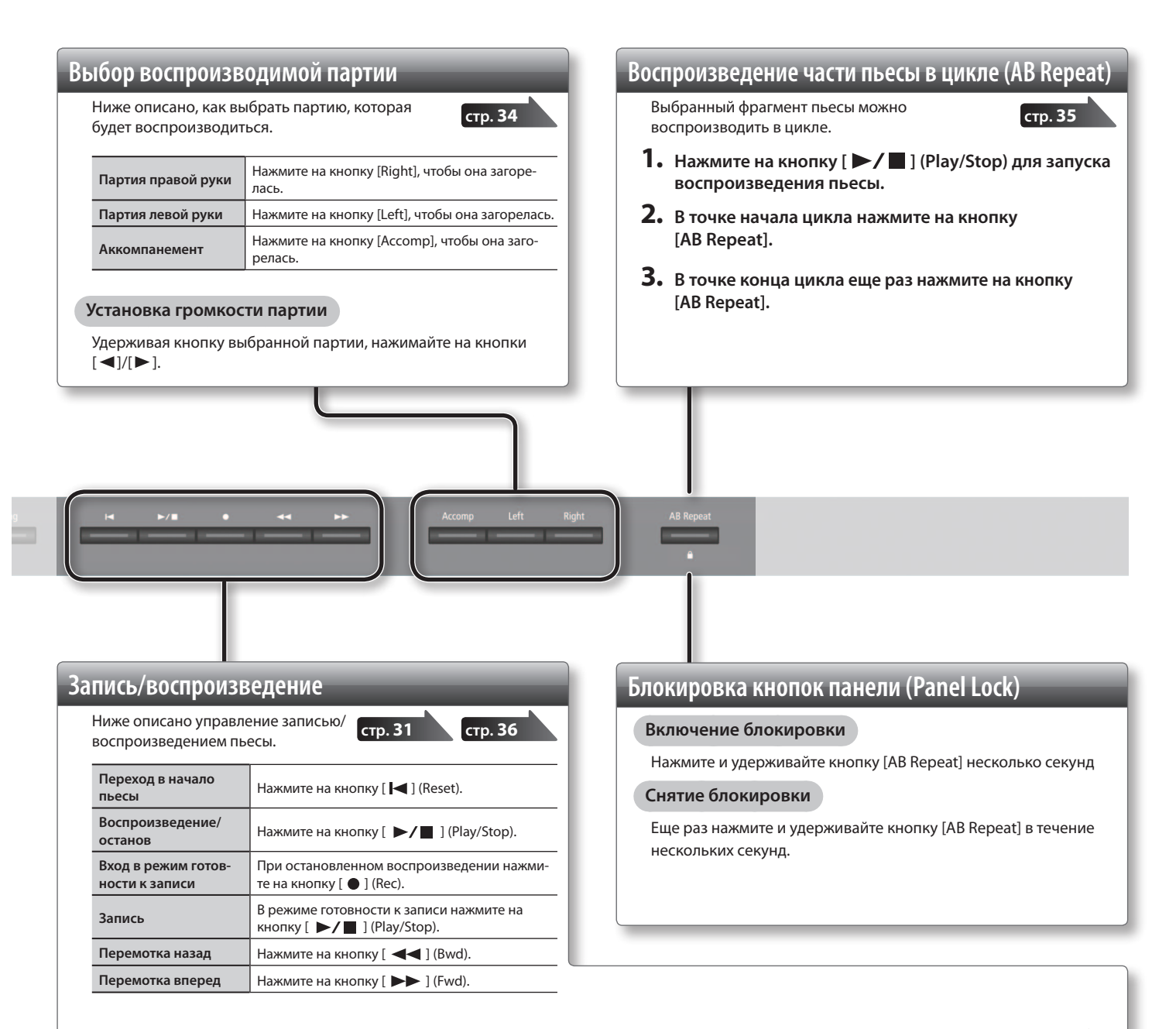

#### Воспроизведение всех пьес

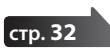

- **1.** Нажмите на кнопку на [Song] для перехода к экрану выбора пьес.
- 2. Кнопками [◀]/[►] выберите группу.
- Удерживая кнопку [Song], нажмите на кнопку [▶/ ] (Play/Stop).

Запись новой пьесы

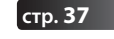

- 1. Выберите тембр для исполнения.
- **2.** Нажмите на кнопку [ ] (Rec).
- 3. Нажмите на кнопку [ ►/ ] (Play/Stop) для запуска записи.
- 4. Нажмите на кнопку [ ►/ ] (Play/Stop) для останова записи.

#### Перезапись

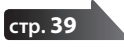

- **1.** Нажмите на кнопку [ ] (Rec).
- **2.** Нажмите на кнопку [ ] для выбора режима перезаписи.

Нажмите на кнопку записываемой партии, чтобы она начала мигать.

- 3. Нажмите на кнопку [ ►/ ] (Play/Stop) для запуска записи.
- 4. Нажмите на кнопку [ ►/ ] (Play/Stop) для останова записи.

### Описание экранов

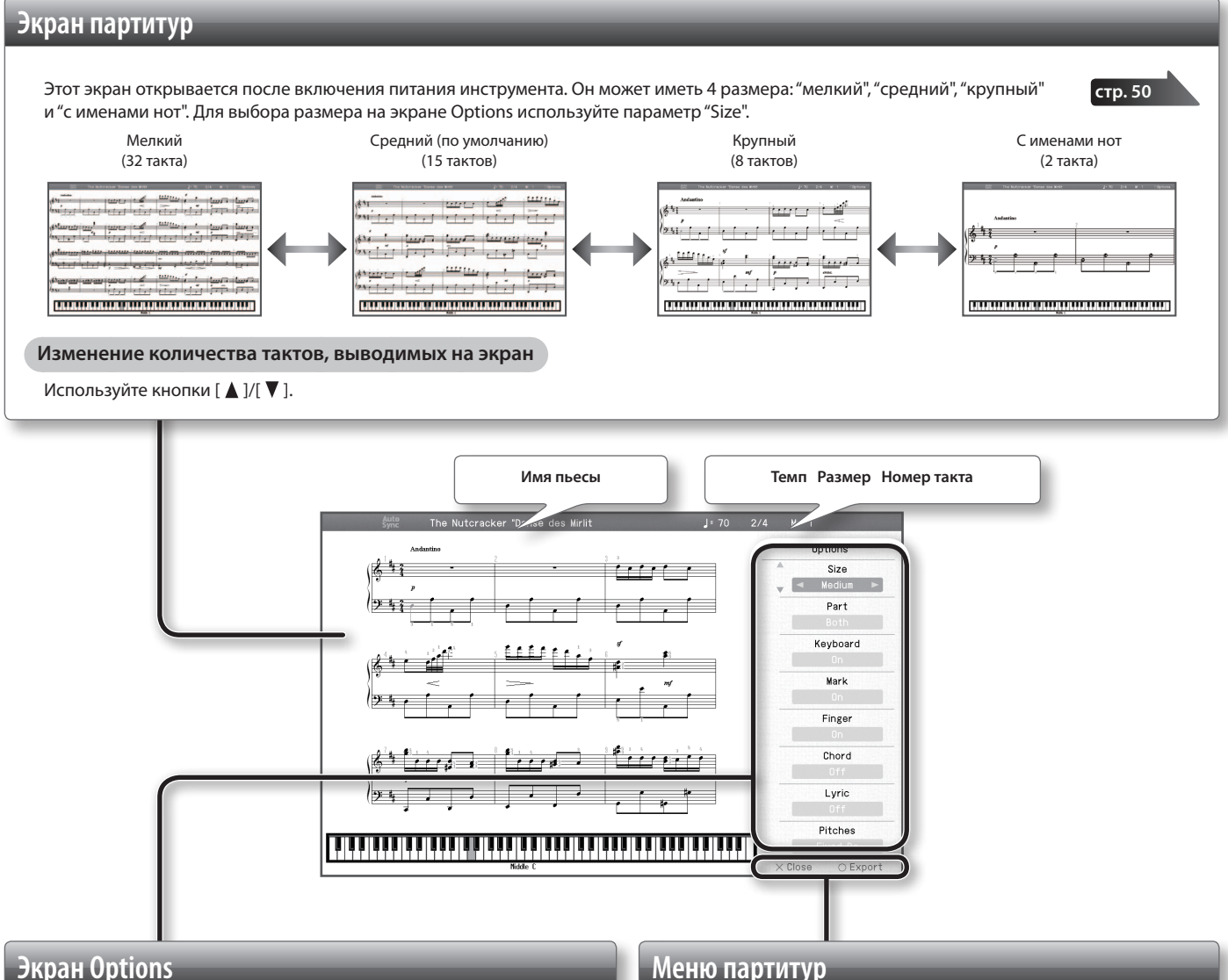

стр. 50

Находясь на экране партитур, нажмите на кнопку [ ], чтобы открыть экран опций для нотации.

| Пункт      | Описание                                                                               |  |
|------------|----------------------------------------------------------------------------------------|--|
| Size       | Размер экрана партитур.                                                                |  |
| Part       | Партия, партитура которой выводится на экран.                                          |  |
| Keyboard   | При выборе "On" внизу экрана отображается клавиатура.                                  |  |
| Mark       | При выборе "On" на экране при воспроизведении пьесы ото-<br>бражаются метки в нотации. |  |
| Finger     | При выборе "On" на экране при воспроизведении пьесы ото-<br>бражается аппликатура.     |  |
| Chord      | При выборе "On" на экране при воспроизведении пьесы ото-<br>бражаются имена аккордов.  |  |
| Lyric      | При выборе "On" на экране отображается текст воспроизводи-<br>мой пьесы.               |  |
| Pitches    | Определяет формат отображения имен нот.                                                |  |
| Auto Sync  | При выборе "On", вывод нот синхронизируется с воспроизве-<br>дением пьесы.             |  |
| Кеу        | Вывод нот в выбранной тональности.                                                     |  |
| Clef R     | Нотный ключ для партии правой руки.                                                    |  |
| Clef L     | Нотный ключ для партии левой руки.                                                     |  |
| Upper Part | Партия, партитура которой выводится в верхней части.                                   |  |
| Lower Part | Партия, партитура которой выводится в нижней части.                                    |  |
| Resolution | Изменяет разрешение экрана и степень сложности обучающих заданий.                      |  |

### Кнопка [ ]

стр. **50** 

Экспортирует (записывает) текущую партитуру в файл ВМР на накопитель USB.

### Кнопка [×]

Открывает экран партитур.

#### НАПОМИНАНИЕ

- Доступно отображение нотации как для встроенных пьес, так и для файлов SMF и исполнения, записанного в HPi-50e.
- Если выбран трек, не содержащий данных исполнения, в партитуре ноты будут отсутствовать. Для выбора партии на экране Options используйте опции "Upper Part" или "Lower Part".
- Показанная на экране аппликатура представляет собой один из возможных вариантов.
- Показанные метки в нотации представляют только один из возможных вариантов и не ограничивают фантазию исполнителя.

\* В данном руководстве приведены примеры экранов дисплея. Однако, в конкретный инструмент может быть установлена новая версия операционной системы (например, включающая в себя более новые звуки). В связи с этим информация на дисплее может не всегда совпадать с той, которая представлена в данном руководстве.

### Экран меню Lesson

Если нажать на кнопку [Lesson], откроется список игр и занятий. Кнопками [▲]/[▼]/[◀]/[►] выберите нужный элемент и нажмите на кнопку [○] для подтверждения.

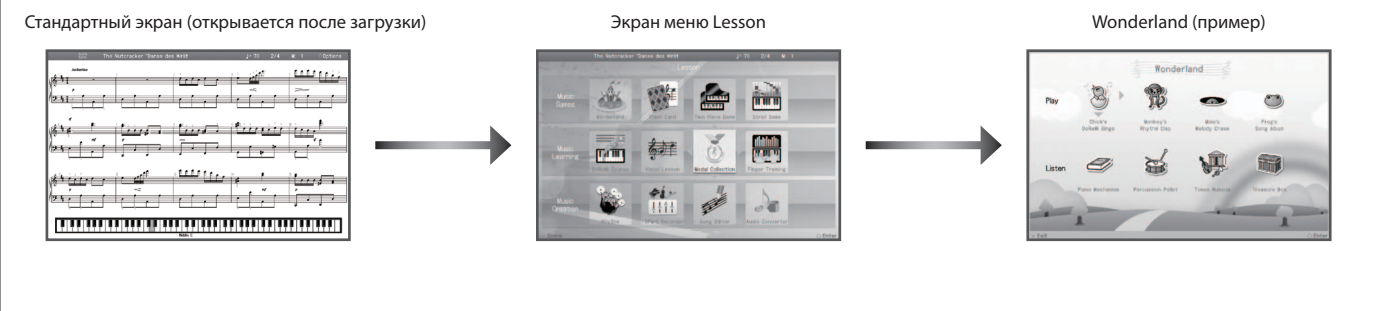

ст<u>р. 28</u>

### Игры

Игры предназначены для ознакомления с встроенными тембрами и пьесами с использованием анимационных персонажей.

| Wonderland      | Набор игр "Monkey's Rhythm Clap", "Mole's<br>Melody Chase" и "Frog's Song Album".               |
|-----------------|-------------------------------------------------------------------------------------------------|
| Flash Card      | Распознавание высоты нот на слух.                                                               |
| Twin Piano Game | Взятие нот в правой части клавиатуры со-<br>гласно нотам, взятым в левой части клави-<br>атуры. |
| Scroll Game     | Взятие нот согласно анимации на экране.                                                         |

#### Занятия

Практические занятия с экранной визуализацией.

| стр. <b>29</b> |  |
|----------------|--|

|                  | ~ · · · · · · · · · · · · · · · · · · ·                              |
|------------------|----------------------------------------------------------------------|
| DoReMi Course    | Изучение основ игры на фортепиано.                                   |
| Visual Lesson    | Практическое занятие по нотной грамоте.                              |
| Medal Collection | Исполнение под аккомпанемент с системой выставления призовых баллов. |
| Finger Training  | Практическое занятие по тренировке паль-<br>цев.                     |
|                  | цев.                                                                 |

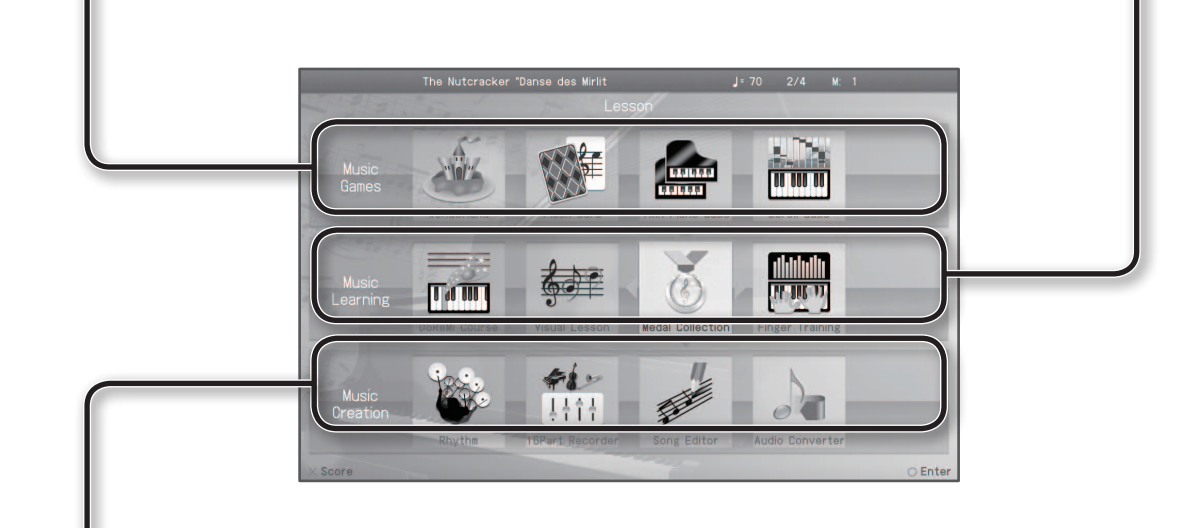

### Создание пьесы

Можно записать с наложением 16 партий и отредактировать созданную пьесу.

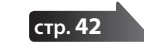

| Rhythm           | Запись исполнения под выбранный ритм.                         |
|------------------|---------------------------------------------------------------|
| 16 Part Recorder | Запись исполнения, состоящего из 16 пар-<br>тий.              |
| Song Editor      | Редактирование записанных данных.                             |
| Audio Converter  | Преобразование записанной пьесы форма-<br>та SMF в аудиофайл. |

### Описание панелей

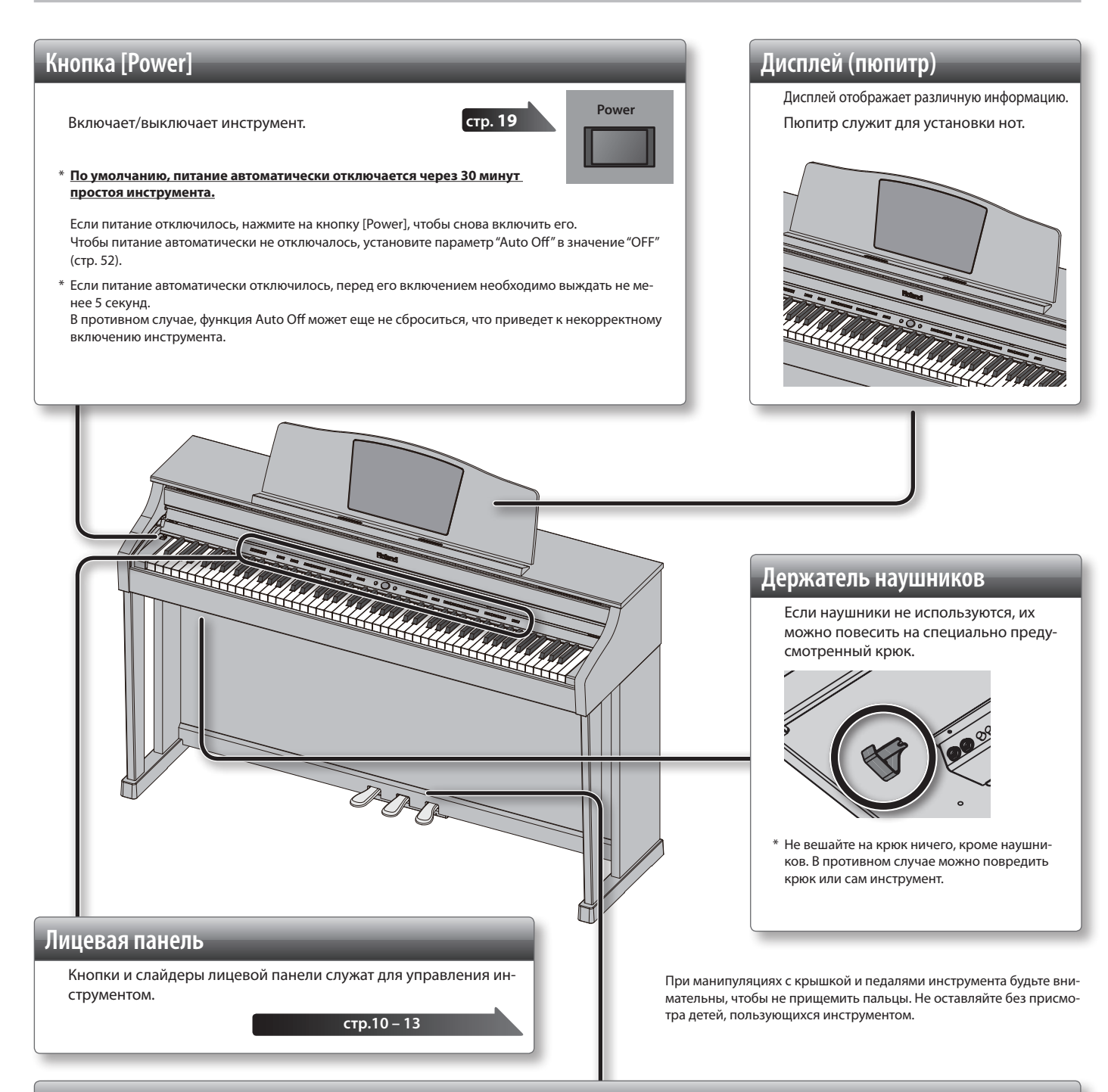

#### Педали

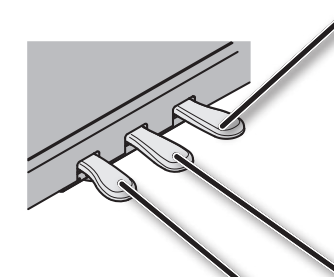

#### • Педаль Damper

Эта педаль управляет сустейном звука. При нажатии на нее ноты продолжают звучать даже после отпускания клавиш. Продолжительность звучания зависит от глубины нажатия на педаль. На акустическом фортепиано при нажатии демпферной педали отодвигается демпфер, что обеспечивает богатый общий резонанс струн. Данный инструмент имитирует эту особенность акустического фортепиано. При нажатии правой педали акустического фортепиано сначала слышен негромкий шум, производимый демпфером при освобождении струн. Далее звук струн, по которым ударили молоточки, резонирует с другими струнами, придавая звуку своеобразную тембральную окраску. Кроме этого, при игре с неполностью нажатой педалью затухание основного звука происходит быстро, в то время как реверберационная составляющая звука остается, создавая уникальный резонансный фортепианный призвук. Кроме техники игры с неполностью нажатой педалью, данный инструмент воспроизводит призвуки, возникающие при освобождении струн (Damper Noise), и резонанс (Damper Resonance).

### Педаль Sostenuto

Продлевает звук нот, которые были взяты при нажатой педали.

### Педаль Soft

Эта педаль используется для смягчения звука. При нажатии педали звук приглушается. Это соответствует действию левой педали акустического фортепиано. Мягкость звучания тембра может изменяться в зависимости от глубины нажатия на педаль.

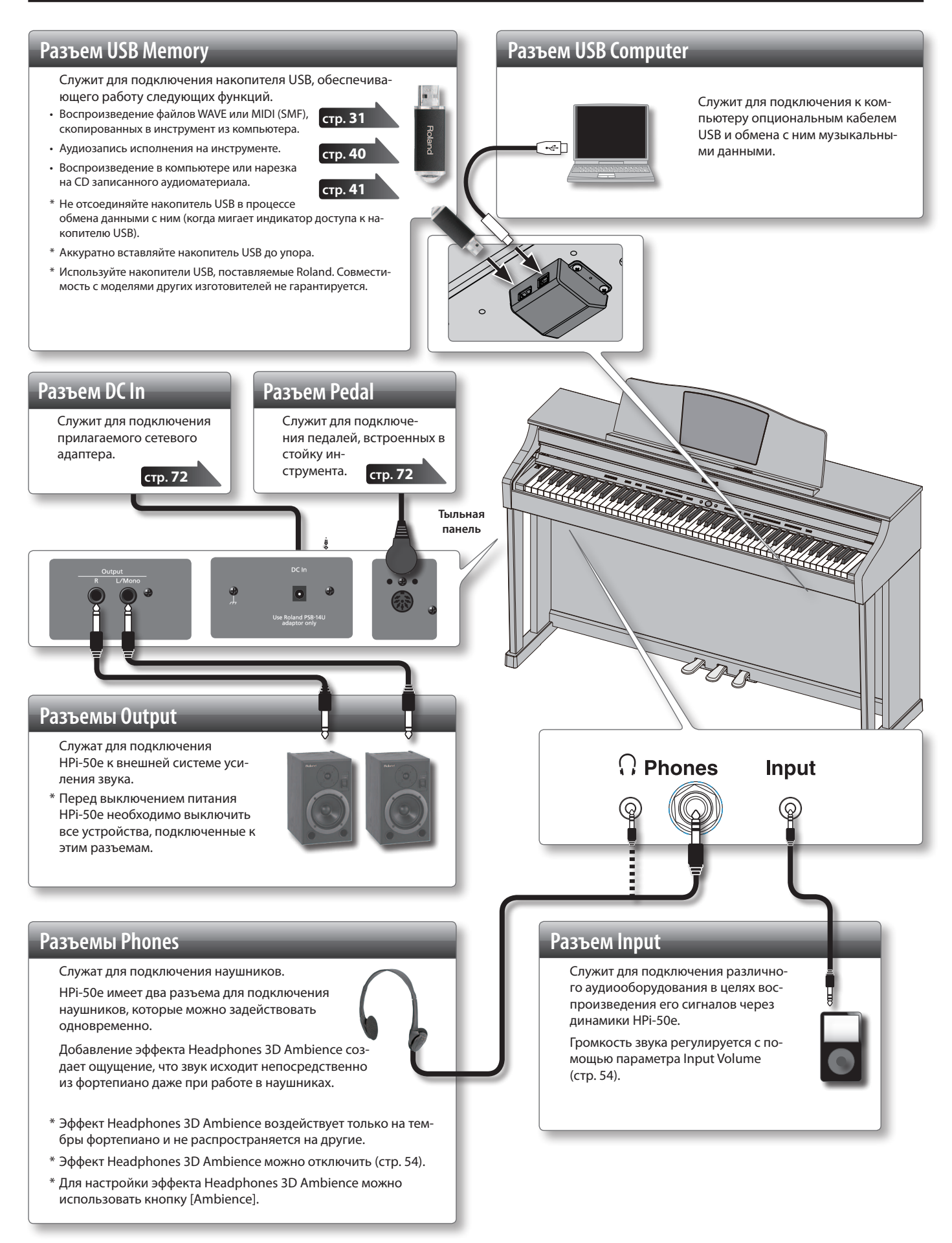

- \* Во избежание повреждения оборудования перед коммутацией установите все регуляторы громкости в минимум и выключите питание всех коммутируемых устройств.
- \* Некоторые аудиокабели могут содержать резисторы. Не используйте кабели этого типа для коммутации, иначе громкость звука может оказаться низкой.

### Открывание и закрывание крышки

Подготовка к работе

Чтобы открыть крышку, немного приподнимите ее двумя руками и отодвиньте от себя.

Чтобы закрыть крышку, потяните ее на себя. Когда она полностью выдвинется, мягко опустите ее.

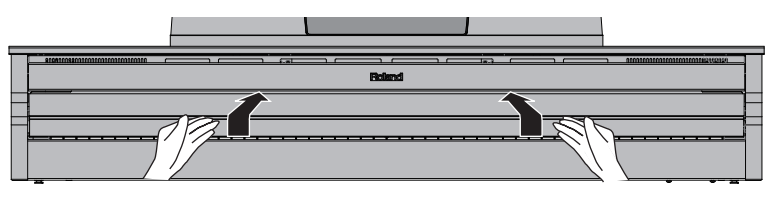

#### ЗАМЕЧАНИЕ

- При манипуляциях с крышкой инструмента будьте внимательны, чтобы не прищемить пальцы. Если инструментом пользуются дети, необходим постоянный контроль взрослых за ними.
- Во избежание повреждений всегда закрывайте крышку перед перемещением инструмента.

### Маскировка крышкой кнопок (Classic Position)

С помощью крышки можно закрыть кнопки.

Это позволяет полностью сосредоточиться на исполнении, не отвлекаясь на посторонние детали.

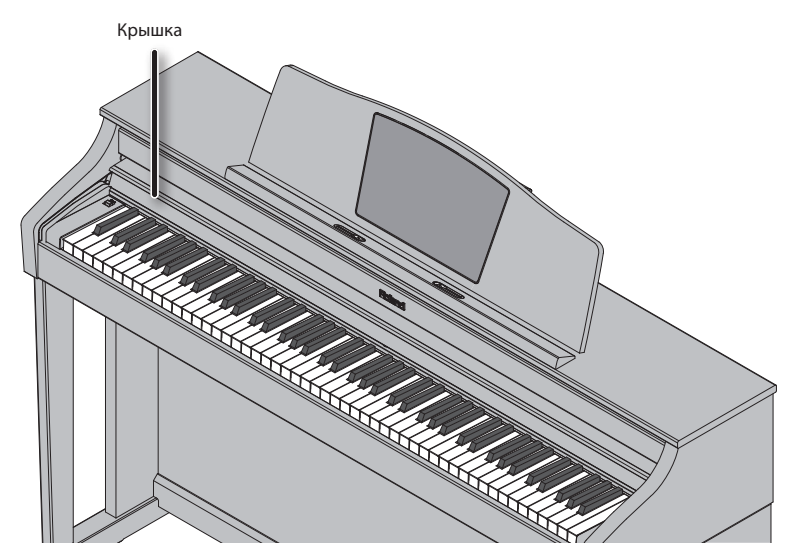

### Фиксаторы нотных листов

Для удержания нотных листов предусмотрены специальные фиксаторы. Если фиксаторы не используются, их следует опустить.

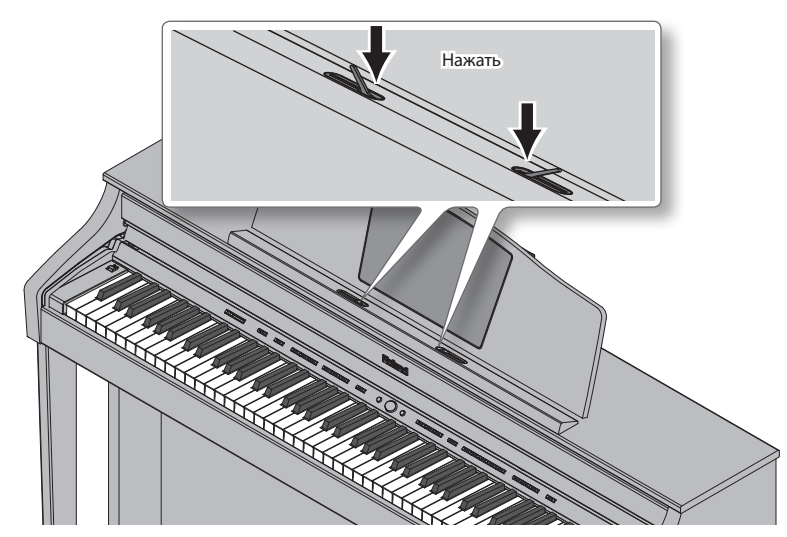

### Включение/отключение питания

#### ЗАМЕЧАНИЕ

- Завершив коммутацию, включите питание оборудования в описанной ниже последовательности. Нарушение очередности включения может привести к неисправностям и/или повреждению динамиков и других устройств.
- Перед включением питания всегда устанавливайте громкость в минимум. Однако, даже при этом в момент включения питания может быть слышен небольшой шум, что признаком неисправности не является.

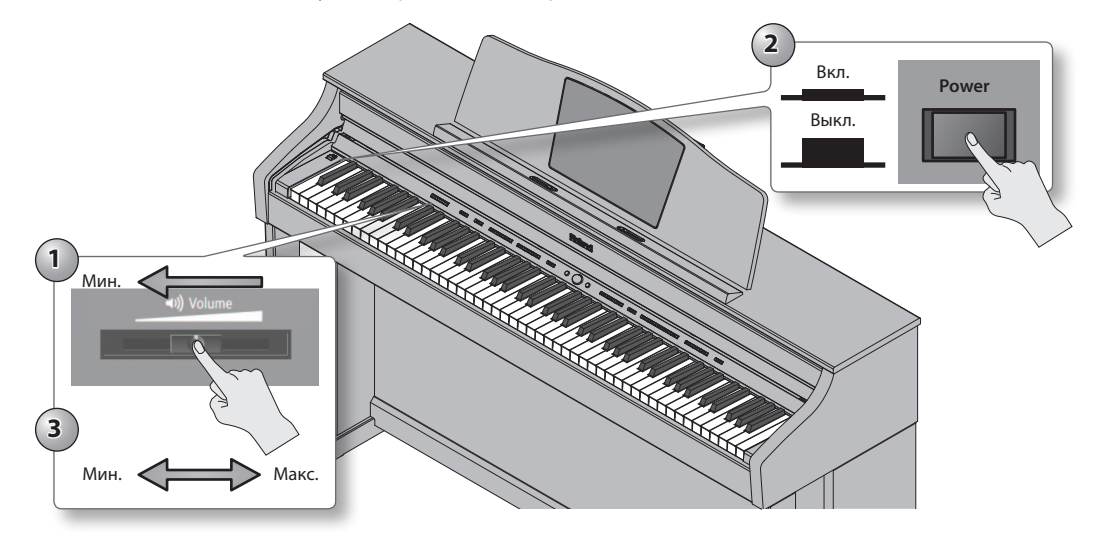

### Включение питания

**1.** Переместите слайдер [Volume] до упора влево, чтобы установить громкость в минимум.

#### **2.** Нажмите на кнопку [Power].

Питание включится, на дисплей выведется экран загрузки, а затем экран партитур (стр. 14).

\* Данный инструмент оборудован схемой защиты, поэтому вход в рабочий режим осуществляется с задержкой в несколько секунд.

#### **3.** Слайдером [Volume] установите громкость.

Слайдер регулирует громкость в динамиках, если используются динамики, или в наушниках, если они подключены к инструменту. Каждая из этих установок громкости (для динамиков или для наушников) сохраняется автоматически.

### Отключение питания

**1.** Переместите слайдер [Volume] до упора влево, чтобы установить громкость в минимум.

#### 2. Нажмите на кнопку [Power].

Экран погаснет, и питание отключится.

#### Функция автоматического отключения питания.

По умолчанию, питание инструмента автоматически отключается через 30 минут после последней манипуляции с ним.

Если питание отключилось, нажмите на кнопку [Power], чтобы снова включить его.

Чтобы питание автоматически не отключалось, установите параметр "Auto Off" в значение "Off", как описано на стр. 52.

#### ЗАМЕЧАНИЕ

- Если питание автоматически отключилось, перед его включением необходимо выждать не менее 5 секунд. В противном случае, функция Auto Off может еще не сброситься, что приведет к некорректному включению инструмента.
- После отключения питания установки инструмента возвращаются в значения по умолчанию. Чтобы сохранить измененные установки в память инструмента, выполните операцию Memory Backup (стр. 12).

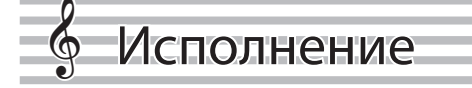

### Исполнение различными звуками

Кроме фортепианных, инструмент содержит 348 встроенных звуков, которые позволяют работать в различных музыкальных стилях. Эти звуки называются тембрами. Они разделены на 3 группы (стр. 65), каждой из которых соответствует своя кнопка тембра (Tone).

### Выбор тембров

Попробуем поиграть тембром фортепиано.

При включении инструмента автоматически выбирается тембр "ConcertPiano".

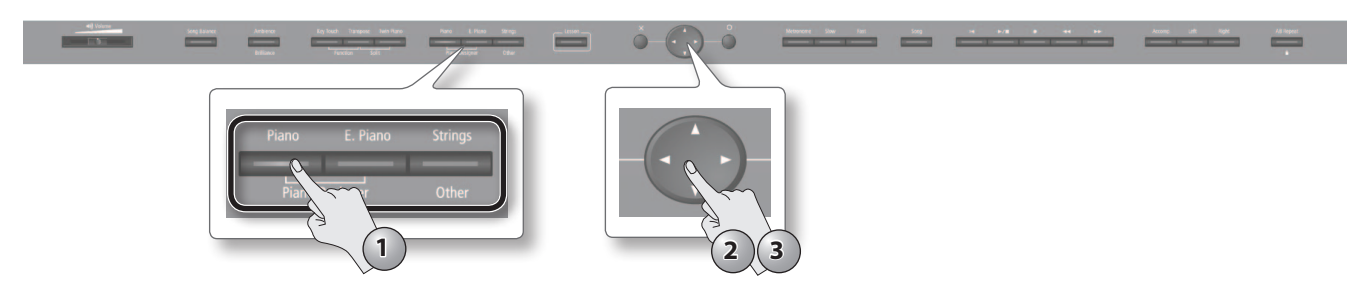

#### 1. Нажмите на кнопку тембра.

Кнопка загорится, и откроется экран выбора тембра.

#### 2. Кнопками [◀]/[▶] выберите группу тембров.

|                                       | The Nutcracker "Danse des                                                                              |         |            |      |
|---------------------------------------|----------------------------------------------------------------------------------------------------|---------|------------|------|
|                                       | -                                                                                                    |         |            |      |
| 1+++2                                 |                                                                                                    | Tone    |            |      |
|                                       | < Piano ►                                                                                              | E.Plano | Vibraphone |      |
| 1                                     | 1 🖨 ConcertPiano                                                                                       |         |            |      |
| ALL P                                 | 2 🐖 MagicalPiano                                                                                       |         |            |      |
| ) <del>0 1 1 </del>                   | 3 🍫 Piano + Str.                                                                                       |         |            |      |
| 124                                   | 4 🐗 RagtimePiano                                                                                       |         |            |      |
|                                       | 5 🗭 Rock Piano                                                                                         |         |            |      |
|                                       | 6 🛷 Bright Piano                                                                                       |         |            |      |
| & treer                               | 7 🐁 Plano+Choir                                                                                        |         |            | 1    |
| , , , , , , , , , , , , , , , , , , , | 8 🜴 Harpsichord                                                                                        |         |            | ,    |
| 194                                   | × Close                                                                                                |         | 🔿 Auditi   | on l |
| <u></u>                               |                                                                                                    |         | ليسابي     | • •  |
| 8 88 881                              |                                                                                                    |         |            |      |
|                                       | 3 1 Plano + Str.<br>4 RagtinePlano<br>5 Rock Plano<br>8 Pright Plano<br>7 Plano+Choir<br>8 Harpsichord |         | O Auditi   |      |

#### Группы тембров

| Кнопка          | Описание                                                                                                    |  |
|-----------------|----------------------------------------------------------------------------------------------------|--|
| [Piano]         | Тембры рояля и традиционных фортепиано.                                                                                                    |  |
| [E. Piano]      | Тембры электропиано для поп- или рок-музыки.                                                                                                    |  |
| [Strings/Other] | Высококачественный тембр вибрафона и различные тембры, такие как орган, бас или звуки аккомпанемента.<br>При выборе тембров ударных на клавиатуру назначаются наборы ударных.<br>* Если выбран тембр органа, на который назначен эффект Rotary (*1), например, Combo Jz. Org или Ballad Organ, кнопка<br>[Strings/Other] иправляет частотой молупации эффекта Rotary. |  |

См. "Список тембров" (стр. 65).

\*1 Эффект Rotary имитирует звучание вращающихся динамиков. Он имеет две установки: Fast и Slow.

#### 3. Кнопками [▲]/[▼] выберите тембр.

- Если удерживать кнопку курсора, тембры начнут последовательно переключаться.
- \* Если выбрать набор ударных или SFX, некоторые клавиши звука производить не будут.

### Предварительное прослушивание тембра

1. На экране выбора тембра нажмите на кнопку [  $\bigcirc$  ].

Запустится воспроизведение фразы, демонстрирующей звучание тембра.

### Режим наложения двух тембров (Dual Play)

С помощью одной клавиши можно воспроизводить два тембра одновременно. Этот режим называется "Dual Play".

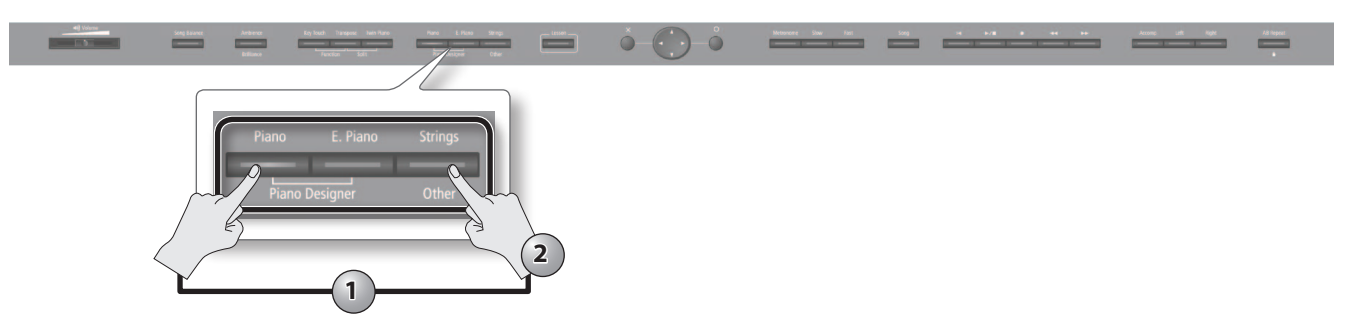

1. Удерживая кнопку [Piano] или [E. Piano], нажмите на кнопку [Strings/Other].

Индикаторы обеих кнопок загорятся, и откроется экран выбора Tone 1/2.

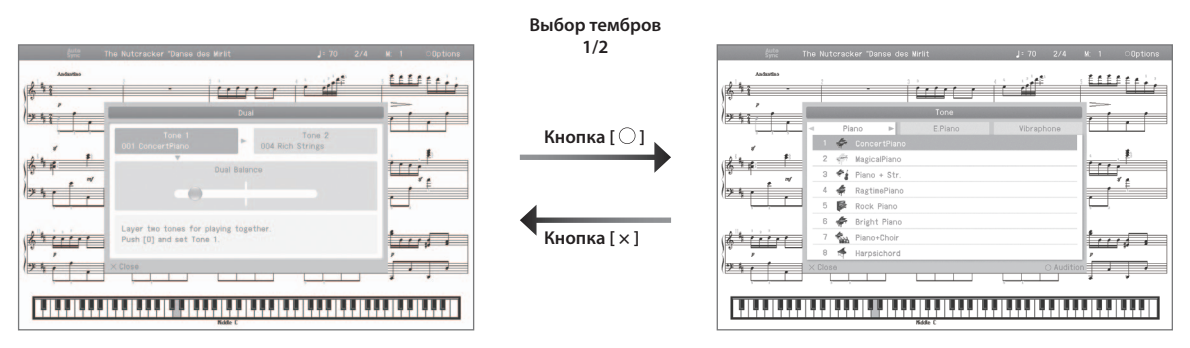

### Выбор тембров

- 1. Кнопками [◀]/[▶] выберите Tone 1 или Tone 2.
- 2. Нажмите на кнопку [ ] для перехода к экрану выбора тембров.
- 3. Кнопками [◀]/[▶] выберите группу тембра.
- 4. Кнопками [▲]/[▼] выберите тембр.

Если удерживать кнопку курсора, тембры начнут последовательно переключаться.

- \* Тембры для Tone 1 и 2 должны выбираться из разных групп.
- 5. Нажмите на кнопку [×] для возврата к экрану выбора Tone 1/2.
- 2. Чтобы выйти из режима Dual Play, нажмите на любую из кнопок тембров.

### Баланс громкости двух тембров

Для установки баланса громкости тембров Tone 1 и 2 выполните следующую процедуру.

- 1. На экране Dual Tone 1/Tone 2 нажмите на кнопку [ ▼ ], чтобы выбрать "Dual Balance".
- 2. Кнопками [◀]/[►] настройте баланс.

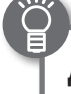

Дополнительные возможности

- Транспонирование тембра Tone 2 с шагом в октаву:
- Выбор партии, на которую воздействует педаль Damper:

"Octave Shift" (стр. 55) "Right Pedal" (стр. 55)

### Игра различными тембрами в левой и правой зонах клавиатуры (Split Play)

Исполнение на клавиатуре, разделенной на левую и правую части, называется игрой с разделением клавиатуры ("Split Play"). Нота, которая делит клавиатуру на две части, называется точкой раздела клавиатуры ("Split Point").

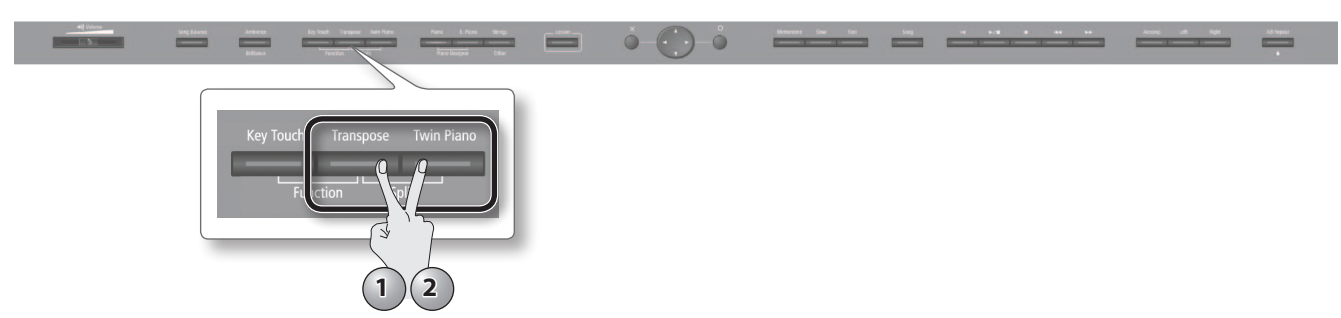

**1.** Удерживая кнопку [Transpose], нажмите на кнопку [Twin Piano]. Откроется экран Split.

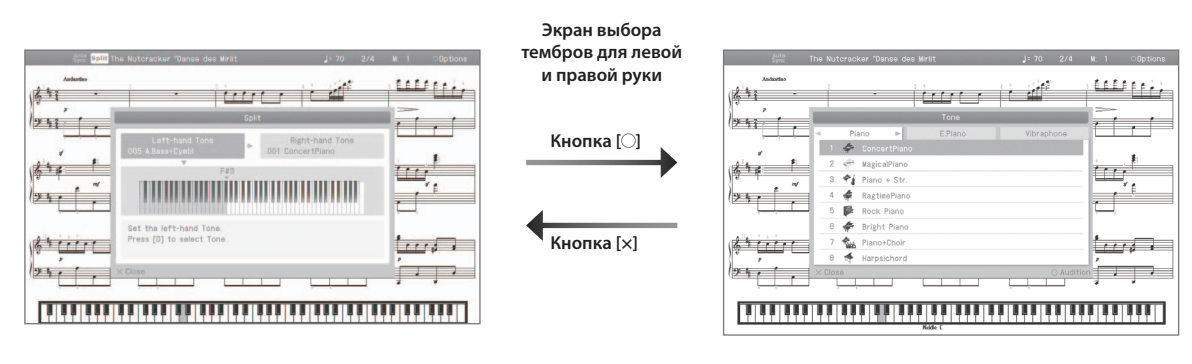

Если режим Split включен, клавиатура делится на левую и правую секции.

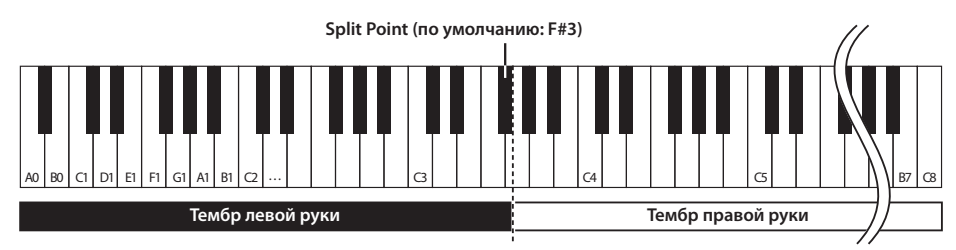

### Выбор тембров для левой и правой секций клавиатуры

- 1. Кнопками [◀]/[▶] выберите секцию правой или левой руки.
- 2. Нажмите на кнопку [ ] для перехода к экрану выбора тембров.
- 3. Кнопками [◀]/[▶] выберите группу тембра.
- 4. Кнопками [▲]/[▼] выберите тембр.

Если удерживать кнопку курсора, тембры начнут последовательно переключаться.

- 5. Нажмите на кнопку [×] для возврата к экрану выбора тембров правой и левой руки.
- 2. Чтобы выйти из режима Split Play, удерживая кнопку [Transpose], нажмите на кнопку [Twin Piano] еще раз.

\* В зависимости от выбранных тембров, результирующий звук может измениться, поскольку тембр левой руки эффектом не обрабатывается.

#### Дополнительные возможности

• Выбор партии, на которую воздействует педаль Damper:

"Right Pedal" (стр. 55) "Octave Shift" (стр. 55)

• Транспонирование тембра левой руки с шагом в октаву:

...

### Смена точки раздела клавиатуры

1. На экране Split Left-hand Tone/Right-hand Tone нажмите на кнопку [▼], чтобы выбрать изображение клавиатуры.

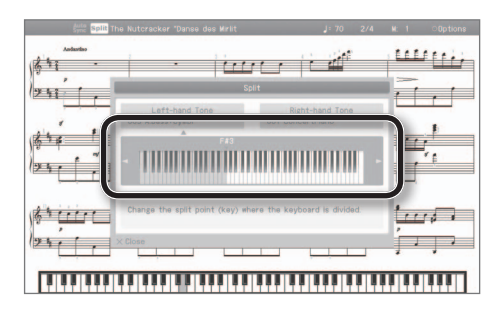

2. Кнопками [◀]/[▶] измените точку раздела.

| Параметр    | Значение |
|-------------|----------|
| Split point | B1 – B6  |

### Изменение звука

В инструменте предусмотрена возможность управления реверберацией и яркостью звука.

### Добавление реверберации (Ambience)/управление яркостью звука (Brilliance)

Звук инструмента можно обработать эффектом реверберации. В этом случае создается ощущение игры в концертном зале. Этот эффект называется "Ambience".

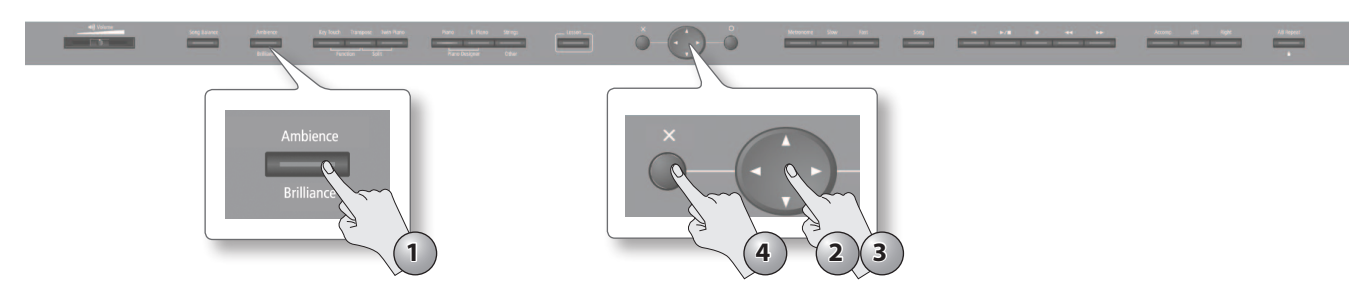

#### **1.** Нажмите на кнопку [Ambience/Brilliance].

Кнопка [Ambience/Brilliance] загорится, и откроется экран установок.

| Sync TI   | he Nutcracker "Danse des Nirlit    | J:70 2/4 | M: 1 Options |
|-----------|------------------------------------|----------|--------------|
| calcular. | Ambience / Brillance               |          |              |
|           | Arbience 5<br>Plain -  Brillance 0 | ► Rich   |              |
|           | Vellon                             | Bright   |              |
|           |                                    |          |              |

- 2. Кнопками [▲]/[▼] выберите "Ambience" или "Brilliance".
- 3. Кнопками [◀]/[►] измените глубину эффекта.

| Параметр   | Значение | Описание                                                                                                    |
|------------|----------|----------------------------------------------------------------------------------------------------|
| Ambience   | 0 – 10   | Чем выше значение, тем глубже реверберация.<br>* Если при использовании наушников параметр Headphones 3D Ambience (стр. 54) установлен в<br>"On", данная регулировка будет управлять глубиной эффекта Headphones 3D Ambience |
| Brilliance | 1 – 10   | При положительных значениях звук становится более прозрачным, при отрицательных — более приглушенным.                                                                                                    |

**4.** Чтобы отключить управление реверберацией/яркостью звука, нажмите на кнопку [Ambience/Brilliance] еще раз. Кнопка [Ambience/Brilliance] погаснет.

#### НАПОМИНАНИЕ

Включение/отключение управления реверберацией и яркостью звука производится одновременно.

### Настройка чувствительности клавиатуры (Key Touch)

Предусмотрена возможность выбора чувствительности (жесткости) клавиатуры, чтобы адаптировать ее под конкретного исполнителя.

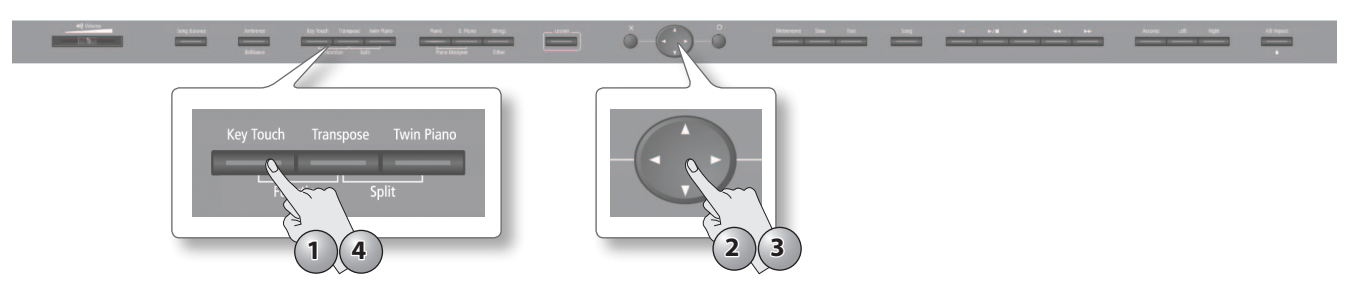

### **1.** Нажмите на кнопку [Key Touch].

Кнопка [Key Touch] загорится, и откроется экран настроек.

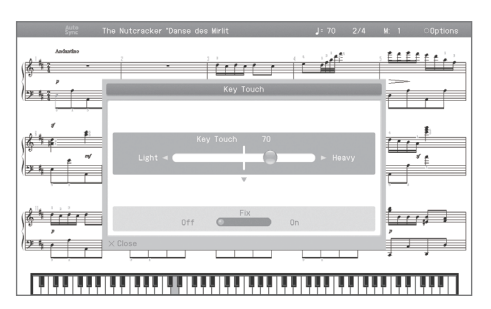

- 2. Кнопками [▲]/[▼] выберите "Key Touch" или "Fix".
- 3. Кнопками [◀]/[►] настройте чувствительность клавиатуры.

| Параметр  | Значение | Описание                                                                                  |
|-----------|----------|-------------------------------------------------------------------------------------------|
| KowTouch  | 1 – 100  | Чем выше значение, тем "жестче" клавиатура.                                               |
| Key louch |          | При значении 50 клавиатура имеет чувствительность, как при отключеной кнопке [Key Touch]. |
| Fix       | OFF, ON  | Звук имеет одинаковую громкость, независимо от скорости нажатия клавиш.                   |

**4.** Чтобы отключить управление чувствительностью клавиатуры, нажмите на кнопку [Key Touch] еще раз. Кнопка [Key Touch] погаснет.

### Настройка клавиатуры для игры "в четыре руки" (Twin Piano)

Можно разделить клавиатуру на правую и левую секции, чтобы два человека могли одновременно играть в одном и том же высотном диапазоне. Данная функция называется "Twin Piano".

Ее удобно использовать для занятий, когда двое детей независимо разучивают новый материал.

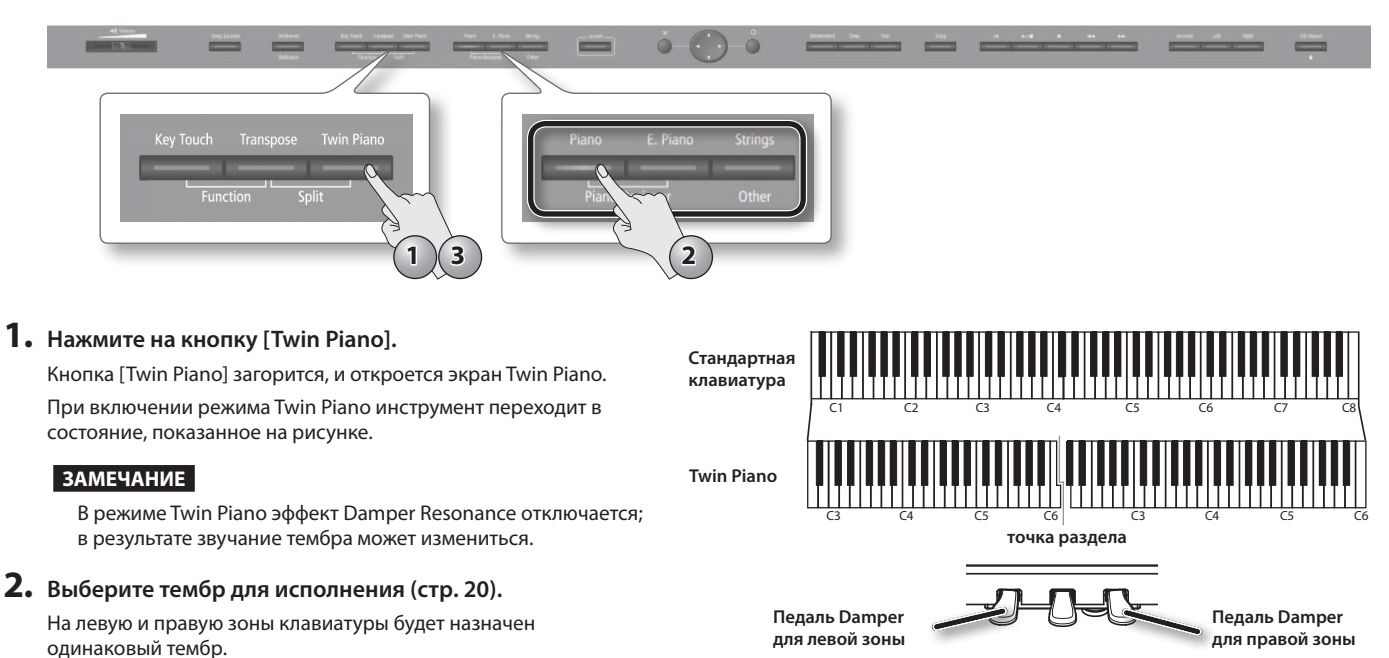

**3.** Чтобы выйти из режима Twin Piano, нажмите на кнопку [Twin Piano] еще раз. Кнопка [Twin Piano] погаснет.

### Выбор варианта звучания (Twin Piano Mode)

| 84653 29(284 6-34 1)28453 29(27) (27) (27) (27) (27) (27) (27) (27)        | X                                                                                                    |
|----------------------------------------------------------------------------|----------------------------------------------------------------------------------------------------|
| На экране Twin Piano кнопками [◀]/[▶] выбери-<br>те нужный режим звучания. | Сохранение установок<br>Установки инструмента после отключения<br>питания сбрасываются в значения по<br>умолчанию. Однако, их можно сохранить в<br>память инструмента, как описано на стр. 12. |

(1

| Параметр        | Значение   | Описание                                                                                                    |
|-----------------|------------|----------------------------------------------------------------------------------------------------|
|                 |            | Заниматься в наушниках можно независимо друг от друга.                                                                                                    |
|                 | Individual | Ноты, взятые в правой зоне, будут воспроизводиться правым динамиком; ноты, взятые в левой зоне — левым.                                                                                                    |
|                 |            | В наушниках исполнение партнера слышно не будет.                                                                                                    |
|                 |            | * Реверберация отключается.                                                                                                    |
|                 |            | * Для некоторых тембров разделение звука между динамиками недоступно.                                                                                                    |
| Twin Piano Mode |            | * При игре в левой зоне клавиатуры звук в наушниках, подключенных к правому разъему Phones,<br>будет отсутствовать. Соответственно, при игре в правой зоне клавиатуры будет отсутствовать<br>звук в наушниках, подключенных к левому разъему. |
|                 |            | * Результат записи в данном режиме может отличаться от слышимого в процессе записи.                                                                                                    |
|                 | Deir       | Режим позволяет проводить совместные занятия.                                                                                                    |
|                 |            | Ноты, взятые в правой зоне, будут громче звучать в правом динамике, нежели в левом.                                                                                                    |
|                 | raii       | И наоборот, ноты, взятые в левой зоне, будут громче звучать в левом динамике, нежели в правом.                                                                                                    |
|                 |            | В наушниках будет слышно исполнение партнера.                                                                                                    |

1.

### Транспонирование (Transpose)

Изменение высоты звука называется «транспонированием». Данная функция удобна в следующих случаях.

- Транспонирование можно использовать при аккомпанировании, изменяя строй в соответствии с диапазоном вокалиста.
- Можно исполнять пьесы с большим количеством диезов (#) или бемолей (b) в тональности с более легкой аппликатурой.
- Партитуру инструментов, которые стандартно пишутся в других ключах, например, трубы или саксофона, можно исполнять как написано, а воспроизводиться при этом будет транспонированный звук.

Например, чтобы пьесу, написанную в тональности Ми-мажор, сыграть, используя аппликатуру До-мажор, необходимо установить параметр Transpose в "4".

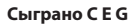

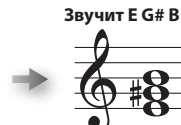

#### НАПОМИНАНИЕ

- По умолчанию транспонирование применяется к клавиатуре и пьесе одновременно. Для транспонирования только пьесы или только клавиатуры отключите установку "Link".
- Относительно транспонирования аудиофайла см. стр. 55.

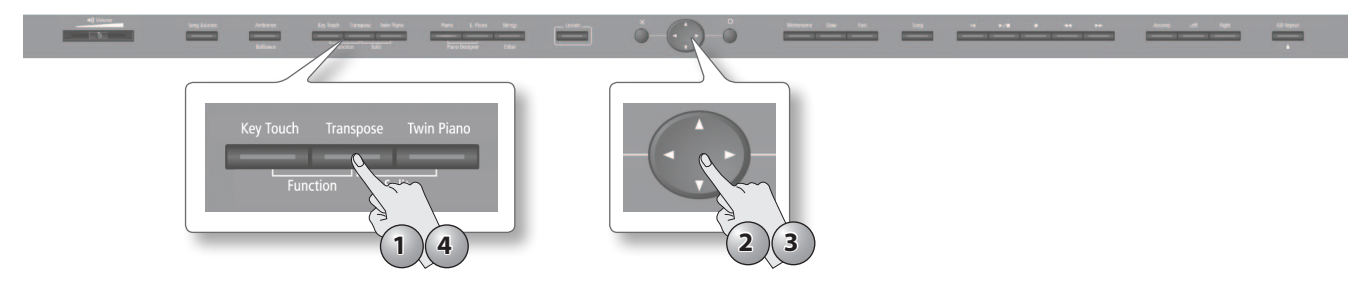

#### **1.** Нажмите на кнопку [Transpose].

Кнопка [Transpose] загорится, и откроется экран Transpose.

- 2. Кнопками [▲]/[▼] выберите параметр.
- 3. Кнопками [◀]/[▶] определите интервал транспонирования клавиатуры/пьесы и установку функции Link.

| Параметр | Значение                  | Описание                                                                                                    |
|----------|---------------------------|----------------------------------------------------------------------------------------------------|
| Keyboard | -6 – 0 – 6 (в полутонах)  | Транспонирование клавиатуры.<br>При положительных значениях высота тона будет увеличиваться с шагом в полутон, при<br>отрицательных — уменьшаться.                         |
| Song     | -6 – 0 – 6 (в полутонах)) | Транспонирование пьесы.<br>При положительных значениях высота тона будет увеличиваться с шагом в полутон, при<br>отрицательных — уменьшаться.                              |
| Link     | ON, OFF                   | При выборе ON установки транспонирования клавиатуры и пьесы изменяются совместно.<br>При выборе OFF установки транспонирования клавиатуры и пьесы производятся независимо. |

\* После смены пьесы значение интервала транспонирования сбрасывается.

**4. Чтобы отключить транспонирование, нажмите на кнопку [Transpose] еще раз.** Кнопка [Transpose] погаснет.

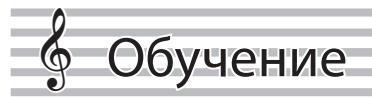

### Игры

Игры предназначены для ознакомления с основами музыки и техникой игры на клавиатуре.

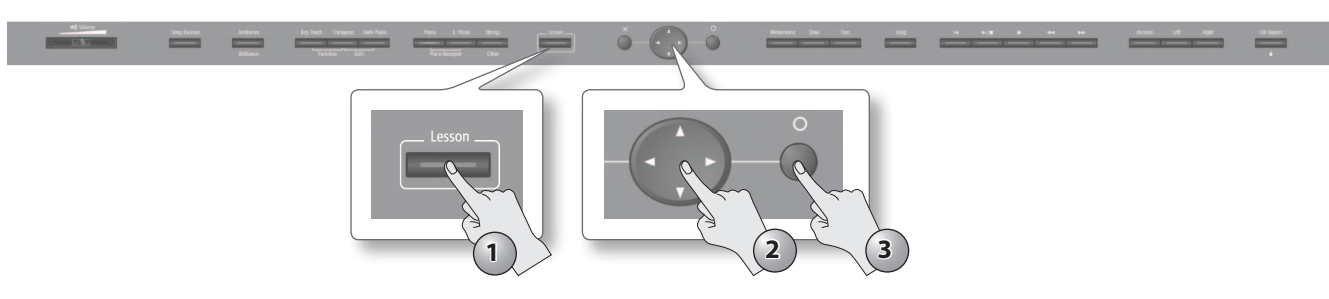

- **1.** Нажмите на кнопку [Lesson]. Кнопка [Lesson] загорится, и откроется экран "Lesson".
- 2. Кнопками [▲]/[▼]/[◄]/[►] выберите игру.
- **3.** Нажмите на кнопку [ ] для подтверждения выбора. Следуйте экранным инструкциям.

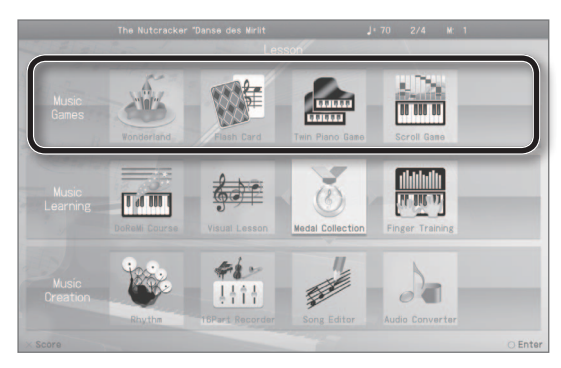

### Встроенные в НРі-50е игры

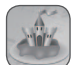

#### Wonderland

Эта игра содержит несколько приложений, облегчающих ознакомление с нотами и звуками.

| Приложение           | Описание                                                                                                |
|----------------------|----------------------------------------------------------------------------------------------------|
| Chick's DoReMi Bingo | Возьмите на клавиатуре ноту, которую слышите. Если сыграть правильную ноту, вылупляется цыпленок!       |
| Monkey's Rhythm Clap | Играйте мелодию под ритм. Если играть синхронно, обезьянка влезет на дерево.                            |
| Mole's Melody Chase  | Ловите мух, беря ноты, показанные рядом с ними. Сможете ли вы<br>переловить всех надоедливых насекомых? |
| Frog's Song Album    | Пойте вместе с лягушкой. Возможно у вас получится лучше!                                                |
| Piano Mechanism      | Изучите механизм работы фортепиано и станьте настоящим знатоком!                                        |
| Percussion Pallet    | Выбирайте звуки перкуссионных инструментов и исполняйте ими<br>различные ритмы.                         |
| Tones Museum         | Выбирайте звуки различных инструментов и играйте ими свои любимые мелодии.                              |
| Treasure Box         | Создайте свое произведение, используя различные звуковые эффекты.                                       |

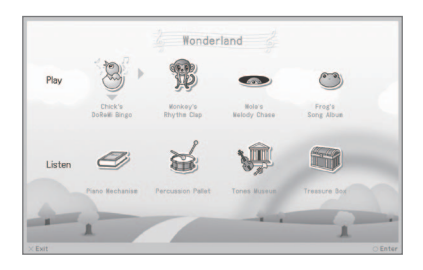

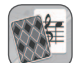

#### Flash Card

Берите ноту или аккорд, который слышите или видите на экране.

Эта игра служит для изучения нотной грамоты и развития слуха.

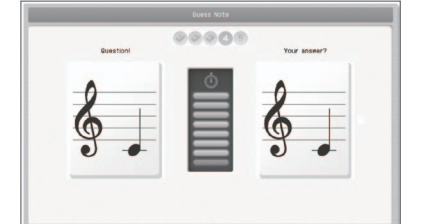

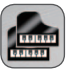

### Twin Piano Game

Берите ноты в правой части клавиатуры согласно нотам, воспроизводящимся в левой. Эта игра служит для развития слуха.

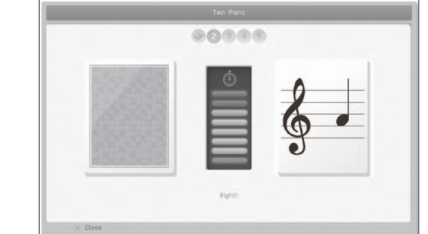

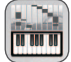

#### Scroll Game

 Берите ноты согласно перемещающимся символам на экране.
 Эта игра помогает освоить игру на клавиатуре.

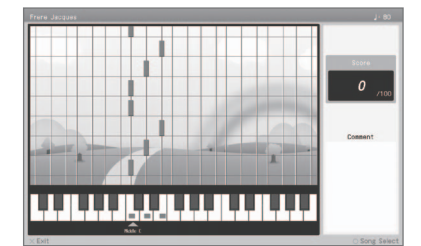

### Использование DigiScore

Изучение инструмента можно разнообразить за счет игровых функций.

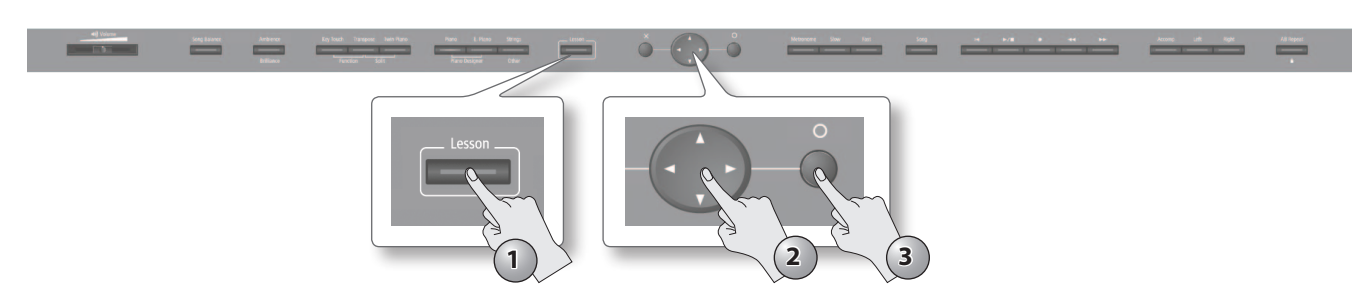

- **1.** Нажмите на кнопку [Lesson]. Кнопка [Lesson] загорится, и откроется экран "Lesson".
- 2. Кнопками [▲]/[▼]/[◄]/[►] выберите обучающий курс.
- **3.** Нажмите на кнопку [ ] для подтверждения выбора. Следуйте экранным инструкциям.

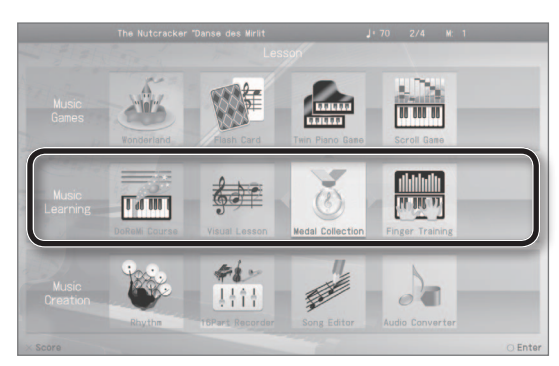

### Встроенные в НРі-50е курсы обучения

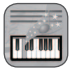

#### Do Re Mi Course

Курс Do Re Mi Course служит для изучения музыкальной грамоты и расположения нот на клавиатуре. Он включает в себя следующие приложения.

| Приложение                                   | Описание                                                         | -       |
|----------------------------------------------|------------------------------------------------------------------|---------|
| DoReMi (Pitch Training)                      | Изучение расположения клавиш, соответствующих нот и их названий. |         |
| Note and Rest (Rhythm)                       | Изучение длительностей нот и пауз.                               |         |
| Fingering Number                             | Изучение аппликатуры.                                            |         |
| Thumb Under                                  | Упражнения на развитие техники подкладывания большого пальца.    |         |
| Let's feel the effect of the Dumper<br>Pedal | Изучение работы демпферной педали и ее воздействия на звук.      | × Close |

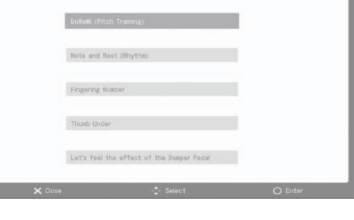

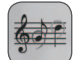

#### **Visual Lesson**

Оценивается качество исполнения под сопровождение.

| Курс       | Описание                                                                        | You |
|------------|---------------------------------------------------------------------------------|-----|
| Beginner's | Оценивается, насколько качественно правая рука воспроизводит партию правой руки |     |
| Repertoire | Оценивается, насколько качественно сыграно упражнение.                          |     |

| Ref. | Jp.120 |      |          | ¥- 30 | . /  |   | ong |    | 30100 | GI | JUK | no |
|------|--------|------|----------|-------|------|---|-----|----|-------|----|-----|----|
| 6.   | ,      | ;    | i.       | ),    | -ij  | ì | 1   | ì  | Ü     | 1  |     | 1  |
| You  |        |      | -na<br>1 | \$,   |      |   |     |    | 1     | J  |     |    |
|      |        | X Ch |          |       | 8 88 |   |     | 11 | O Men | 4  |     |    |

### C

### Medal Collection

Разучите пьесу, и за качество ее исполнения вам будут выдаваться золотая, серебрянная или бронзовая медали.

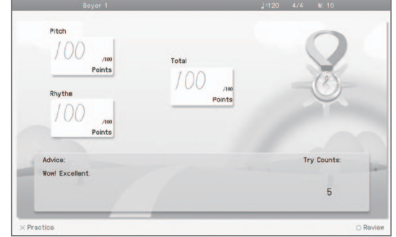

Для игры Medal Collection можно использовать пьесы из набора Favorites.

Coxpaните пьесу в Favorites

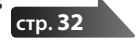

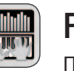

### **Finger Exercises**

Практическое занятие для контроля силы звукоизвлечения.

| Manon 1     | J 60 2/4 M.30                                                                |          |
|-------------|------------------------------------------------------------------------------|----------|
| 5., 51, 51, | *L (                                                                         | Начни    |
|             | i ( <u>man</u> i                                                             | в медл   |
|             |                                                                              | постег   |
|             |                                                                              | вайте е  |
| Strong      |                                                                              | Pazyuu   |
|             | Take care to avoid wrong<br>potes                                            | 1 439 90 |
|             |                                                                              | находя   |
| Yest        | Take care that the second<br>finger of your right hand<br>does not get weak. | Hanon    |
|             |                                                                              |          |

Чачните упражнение в медленном темпе и постепенно увеличивайте его.

Разучиваемые пьесы находятся в разделе Hanon.

### Возможности исполнения

### Использование метронома

Во время исполнения можно использовать метроном.

HPi-50e оснащен метрономом, который предусматривает управление громкостью и размером, а также выбор различных ритмических рисунков.

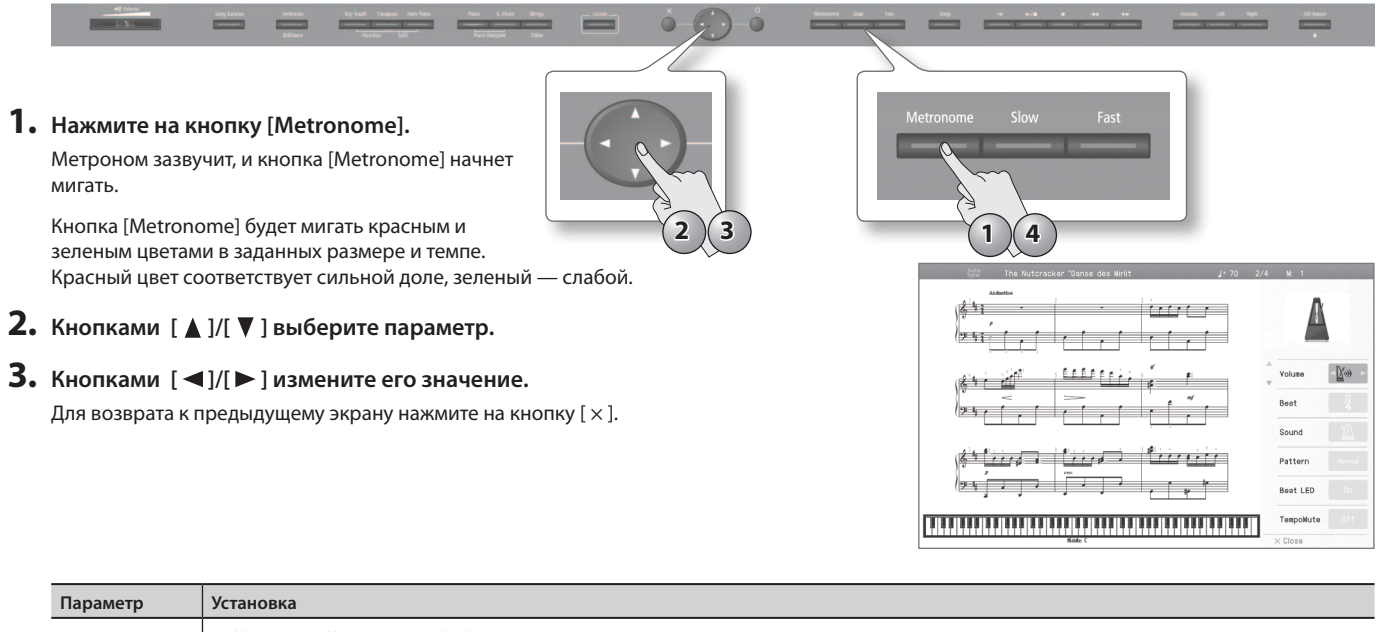

| Volume     | Корг Канимини Какимини Какимини Какимини Какимини Какимини Какимини Какимини Какимини Какимини Какимини Какимин                                                                                                    |  |  |
|------------|----------------------------------------------------------------------------------------------------|--|--|
| Beat       | 2/2, 0/4 (только слабые доли), 2/4, 3/4, 4/4, 5/4, 6/4, 7/4, 3/8, 6/8, 9/8, 12/8<br>* В процессе воспроизведения пьесы размер метронома изменить невозможно.                                                                                                    |  |  |
| Sound      | Опе,<br>щелчок, ПРПГ Электронный звук, ichi, ni,<br>Голос (по-японски "1", "2", "3",), two, голос (по-английски "1", "2", "3",),<br>Собака и кошка, Деревянный молоток, ФС Треугольник и кастаньет, Л Хлопки в ладоши                                                                                                    |  |  |
| Pattern    | Normal,<br>Половинная нота с точкой,<br>Восьмая нота с точкой,<br>Ноповинная нота,<br>Носьмая нота с точкой,<br>Восьмая нота,<br>Носьмая нота с точкой,<br>Восьмая нота,<br>Носьмая нота,<br>Носьмая нота с точкой,<br>Восьмая нота,<br>Носьмая нота,<br>Носьмая нота с точкой,<br>Восьмая нота,<br>Носьмая нота,<br>Носьмая нота с точкой,<br>Восьмая нота,<br>Носьмая нота,<br>Носьмая нота с точкой,<br>Восьмая нота,<br>Носьмая нота,<br>Носьмая нота,<br>Половинная нота,<br>Восьмая нота с точкой,<br>Восьмая нота,<br>Половинная нота,<br>Восьмая нота с точкой,<br>Восьмая нота,<br>Носьмая нота,<br>Носьмая нота,<br>Носьмая нота,<br>Носьмая нота,<br>Носьмая нота,<br>Носьмая нота,<br>Восьмая нота,<br>Носьмая нота,<br>Носьмая нота,<br>Носьмая нота,<br>Носьмая нота,<br>Носьмая нота,<br>Носьмая нота,<br>Носьмая нота,<br>Носьмая нота,<br>Носьмая нота,<br>Носьмая нота,<br>Носьмая нота,<br>Носьмая нота с точкой,<br>Восьмая нота,<br>Носьмая нота,<br>Носьмая нота с точкой,<br>Восьмая нота,<br>Носьмая нота,<br>Носьмая нота с точкой,<br>Восьмая нота,<br>Носьмая нота,<br>Носьмая нота с точкой,<br>Восьмая нота,<br>Носьмая нота с точкой,<br>Восьмая нота,<br>Носьмая нота с точкой,<br>Восьмая нота,<br>Носьмая нота с точкой,<br>Восьмая нота,<br>Носьмая нота с точкой,<br>Восьмая нота с точкой,<br>Восьмая нота,<br>Носьмая нота с точкой,<br>Восьмая нота с точкой,<br>Восьмая нота с точкой,<br>Восьмая нота,<br>Носьмая нота с точкой,<br>Восьмая нота с точкой,<br>Восьмая нота с точкой, |  |  |
| Beat LED   | Включает/отключает индикатор кнопки [Metronome].                                                                                                    |  |  |
| Tempo Mute | Выбирает темп: записанный в пьесе или заданный в инструменте.                                                                                                    |  |  |

4. Для остановки метронома еще раз нажмите на кнопку [Metronome].

Кнопка [Metronome] погаснет.

### Изменение темпа метронома

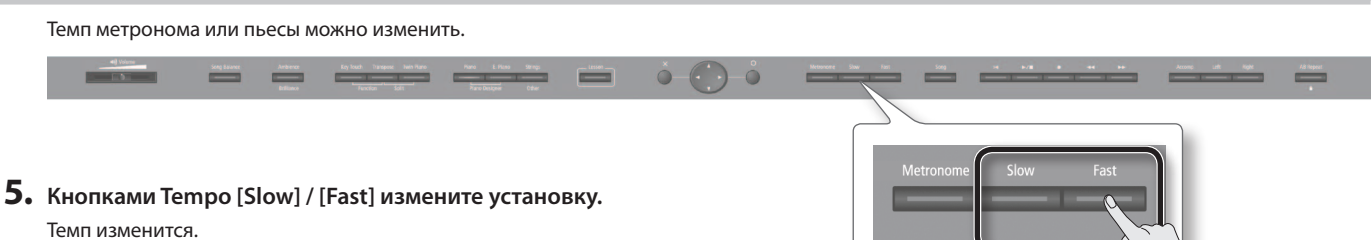

При удержании кнопки [Slow] или [Fast] темп будет изменяться непрерывно.

### Исполнение под пьесу

Предусмотрена возможность исполнения под аккомпанемент воспроизводящейся пьесы.

### Выбор и воспроизведение пьес

Ниже описана процедура воспроизведения пьес внутренней памяти. Инструмент содержит множество встроенных пьес. \* Авторские права на встроенные пьесы защищены законом.

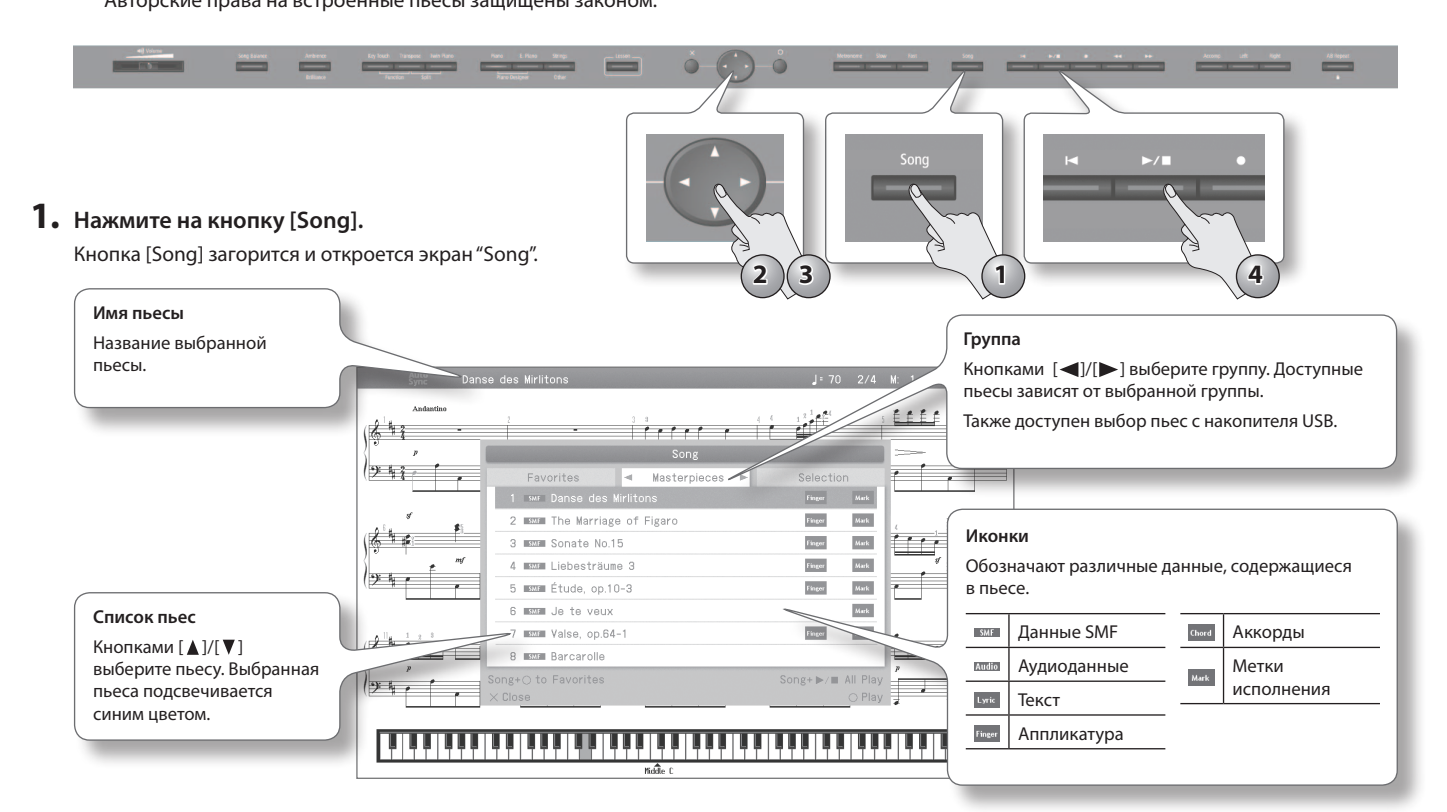

#### 2. Кнопками [◀]/[▶] выберите группу.

| 3. | Кнопками [ 🛦 ]/[ 🔻 ] выберите пьесу из списка.                          |          |
|----|-------------------------------------------------------------------------|----------|
|    | Если удерживать кнопку курсора, пьесы будут выбираться последовательно. | Favorite |
|    |                                                                         | Masterpi |

**4.** Нажмите на кнопку [ >/ ] (Play/Stop).

Когда пьеса закончится, воспроизведение остановится. Чтобы остановить воспроизведение раньше (режим паузы), нажмите на кнопку [►/ ■] (Play/Stop) еще раз. При следующем нажатии на кнопку [ >/ ] (Play/Stop) воспроизведение

продолжится с точки останова.

**5.** Нажмите на кнопку [Song] или [×], чтобы закрыть экран Song.

| Группа       | Описание                                     |  |
|--------------|----------------------------------------------|--|
| USB Memory   | Пьесы на накопителе USB                      |  |
| Favorites    | Пьесы из внутренней памяти (раздел Favorite) |  |
| Masterpieces |                                              |  |
| Selection    | Встроенные в инструмент пьесы<br>стр. 66     |  |
| Kids         |                                              |  |
| Beyer        |                                              |  |
| Burgmüller   |                                              |  |
| Czerny100    |                                              |  |
| Czerny30     |                                              |  |
| Hanon        |                                              |  |
| Invention    |                                              |  |

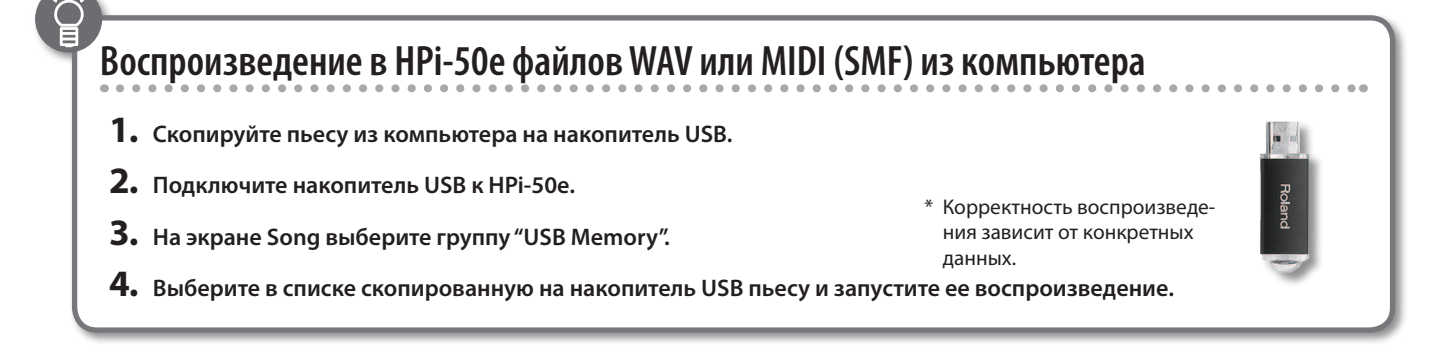

### Отсчет тактов перед началом воспроизведения

При игре вместе со встроенной пьесой очень важно вовремя вступить. Для этого можно включить режим, при котором перед началом воспроизведения метроном будет отсчитывать несколько тактов.

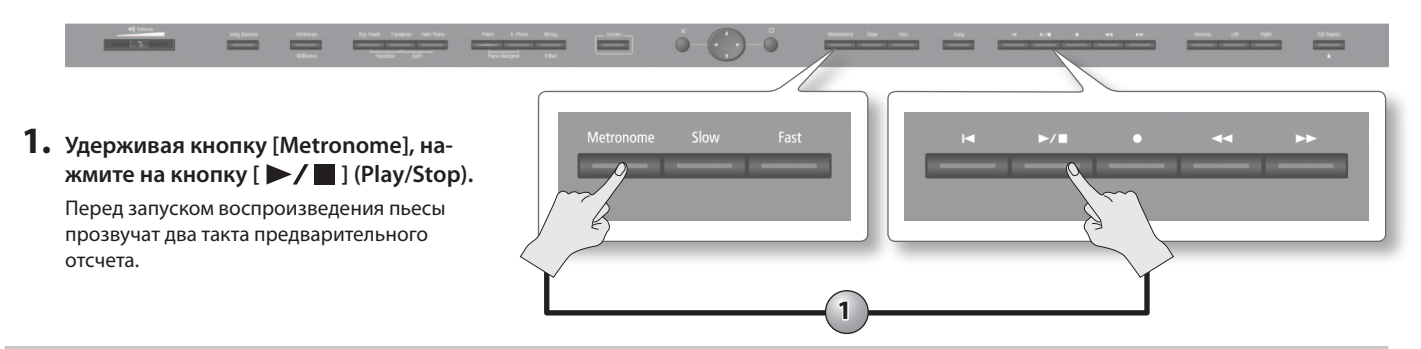

### Сохранение пьесы в раздел Favorites

Пьесу из памяти инструмента или с накопителя USB можно записать в раздел Favorites (избранные пьесы).

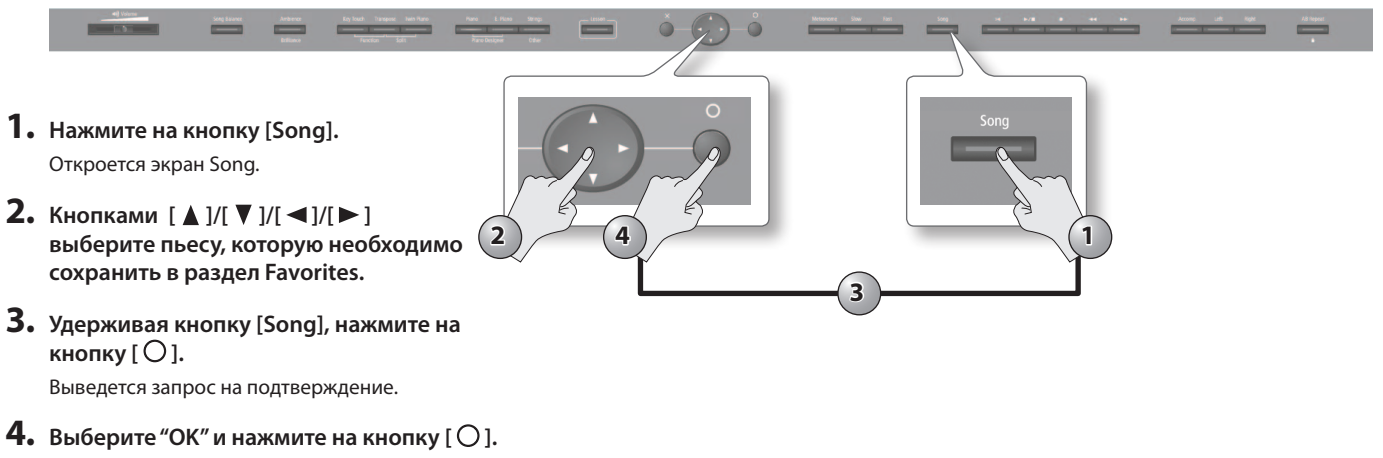

Пьеса будет сохранена в раздел Favorites.

### Последовательное воспроизведение всех пьес (All Songs Play)

Ниже описана процедура последовательного воспроизведения всех пьес (из внутренней памяти или с накопителя USB). Эта функция называется "All Songs Play".

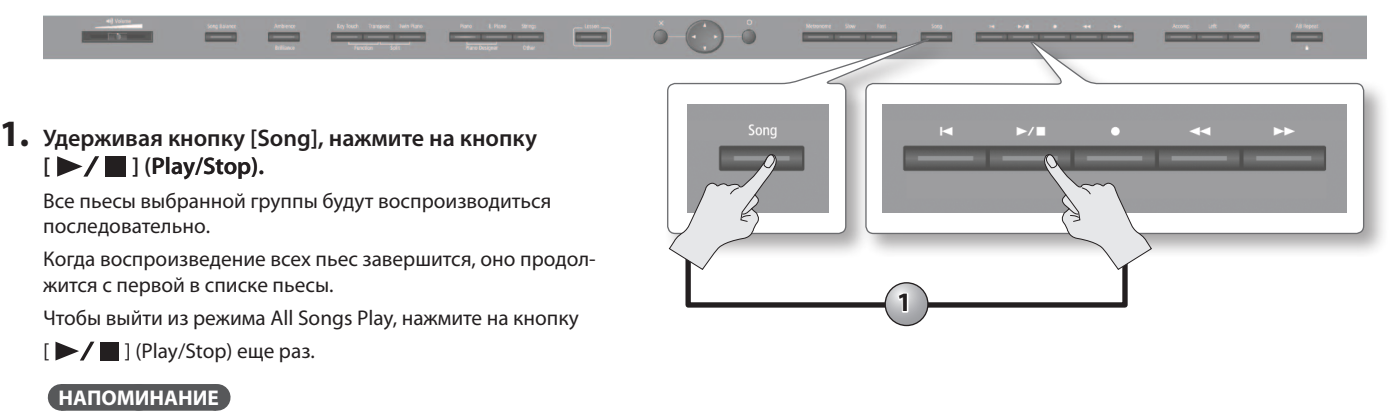

Режим All Songs Play при останове воспроизведения или отключении питания сбрасывается.

### Баланс громкости между пьесой и исполнением на клавиатуре (Song Balance)

Ниже описана процедура установки громкости воспроизводимой пьесы.

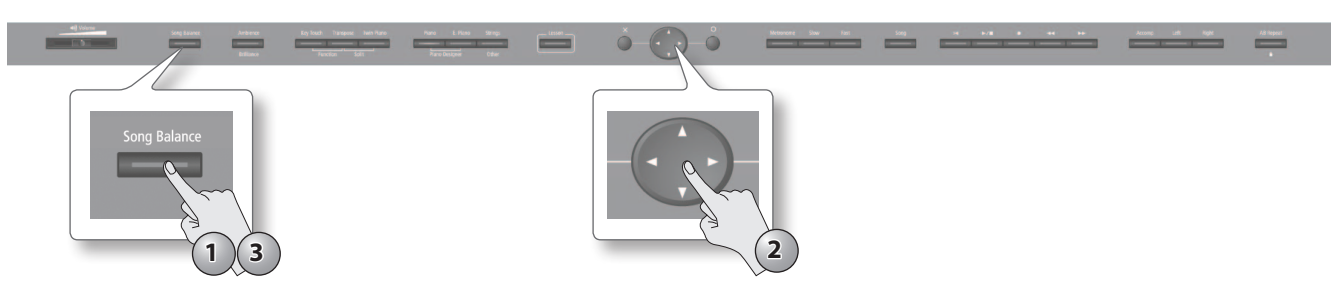

- **1.** Нажмите на кнопку [Song Balance]. Кнопка [Song Balance] загорится, и откроется экран Song Balance.
- 2. Кнопками [◀]/[▶] установите баланс громкости между громкостью исполнения и аккомпанемента.
- 3. Чтобы отключить функцию Song Balance, нажмите на кнопку [Song Balance] еще раз. Кнопка [Song Balance] погаснет.

### Изменение темпа пьесы

Темп воспроизведения пьесы можно менять. Например, замедлив темп, можно упростить разучивание сложных пассажей.

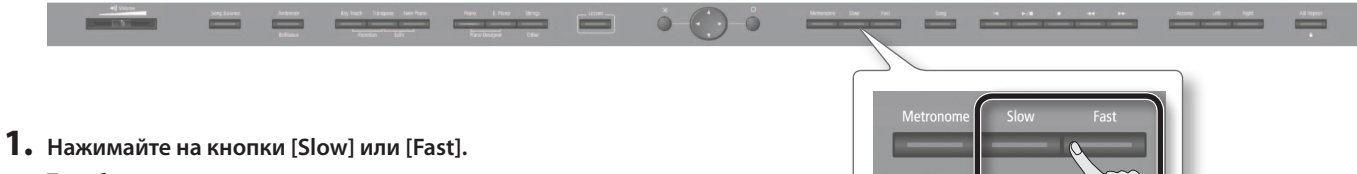

Темп будет меняться.

#### НАПОМИНАНИЕ

Чтобы восстановить исходное значение темпа, одновременно нажмите на кнопки [Slow] и [Fast].

### Прослушивание отдельных партий (Part Mute)

Инструмент предусматривает возможность воспроизведения партий пьес по отдельности. Это очень удобно для занятий, например, можно играть партию одной руки, а партия другой будет воспроизводиться автоматически.

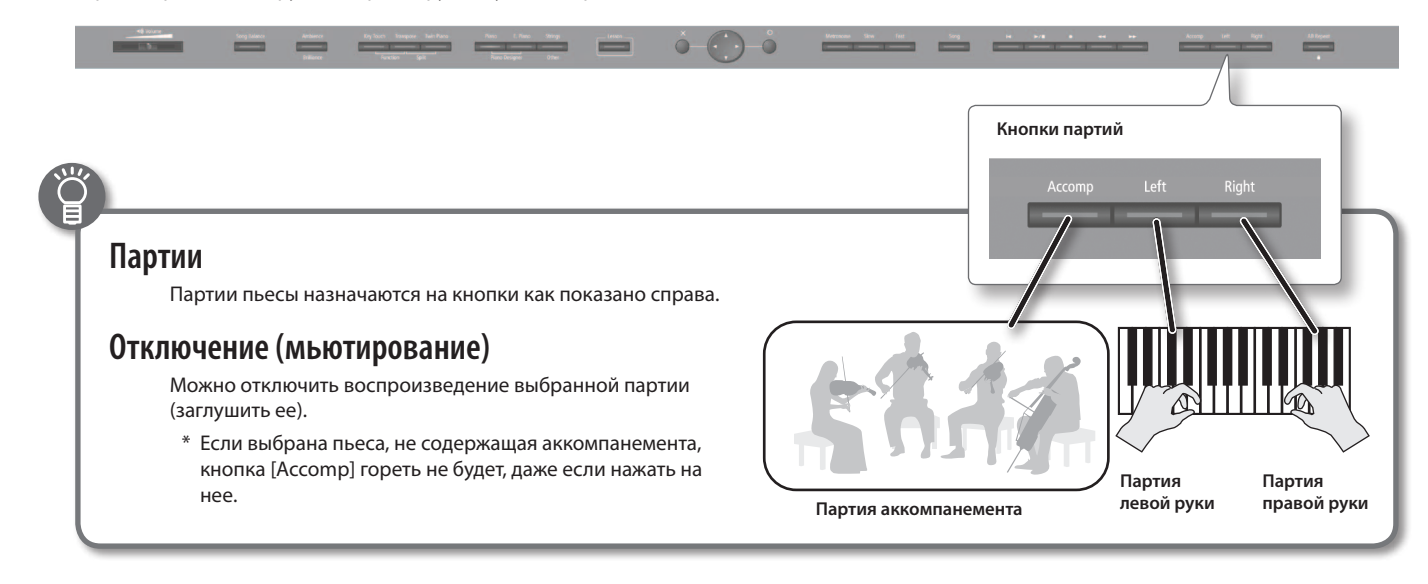

1. Нажмите на кнопку партии, которую необходимо мьютировать.

Индикатор нажатой кнопки погаснет, а соответствующая ей партия отключится (или ее громкость уменьшится).

#### НАПОМИНАНИЕ

- При смене пьесы установки отключения треков сбрасываются.
- Функция Part Mute не распространяется на аудиофайлы, однако для них доступно приглушение сигнала, находящегося в центре стереопанорамы, например, вокала или баса. См. стр. 55).

2. Если нажать на эту кнопку еще раз, партия включится, и индикатор кнопки загорится.

### Использование выбранной партии в качестве "фонограммы" (Mute Volume)

При необходимости можно с помощью кнопки мьютирования трека не полностью заглушать звук его партии, а лишь уменьшать громкость. Эта установка позволяет воспроизводить заданную партию с пониженным уровнем громкости для ее использования в качестве "фонограммы" при репетиционной игре.

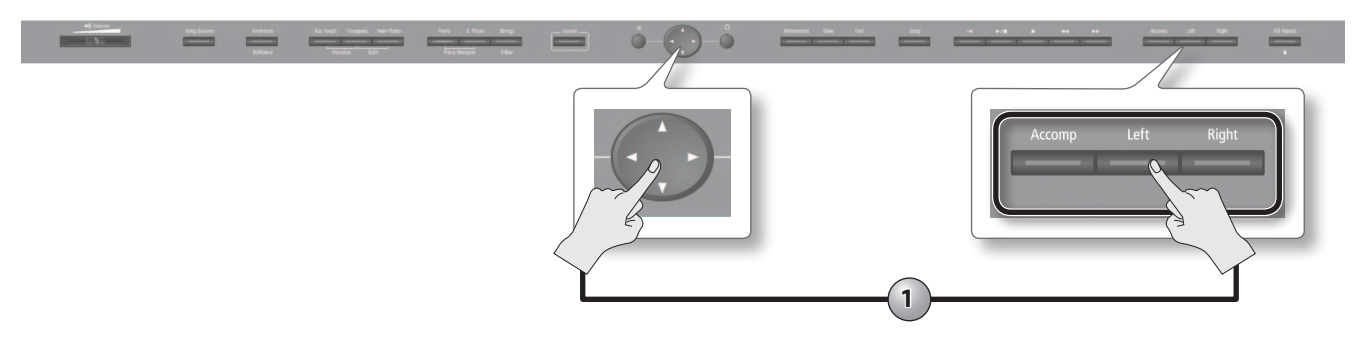

1. Удерживая кнопку партии, кнопками [◀]/[▶] изменяйте ее громкость.

### Воспроизведение в цикле (AB Repeat)

Данная функция позволяет воспроизводить выбранную область пьесы в цикле. Это удобно для разучивания фрагмента пьесы.

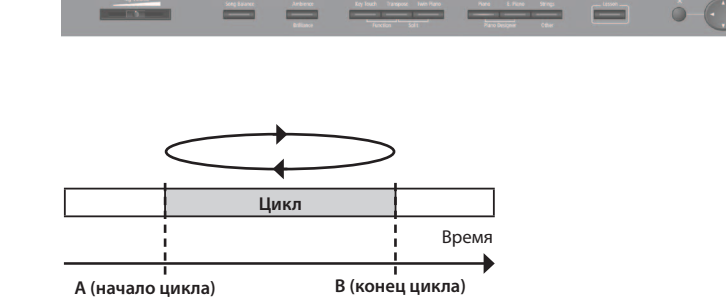

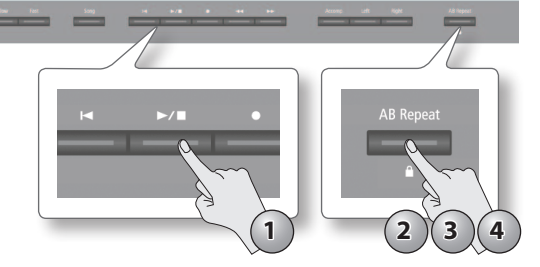

- **1.** Нажмите на кнопку [ ►/ ■] (Play/Stop). Начнется воспроизведение пьесы.
- 2. Нажмите на кнопку [AB Repeat] в точке начала цикла (точка A). Кнопка [AB Repeat] начнет мигать.

На экране партитур точка начала цикла обозначается символом "А".

- 3. Нажмите на кнопку [AB Repeat] в точке конца цикла (точка В). Кнопка [AB Repeat] загорится, и начнется воспроизведение в цикле. На экране партитур точка конца цикла обозначается символом "В".
- 4. Чтобы отключить функцию AB Repeat, еще раз нажмите на кнопку [AB Repeat]. После отключения функции AB Repeat граничные точки цикла сбрасываются. С экрана партитур символы "А" и "В" исчезнут.

#### НАПОМИНАНИЕ

- Точки цикла можно задать в единицах долей тактов для пьесы SMF или в единицах 1/100 секунды для аудиофайла.
- Также можно, не включая воспроизведения пьесы, задать точки цикла кнопками [

### Перемещение выбранной области цикла

Если функция AB Repeat включена, можно перемещать область цикла вперед или назад.

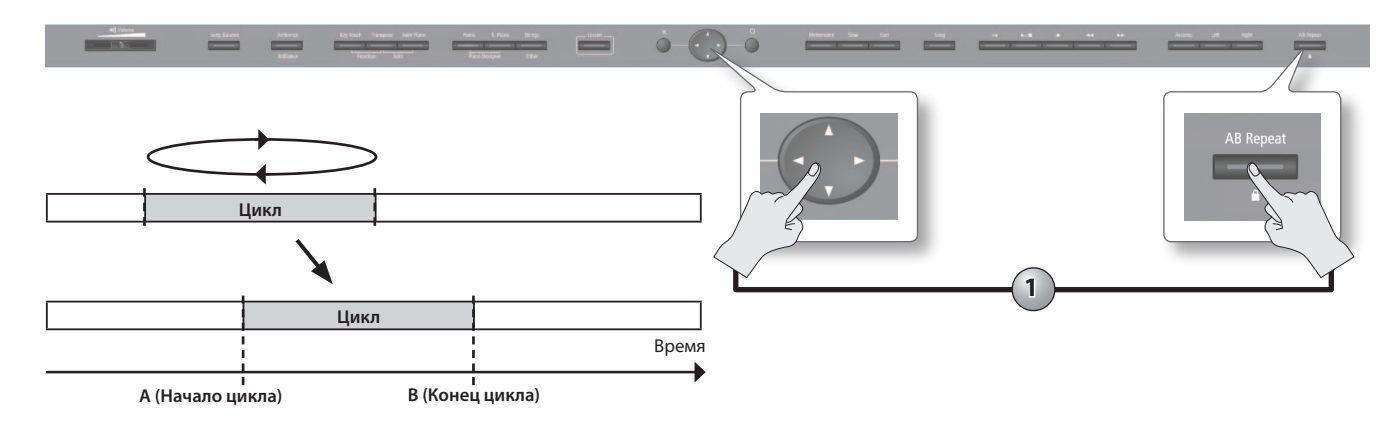

 Удерживая кнопку [AB Repeat], нажимайте на кнопки [ ◀]/[►]. Область цикла перемещается, а ее длина остается неизменной. Ниже описана процедура записи исполнения. Можно прослушать сделанную запись, чтобы оценить качество исполнения, а также играть на инструменте под ранее записанный аккомпанемент.

В инструменте предусмотрено два режима записи.

### Запись SMF и аудиофайлов

Запись

| гелини записи | Описание                                                                                                    |
|---------------|----------------------------------------------------------------------------------------------------|
|               | Исполнение записывается в виде данных, которые описывают, какие ноты берутся, с какой экспрессией и как долго удерживаютс                                                 |
|               | Доступна перезапись выбранного фрагмента пьесы, а также запись отдельных партий по очереди.                                                                               |
| запись SMF    | Ноты записанной пьесы можно просмотреть на экране партитур.                                                                                                    |
|               | * Этот режим является штатным.                                                                                                    |
|               | Исполнение записывается в аудиофайл, который в дальнейшем можно использовать в компьютере.                                                                                |
|               | * Чтобы поизводить аудиозапись, необходимо подключить опциональный накопитель USB к соответствующему порту (стр. 17).                                                     |
| Аудиозапись   | * Для наиболее качественной передачи глубины и пространственности звука фортепиано в инструменте используется нескольк                                                    |
|               | динамиков, каждый из которых воспроизводит определенную часть звукового спектра.                                                                                          |
|               | Этот эффект наблюдается при игре на клавиатуре или при воспроизведении пьесы SMF. Однако, после записи пьесы в<br>двухканальный стереофайл, данный эффект может пропасть. |

### Подготовка к записи

**1.** Удерживая кнопку [Key Touch], нажмите на кнопку [Transpose], чтобы открыть экран установок.

#### 2. Выберите способ записи.

| Способ записи    | Значение | Описание                                                                                                    |
|------------------|----------|----------------------------------------------------------------------------------------------------|
| Descuding Made   | SMF      | Пьеса будет записана в формате SMF.                                                                          |
| Recording Mode   | Audio    | Пьеса будет записана в аудиофайл.                                                                            |
| Min De se udin e | Off      | При записи поверх существующего материала ранее записанная партия<br>стирается и замещается новой.           |
| Mix Recording    | On       | При записи поверх существующего материала данные ранее записанной партии и новой объединяются (микшируются). |

#### НАПОМИНАНИЕ

Для выбора способа записи можно, удерживая кнопку записи, нажимать на кнопки [◀]/[▶].

#### 3. Чтобы осуществить запись с наложением для пьесы SMF, выберите эту пьесу (стр. 31).

- \* Метод записи с наложением для аудиофайла недоступен.
- 4. Выберите тембр для исполнения (стр. 20).
- 5. При необходимости включите метроном (стр. 30).

#### Соответствие между кнопками и записываемыми партиями

Записываемые партии распределяются по кнопкам треков следующим образом.

#### Обычный режим исполнения (игра одним тембром на всем диапазоне клавиатуры)/режим Dual Play

|   | Кнопки треков                     | Записываемая партия                      |
|---|-----------------------------------|------------------------------------------|
|   | Если нажата только одна<br>кнопка | Запись производится на заданный трек.    |
| - | Если нажато несколько<br>кнопок   | Партии [Right]/[Left] → партия [Accomp]. |
# Запись пьесы в формате SMF

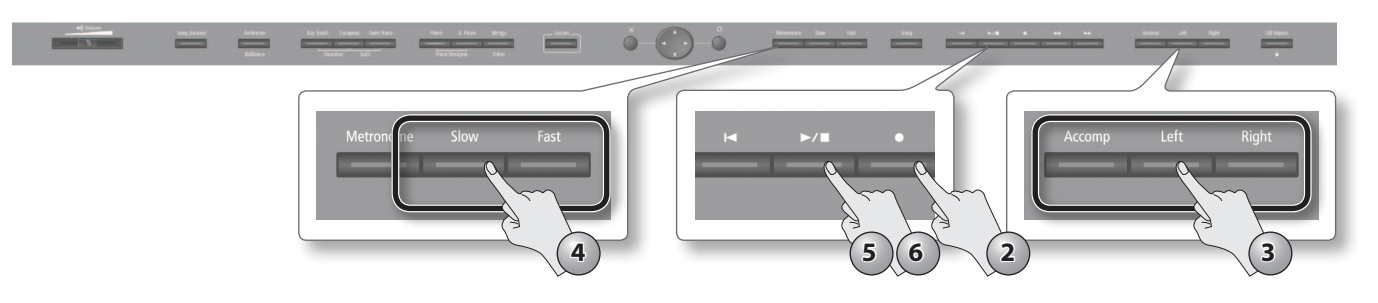

### 1. Как описано на стр. 36, выберите режим записи.

Например, для Mix Recording выберите "Off" и "SMF" в качестве Recording Mode.

### **2.** Нажмите на кнопку [ • ] (Rec).

Кнопка [●] (Rec) загорится, кнопка [▶/■] (Play/Stop) начнет мигать, и HPi-50е перейдет в режим готовности к записи новой пьесы.

|          | Описание                                                                        |
|----------|---------------------------------------------------------------------------------|
| New Song | Будет записываться новая пьеса.                                                 |
| Add On   | К существующей пьесе будет записываться дополнительная партия (только для SMF). |
|          | См. стр. 37.                                                                    |

Чтобы отменить запись, еще раз нажмите на кнопку записи.

### 3. Нажмите на кнопку записываемого трека.

Запись будет осуществляться на трек, кнопка которого мигает. Доступен выбор следующих партий.

- Партии [Right] и [Left] (запись обеих рук)
- Партия [Right]
- Партия [Left]
- Партия [Accomp]

В режиме Split или Twin Piano исполнение разбивается в точке раздела и записывается на партии [Right] и [Left].

### 4. Кнопками [Slow]/[Fast] можно изменить темп.

### **5.** Нажмите на кнопку [ ► / ■ ] (Play/Stop).

После двух тактов отсчета начнется запись (на дисплее сначала появится сообщение "-2", затем "-1"). Во время записи будут гореть кнопки [ •] (Rec) и [ >/ ] (Play/Stop).

#### НАПОМИНАНИЕ

Если начать играть, не нажимая кнопку, запись начинается сразу без отсчета.

#### **б.** Нажмите на кнопку [ ►/ ] (Play/Stop).

Запись остановится, и откроется экран Save Song. См. стр. 38.

#### Twin Piano (стр. 26)/Split Play (стр. 22)

| Кнопки треков | Записываемая партия |                   |  |
|---------------|---------------------|-------------------|--|
|               | Twin Piano          | Split Play        |  |
| [Right]       | Правая секция       | Тембр правой руки |  |
| [Left]        | Левая секция        | Тембр левой руки  |  |

|           |   | New Song |                             |                                       |          |       |  |
|-----------|---|----------|-----------------------------|---------------------------------------|----------|-------|--|
| \$1<br>21 | • | 2        |                             |                                       | 4        | 5     |  |
| \$<br>9   |   |          | New So                      | ong Recording (SWF,                   |          | 1     |  |
| ¢<br>2    |   | P        | Press (Play/<br>keyboard to | Stop] button or pl<br>start recoding. | ay the   | 5     |  |
| \$<br>9   |   | 2        | × Cancel                    | ⊖ To Ad                               | a On Rec | 3     |  |
|           |   |          |                             | adle C                                |          | 8 8 8 |  |

### Сохранение пьесы

Записанную пьесу или файл SMF можно переименовать и сохранить в раздел Favorites (память инструмента) или на накопитель USB.

Если по окончании записи или редактирования пьесы на экране установок выбрать "Save Song", откроется экран Save Song, позволяющий произвести сохранение пьесы.

\* Аудиофайлы в раздел Favorites сохранить невозможно.

| Auto Ne                                    | aw Song  |     |                                | J: 7 | 0 4/4     | M: 4 | Options |
|--------------------------------------------|----------|-----|--------------------------------|------|-----------|------|---------|
| (\$-1, , , , , , , , , , , , , , , , , , , | 1.       | , , | •                              | -    | •         |      |         |
|                                            | A.<br>V  | 4   | Media<br>Favorites             | Þ    |           |      |         |
|                                            |          |     | Save Destination<br>1: (Empty) |      |           |      |         |
|                                            |          |     | Song Name<br>Song OD1          |      |           |      |         |
| ¢.                                         | × Cancel |     |                                | -    | ⊙ Execute |      |         |
| 8 8 8 8 8                                  |          |     | <b>8 8 8 8 8 8</b>             |      |           |      |         |

#### ЗАМЕЧАНИЕ

Если записанный материал не сохранить, после выключения питания инструмента он будет утерян. Поэтому нужную запись необходимо сохранить, как описано ниже.

- 1. По окончании записи или после смены пьесы открывается экран Save Song.
- 2. Кнопками [▲]/[▼] выберите Media и Save Destination, а кнопками [◄]/[►] измените установку.

Выбор накопителя USB возможен только после его подключения к порту USB Memory.

Перед сохранением пьесы в папку, откройте ее, нажав на кнопку [ >/ ] (Play/Stop).

3. Чтобы переименовать пьесу, кнопками [▲]/[▼] выберите Song Name и нажмите на кнопку [►].

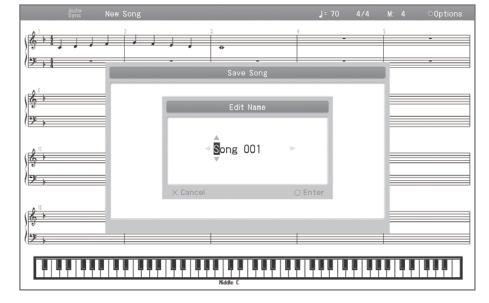

Кнопками [◀]/[▶] выберите редактируемый символ, и кнопками [▲]/[▼] измените его. Для подтверждения ввода имени нажмите на кнопку [○]. Для отмены введенного имени нажмите на кнопку [×].

4. Нажмите на кнопку [ ]; пьеса будет сохранена на выбранный носитель под заданным именем.

Чтобы сохранить файл в папку, нажмите на кнопку [ ].

Чтобы стереть ненужную пьесу и заменить ее новой, выберите номер ненужной пьесы.

#### ЗАМЕЧАНИЕ

Не отключайте питание инструмента до тех пор, пока сообщение "Executing..." не исчезнет с экрана дисплея.

### Отмена сохранения пьесы

**1.** Для отказа от сохранения пьесы нажмите на кнопку [×] на экране Save Song.

Выведется запрос на подтверждение.

| Sync New So      | ng      |                                 | J          | 70 4/4  | M: 4 | Options |
|------------------|---------|---------------------------------|------------|---------|------|---------|
|                  | ر ر ر ر | •                               | 1          | •       | 5    | -       |
|                  |         | Save Song                       |            |         |      |         |
| , <b>¦\$</b> →   |         | Delete a Son                    | 8          |         |      |         |
| ( <del>*</del> , |         | DK to delete So<br>Are you sure | ong?<br>I? |         |      |         |
| , <b>¢→</b>      | ⊲ Ca    | ncel 🕨                          | OK         |         |      |         |
| (9.              |         |                                 |            | _       |      |         |
| (z)              | × Close |                                 | (          | ) Enter |      |         |
|                  |         | _                               | _          |         |      |         |
|                  |         |                                 |            |         |      |         |

# Запись дополнительной партии

Прослушивая записанную или встроенную пьесу, можно записать в нее дополнительную партию в режимах Replace или Mix.

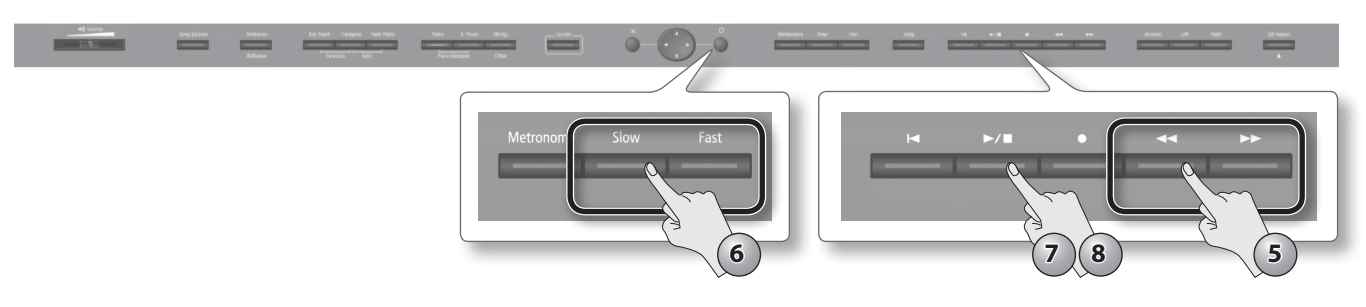

- **1.** Как описано на стр. 36, выберите режим записи. Например, выберите "SMF" в качестве Recording Mode.
- 2. Нажмите на кнопку [●] (Rec) для входа в режим готовности к записи.
- 3. Нажмите на кнопку [ ] для входа в режим перезаписи.
- **4.** Выберите записываемую партию. См. шаг 2 на стр. 39.
- 5. Кнопками [ < ] (Bwd)/[ >> ] (Fwd) выберите точку начала записи.
- 6. При необходимости кнопками [Slow]/[Fast] измените темп.
- **7.** Нажмите на кнопку [ ►/ ] (Play/Stop).

После двух тактов отсчета начнется запись (на дисплее сначала появится сообщение "-2", затем "-1").

Во время записи будут гореть кнопки [●] (Rec) и [►/■] (Play/Stop).

#### НАПОМИНАНИЕ

Если начать играть, не нажимая на кнопку, запись начинается сразу без отсчета метронома.

8. Нажмите на кнопку [ ►/ 🔳 ] (Play/Stop).

Запись остановится, и откроется экран Save Song. См. стр. 38.

#### НАПОМИНАНИЕ

При записи с наложением размер пьесы установится в соответствие с размером текущей пьесы.

| повый музыкальный материал не                                             | грепишет сел таким образом, старал запись буд                                                                      | цет утеряна.                                                      |
|---------------------------------------------------------------------------|----------------------------------------------------------------------------------------------------|-------------------------------------------------------------------|
| 4                                                                         | — Старая запись                                                                                                    | <b>→</b>                                                          |
| Новая запись                                                              | <b>&gt;</b>                                                                                                    |                                                                   |
| Г<br>Старая запись<br>замещается новой.                                   | Старая запись не<br>изменяется.                                                                                    | —                                                                 |
|                                                                           |                                                                                                    |                                                                   |
| Если "Mix Recording" (стр. 55) уста<br>музыкальный материал будет зап     | новить в "On" (запись с наложением, Mix), при<br>писан поверх нее. Таким образом, старая запис<br>— Старая запись  | выборе трека с уже имеющейся записью н<br>в микшируется с новой.  |
| Если "Mix Recording" (стр. 55) уста<br>музыкальный материал будет зап<br> | иновить в "On" (запись с наложением, Mix), при<br>писан поверх нее. Таким образом, старая запис<br>— Старая запись | выборе трека с уже имеющейся записью н<br>сь микшируется с новой. |

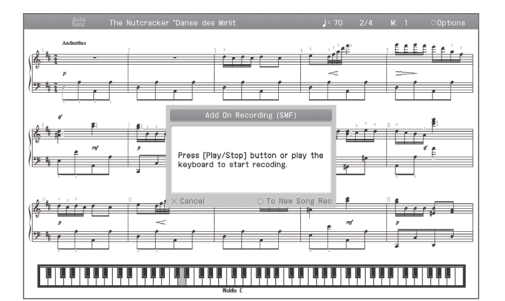

# Запись пьесы в аудиоформате

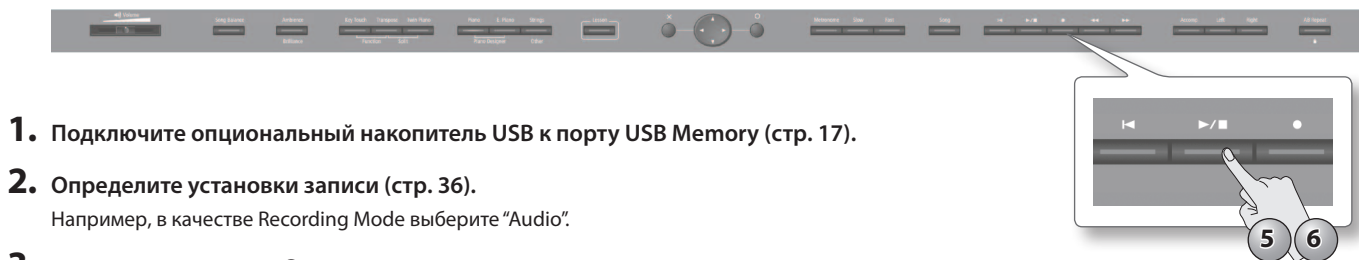

- 3. Нажмите на кнопку [ ] (Rec) для входа в режим готовности к записи.
- **4.** Нажмите на кнопку [ ►/ ] (Play/Stop). Начнется запись, а кнопки [ •] (Rec) и [ •/ •] (Play/Stop) загорятся.
- **5.** Нажмите на кнопку [ ►/ ] (Play/Stop). Запись остановится, и откроется экран Save Song. См. стр. 38.

### Аудиозапись под аккомпанемент пьесы SMF

- 1. Подключите опциональный накопитель USB к порту USB Memory (стр. 17).
- 2. Определите установки записи (стр. 36). В данном случае в качестве Recording Mode выберите "Audio".
- 3. Нажмите на кнопку [●] (Rec) для входа в режим готовности к записи.
- 4. Нажмите на кнопку [ ] для входа в режим перезаписи.
- 5. Кнопками [ < ] (Bwd)/[ >> ] (Fwd) выберите точку начала записи.
- 6. При необходимости кнопками [Slow]/[Fast] измените темп.
- **7.** Нажмите на кнопку [ ►/ ] (Play/Stop). Начнется запись, а кнопки [ • ] (Rec) и [ • / • ] (Play/Stop) загорятся.
- 8. Нажмите на кнопку [ ►/ 🔳 ] (Play/Stop). Запись остановится, и откроется экран Save Song. См. стр. 38.

# Ослабление центрального сигнала (Center Cancel)

При воспроизведении аудиофайла или входного аудиосигнала можно ослабить сигналы, находящиеся в центре стереопанорамы (обычно вокал или сольная партия).

Эта функция называется "Center Cancel".

- 1. Выполните шаги 1 3 процедуры выбора пьесы (стр. 32), чтобы выбрать пьесу, обозначенную иконкой аудиофайла.
- **2.** Нажмите на кнопку [ ►/ ] (Play/Stop). Начнется воспроизведение пьесы.

### **3.** Нажмите на кнопку [Right].

Кнопка [Right] погаснет, и громкость центральных сигналов будет ослаблена.

#### НАПОМИНАНИЕ

- Для ряда пьес невозможно полностью подавить центральную составляющую аудиосигнала.
- Чтобы отключить функцию Center Cancel, нажмите на кнопку [Right]. Также функция Center Cancel отключается при смене пьесы.
- Для ряда пьес функция Center Cancel может изменять тональные характеристики звука.
- С помощью кнопки [Right] можно определить значение Center Cancel только в том случае, если выбран аудиофайл.
- Функцию Center Cancel можно использовать не только для аудиофайлов, см. стр. 55.

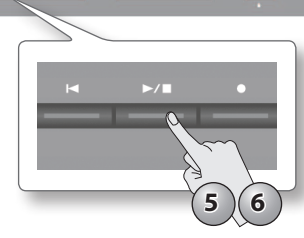

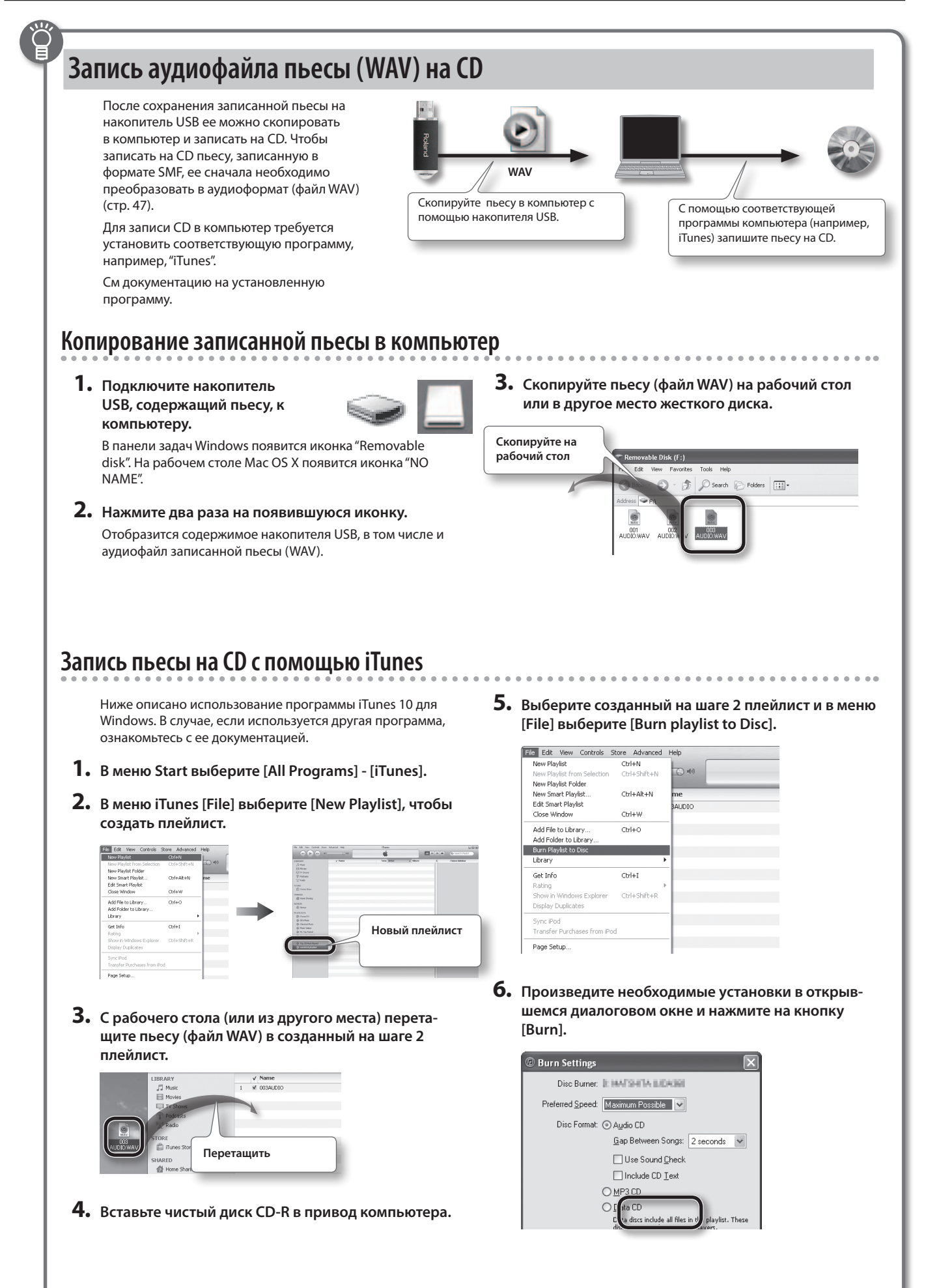

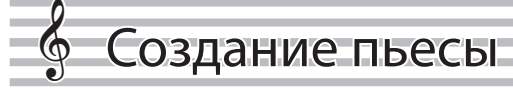

**1.** Нажмите на кнопку [Lesson].

Откроется экран меню Lesson.

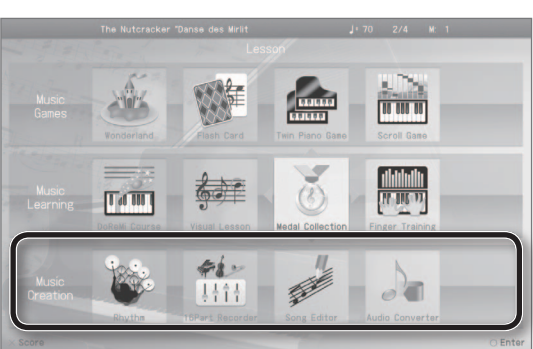

 Кнопками [▲]/[▼]/[◄]/[►] выберите "Music Creation" и нажмите на кнопку [○] для подтверждения выбора.

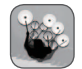

#### Rhythm

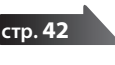

Исполнение под аккомпанемент.

Запись в 16-трековый секвенсор.

### 16 Part Recorder

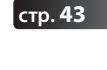

стр. 47

Song Editor Редактирование записанной пьесы.

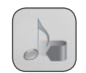

### Audio Converter

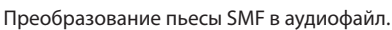

### Исполнение под аккомпанемент

HPi-50е позволяет использовать в качестве аккомпанемента ритмы (паттерны ударных) различных музыкальных стилей.

- **1.** Нажмите на кнопку [Lesson].
- 2. Кнопками [▲]/[▼]/[◄]/[►] выберите "Rhythm" и нажмите на кнопку [○].

Откроется экран "Rhythm".

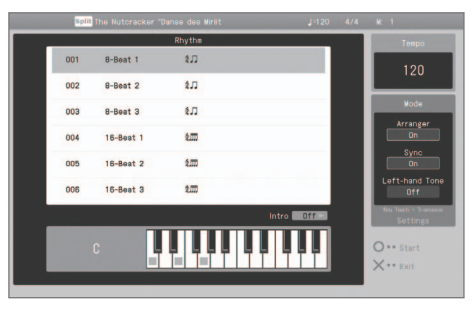

- 3. Кнопками [▲]/[▼] выберите паттерн ударных.
- Чтобы воспроизвести вступление, нажмите на кнопку
   [▶] (Intro).

Чтобы вступление не воспроизводилось, нажмите на кнопку [  $\bigcirc$  ].

Начнется воспроизведение ритма.

Если включена опция "Arranger", кроме ритма будет воспроизводиться аккомпанемент, соответствующий выбранному музыкальному стилю и взятым левой рукой аккордам.

### НАПОМИНАНИЕ

Если на педаль назначена функция "Fill In", с ее помощью в процессе воспроизведения ритма можно добавлять сбивки. Назначение функций на педали описано на стр. 56.

**5.** Чтобы исполнение завершилось кодой, нажмите на кнопку [  $\bigcirc$  ] (Ending).

Чтобы кода не воспроизводилась, нажмите на кнопку [×] (Stop).

Воспроизведение ритма остановится.

### Установки ритма и автоаккомпанемента

Для изменения установок воспроизведения ритма и автоаккомпанемента используйте следующую процедуру.

- **1.** Находясь на экране Rhythm, удерживая кнопку [Key Touch], нажмите на кнопку [Transpose].
- 2. Кнопками [ ◀]/[ ►] выберите параметр.
- 3. Кнопками [ ▲ ]/[ ▼ ] измените значение параметра.

| Параметр       | Значение | Описание                                                                                                    |
|----------------|----------|----------------------------------------------------------------------------------------------------|
| Left-hand Tone | Off, On  | При выборе Оп вместе с автоакком-<br>панементом будет воспроизводиться<br>исполнение партии левой руки.        |
|                |          | При выборе Off партия левой руки не<br>воспроизводится.                                                        |
| Sync           | Off, On  | При выборе On воспроизведение<br>ритма начнется автоматически при<br>взятии первой ноты на клавиатуре.         |
|                |          | При выборе Off воспроизведение<br>ритма начнется после нажатия на<br>кнопку [ ].                               |
| Arranger       | Off, On  | При выборе Оп будет автоматически<br>генерироваться аккомпанемент<br>согласно аккордам, взятым левой<br>рукой. |
|                |          | При выборе Off будет воспроизводить-<br>ся только ритм.                                                        |

#### НАПОМИНАНИЕ

Подробности того, как управлять автоаккомпанементом с помощью берущихся на клавиатуре нот описан на стр. 68.

### Запись под ритм и автоаккомпанемент

- **1.** Нажмите на кнопку [Lesson].
- Кнопками [▲]/[▼]/[◄]/[►] выберите "Rhythm" и нажмите на кнопку [○].
   Откроется экран "Rhythm".
- 3. Кнопками [ ▲ ]/[ ▼ ] выберите паттерн ударных.
- 4. Выберите тембр для исполнения (стр. 20).
- **5.** Нажмите на кнопку [ ] (Rec).
- **6.** С помощью кнопки [ ] выберите режим и формат записи (стр. 36).

При записи с наложением кнопками [ < ] (Bwd)/[ >> ] (Fwd) выберите позицию начала записи.

**7.** Нажмите на кнопку [ ►/ ■ ] (Play/Stop).

После двух тактов предварительного отсчета (на дисплее сначала появится сообщение "-2", затем "-1") начнется запись.

#### 8. Нажмите на кнопку [ ►/ 🔳 ] (Play/Stop).

Запись остановится, и откроется экран Save Song. См. стр. 38.

#### НАПОМИНАНИЕ

При необходимости можно воспроизводить нижнюю ноту взятого аккорда ("leading bass"). Включение этой функции можно назначить на педаль. Назначение функций на педали описано на стр. 56.

# Запись в 16-трековый секвенсор

HPi-50e предоставляет 16 партий для мультитрековой записи. На каждый трек может быть записан один тембр, соответственно, пьеса может содержать до 16 партий, сыгранных различными тембрами. 16-трековый секвенсор позволяет записывать и воспроизводить независимо каждую из этих 16 партий.

С помощью мультитрековой записи (наложения) можно организовать запись дополнительных партий под аккомпанемент ранее записанных.

| The Nutcracker "C | Danse des Mirlit | J≃120 4/4 M: 1                                                       |
|-------------------|------------------|----------------------------------------------------------------------|
| <u>ب</u>          | 2 2              | · · · ·                                                              |
| <i>‡</i> *•••••   | 7                | · · · ·                                                              |
| ¢4                | 2                | M 5                                                                  |
|                   | 16               | Part Recorder                                                        |
| 1 Plano 1         | 9 Flute          | This instrument allows you to create multitrack recordi              |
| 2 PizzicatoStr    | 10 ORCH.Set      | consisting of 16 parts. You can record one instrument                |
| 3 ConcertPiano    | 11 English Horn  | sound on each part, and create a song by layering up<br>to 16 sounds |
| 4 ConcertPlano    | 12 Clarinet      |                                                                      |
| 5 PizzicatoStr    | 13 French Horn1  |                                                                      |
| 6 Strings         | 14 Clarinet      |                                                                      |
| 7 Strings         | 15 Trombone 1    |                                                                      |
| 8 PizzicatoStr    | 16 Tuba          |                                                                      |
| V Close           | A Muto           | Calest O Dations                                                     |

### 16-трековый секвенсор и кнопки треков

Кроме 16-трекового секвенсора, в функциях записи/воспроизведения HPi-50е также задействуются "кнопки треков" ([Accomp]/[Left]/[Right]). На эти кнопки назначаются 16 партий секвенсора (сми. ниже таблицу). Это означает, что после использования кнопок треков для записи исполнения можно с помощью 16-трекового секвенсора записывать дополнительные партии или осуществлять детальную редакцию записанного исполнения.

Кнопки треков назначаются на партии 16-трекового секвенсора следующим образом.

| Кнопки треков   | Партия (номер партии)                                                |
|-----------------|----------------------------------------------------------------------|
| Кнопка [Accomp] | Партии, отличные от приведенных ниже (т.е.,<br>партии 1, 2 и 5 — 16) |
| Кнопка [Left]   | Партия левой руки (партия 3)                                         |
| Кнопка [Right]  | Партия правой руки (партия 4)                                        |

Поскольку секвенсор позволяет записать по одному тембру на каждую партию, использование режимов Dual Play (стр. 21) или Split Play (стр. 22) для одновременной записи нескольких тембров невозможно.

### Приглушение и соло

При воспроизведении секвенсором данных пьесы, с помощью кнопок треков можно отключать звучание выбранных партий или же включать режим "соло" для тех партий, звучание которых необходимо прослушать. Данные операции доступны даже в процессе воспроизведения пьесы.

#### НАПОМИНАНИЕ

Воспроизведение пьесы при отключенной партии называется воспроизведением в формате"минус один".

### Понятие MIDI

MIDI — Musical Instrument Digital Interface (цифровой интерфейс музыкальных инструментов). Это общепринятый стандарт для обмена музыкальными данными между различными электронными инструментами и компьютером. MIDI-данные содержат различную информацию, например, о взятых нотах, их длительности и громкости.

В отличие от аудиоданных, MIDI-данные не содержат информацию непосредственно о звуке, поэтому они могут воспроизводиться с различным темпом и в различных тональностях, что расширяет спектр их применения.

### Понятие SMF

SMF (стандартные MIDI-файлы) являются универсальным стандартом передачи музыкальных данных между устройствами различных производителей. В этом формате записано множество музыкальных произведений.

### Доступные музыкальные файлы SMF

Официально доступные музыкальные файлы SMF от Roland содержат по 16 партий. Данные файлы можно загружать с накопителя USB и редактировать их данные с помощью 16-трекового секвенсора.

#### ЗАМЕЧАНИЕ

- Редакция некоторых официально доступных музыкальных файлов SMF невозможна.
- При работе с официально доступными музыкальными файлами SMF не нарушайте закон об охране авторских прав и не используйте их в целях, отличных от личных. Компания Roland не несет ответственность за какие-либо противоправные действия пользователя.

### Экран 16-трекового секвенсора

На данном экране осуществляются запись и редактирование установок секвенсора.

#### Нажмите на кнопку [Lesson], выберите "16 Part Recorder" и нажмите на кнопку [○] (стр. 29).

Откроется экран "16 Part Recorder".

| Индикация                                         | Описание                                                                                            |
|---------------------------------------------------|----------------------------------------------------------------------------------------------------|
| [▲]/[▼]<br>1 – 16                                 | Здесь показаны тембры, назначенные на каждую партию. Для выбора партии используются кнопки курсора. |
|                                                   | Незатененные партии содержат записанные данные.                                                     |
|                                                   | Затененные партии не содержат записанных данных.                                                    |
| [►] Solo Воспроизводится только выбранная партия. |                                                                                                    |
| [<] Mute Выбранная партия отключена (не воспроизв |                                                                                                    |
| [ () ] Setting                                    | Окрывается экран "Part Settings", на котором производятся различные установки партий. См. стр. 44.  |

На данном экране осуществляются операции, описанные ниже.

### Редакция установок партий

Для каждой партии пьесы, записанной в 16-трековый секвенсор, или встроенной пьесы доступно изменение громкости и тембра, а также приглушение.

Официально доступные музыкальные файлы SMF от Roland содержат по 16 партий, на каждую из которых назначен соответствующий тембр; установки этих партий можно изменять аналогичным образом.

- \* Предварительно необходимо выбрать пьесу (стр. 31).
- 1. Кнопками [▲]/[▼] выберите редактируемую партию и нажмите на кнопку [○].

Откроется экран "Part", аналогичный приведенному ниже.

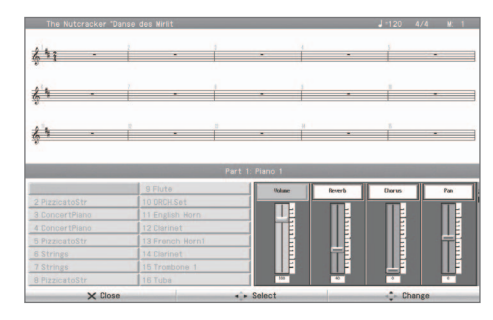

Номер партии и имя тембра отображаются в центре экрана. Тембр, назначенный на выбранную партию, можно изменить с помощью кнопок тембров.

# 2. Кнопками [ ◀]/[ ▶] выберите параметр на экране и кнопками [ ▲]/[ ▼] измените его установку.

| Параметр | Описание                                                                                                    |
|----------|----------------------------------------------------------------------------------------------------|
| Volume   | Изменяет громкость.                                                                                                    |
| Reverb   | Изменяет глубину эффекта реверберации.<br>Реверберация создает ощущение исполнения в<br>концертном зале.                                                                                       |
| Chorus   | Изменяет глубину эффекта хоруса.<br>Хорус усиливает ощущение глубины и объема звука.                                                                                                    |
| Pan      | Изменяет стереопанораму звука.<br>Панорама определяет распределение звука между левым<br>и правым каналами.<br>При увеличении значения звук будет смещаться вправо,<br>при уменьшении — влево. |

### Запись партий

- 1. Кнопками [ ▲ ]/[ ▼ ] выберите редактируемую партию.
- **2.** Кнопками [ ] (Bwd)/[ ] (Fwd) выберите такт, с которого будет начинаться запись.
- **3.** Определите темп записи (стр. 47) и установки метронома (стр. 30). Также выберите тембр (стр. 20), который будет использоваться при записи.
- Нажмите на кнопку [●] (Rec).
   HPi-50е перейдет в режим готовности к записи.
- 5. Чтобы начать запись, нажмите на кнопку [►/■] (Play/Stop).

Запись начнется после предварительного отсчета.

6. Чтобы остановить запись, нажмите на кнопку
 [▶/■] (Play/Stop).

**7.** Для записи дополнительных партий повторите процедуру необходимое количество раз, начиная с шага 2.

### ЗАМЕЧАНИЕ

При отключении питания записанная пьеса будет удалена из памяти инструмента. Чтобы этого не произошло, сохраните ее в раздел Favorites или на накопитель USB.

### Сохранение результатов записи

Чтобы не утерять результаты записи, сохраните их следующим образом.

 На экране "16 part recorder" нажмите на кнопку [×]. Окно секвенсора закроется и откроется экран Save Song. См. стр. 38.

### Редактирование пьесы

Ниже описаны возможности редактирования исполнения, записанного на кнопки треков (стр. 39) или в 16-трековый секвенсор (стр. 43).

### Общие операции

- Выберите пьесу для которую необходимо отредактировать (стр. 31).
- 2. Нажмите на кнопку [Lesson], выберите "Song Editor" и нажмите на кнопку [○].
- 3. Кнопками [◀]/[►] выберите "Note/Measure" и нажмите на кнопку [○].
- 4. Кнопками [▲]/[▼]/[◄]/[►] выберите функцию редактирования и нажмите на кнопку [○].

## Копирование тактов (Сору)

Можно скопировать заданный диапазон тактов в другие такты или в другую партию.

Это используется при создании пьес, содержащих повторяющиеся фразы.

Пример: копирование тактов 5 — 7 в такт 8 и следующие за ним

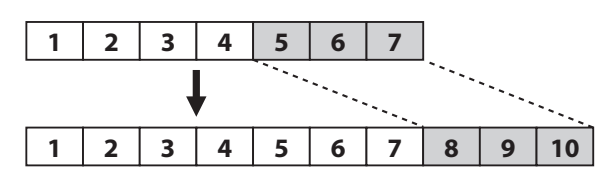

## Вставка пустых тактов (Insert)

В заданную позицию можно вставить пустые такты.

Пример: вставка 3 пустых тактов, начиная с такта 5

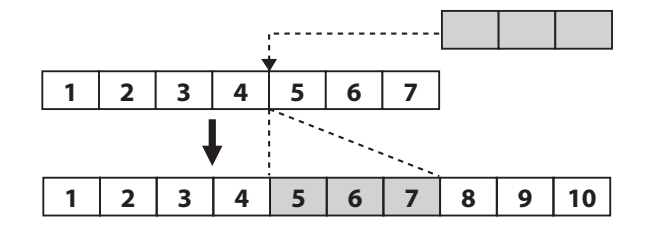

# Удаление тактов (Delete)

Можно удалить заданный диапазон тактов пьесы. При этом последующие такты будут сдвинуты вперед на количество удаленных тактов.

#### Пример: удаление тактов 5 — 8

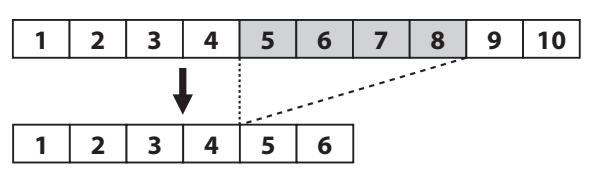

# Стирание тактов (Erase)

Можно стереть заданный диапазон тактов, после чего они станут пустыми.

Эта операция не изменяет длину пьесы.

Пример: стирание данных исполнения из тактов 5 — 8

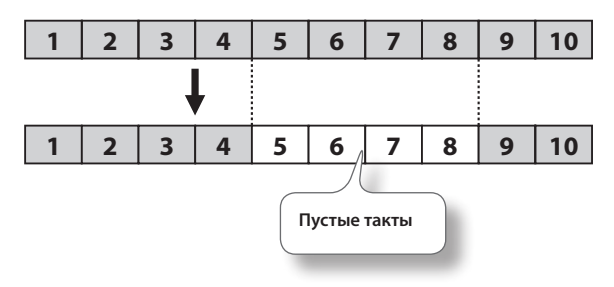

# Обмен партий местами (Part Exchange)

Можно поменять местами ноты, содержащиеся в одной партии, с нотами, содержащимися в другой.

# Квантование нот (Quantize)

Погрешности в ритмичности исполнения можно скорректировать с помощью функции квантования (Quantize).

Например, если необходимо записать четвертные ноты, но ритмичность исполнения "хромает", для корректировки можно использовать квантование с разрешением 1/4.

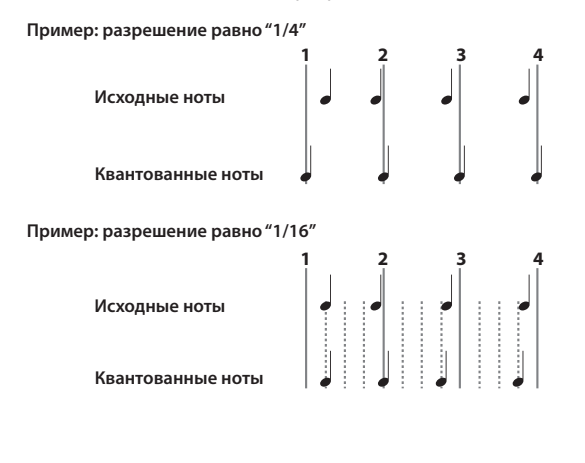

## Транспонирование партии (Transpose)

Можно транспонировать выбранную партию.

## Редакция отдельных нот (Note Edit)

Можно редактировать отдельные ноты записанного исполнения с помощью функции " Note Edit".

Доступны следующие операции:

- Удаление ноты
- Изменение высоты ноты
- Изменение громкости (velocity) ноты
- Изменение аппликатуры ноты
- Кнопками [◄]/[►] выберите партию, содержащую редактируемую ноту.

Номер выбранной партии показан в центре экрана.

 Кнопками [ ◄◀] (Bwd), [ ►► ] (Fwd) или [ ▲ ]/[ ▼ ] выберите редактируемую ноту.

Выбранная нота отображается в центре экрана.

Позиция ноты задается в следующем формате "такт: доля: тик".

#### НАПОМИНАНИЕ

"Тик" — это наименьший квант времени. Одна доля содержит 120 тиков.

- **3.** Нажмите на кнопку [O]. Откроется экран редакции.
- Кнопками [◄]/[►] выберите параметр ноты "Note", "velocity", "Finger" или "Part" и кнопками [▲]/[▼] отредактируйте его. Чтобы удалить выбранную ноту, нажмите на кнопку [○].
- 5. По окончании редакции нажмите на кнопку [×]

# Управление сменой тембров в процессе воспроизведения пьесы (PC Edit)

Для изменения тембров в процессе воспроизведения пьесы (т.е., для переключении тембра, назначенного на партию) используются специальные команды.

Эти команды называются "Program Change (PC)". С помощью операции "PC Edit" можно удалять сообщения Program Change или изменять выбираемые ими тембры.

#### НАПОМИНАНИЕ

Сообщение Program Change невозможно вставить в такт или в долю, которые не содержат такого сообщения.

**1.** Кнопками [◀]/[▶] выберите партию, содержащую редактируемое сообщение Program Change.

Номер выбранной партии показан в центре экрана.

2. Кнопками [ ◀◀] (Bwd), [ ▶▶] (Fwd) или [ ▲ ]/[ ▼ ] выберите редактируемое сообщение Program Change. Выбранное сообщение Program Change появится в центре экрана.

Позиция ноты задается в следующем формате "такт: доля: тик".

#### НАПОМИНАНИЕ

"Тик" — это наименьший квант времени. Одна доля содержит 120 тиков.

### 3. Нажмите на кнопку [О].

Откроется экран редакции.

**4.** Кнопкой тембров выберите группу тембров и кнопками курсора выберите тембр.

Чтобы удалить выбранное сообщение Program Change, нажмите на кнопку [O].

**5.** По окончании редакции нажмите на кнопку [×].

### Отмена последней операции (Undo)

Можно отменить операцию редактирования, выполненную последней.

Это позволяет восстанавливать данные, которые были до выполнения той или иной функции редактирования.

Кнопками [◀]/[▶] выберите "Yes" и нажмите на кнопку [О] для выполнения операции отмены.

Если кнопками [◀]/[▶] выбрать "Cancel" и нажать на кнопку [O], снова откроется экран Song Edit.

### Сохранение отредактированной пьесы

На экране Note/Measure нажмите на кнопку [×].
 Редактирование будет завершено, и откроется экран Save Song.
 См. стр. 38.

# Вставка меток нотации

В партитуру можно вставлять различные метки нотации.

- **1.** Нажмите на кнопку [Lesson], выберите "Song Editor" и нажмите на кнопку [○].
- 2. Кнопками [ ◀]/[►] выберите "Notation Mark" и нажмите на кнопку [ ].
- 3. Кнопками [◀◀] (Bwd), [▶▶] (Fwd) или [◀]/[▶] выберите позицию, в которую требуется вставить метку нотации.
- 4. Кнопками [Slow]/[Fast] выберите тип метки нотации.
- 5. Кнопками [ ▲ ]/[ ▼ ] выберите метку нотации.
- **6.** Нажмите на кнопку [O]. Метка нотации будет вставлена.

### Удаление метки нотации

- Кнопками [◄]/[►] выберите метку нотации. Выбранная метка нотации будет отображаться красным цветом.
- **2.** Нажмите на кнопку [O]. Выбранная метка нотации будет удалена.

### Сохранение отредактированной пьесы

 На экране "Notation Mark" нажмите на кнопку [x].
 Редактирование будет завершено, и откроется экран Save Song. См. стр. 38.

## Выбор тональности

Можно изменить тональность, чтобы облегчить чтение партитуры.

- **1.** Нажмите на кнопку [Lesson], выберите "Song Editor" и нажмите на кнопку [○].
- 2. Кнопками [◀]/[►] выберите "Key Signature" и нажмите на кнопку [○].
- 3. Кнопками [▲]/[▼] выберите тональность.
- **4.** Нажмите на кнопку [×].

Редактирование будет завершено, и откроется экран Save Song. См. стр. 38.

# Изменение размера (Beat Map)

Можно создать песни, размер которых в процессе воспроизведения будет меняться.

Это можно осуществить только при создании новой пьесы. Данная операция позволяет создать новую пьесу, содержащую только данные размера.

- **1.** Нажмите на кнопку [Lesson], выберите "Song Editor" и нажмите на кнопку [○].
- 2. Кнопками [◀]/[►] выберите "Beat Map" и нажмите на кнопку [○].
- 3. Кнопками [ ◀◀] (Bwd)/[▶▶] (Fwd) выберите такт, в котором будет изменен размер.
- 4. Кнопками [▲]/[▼] выберите размер.
- 5. Нажмите на кнопку [○].
- Повторите шаги 1 3 для ввода данных размера для всей пьесы.
- 7. Нажмите на кнопку [×].

Редактирование будет завершено, и инструмент перейдет в режим записи с наложением.

Произведите запись, как описано в процедуре, приведенной на стр. 39, начиная с шага 4.

# Изменение темпа

Темп записанной пьесы можно изменить.

- 1. Выберите пьесу (стр. 31).
- 2. Кнопками [Slow]/[Fast] измените темп.
- Удерживая кнопку [●] (Rec), нажмите на кнопку [ ] (Reset).

Темп пьесы будет изменен.

4. Сохраните пьесу. См. стр. 38.

# Запись данных темпа (Tempo Recording)

Можно изменить темп записанной или встроенной пьесы.

1. Выберите пьесу, темп которой требуется изменить.

| Sync Dans         | se des Mirlitons J: 70 2/4 M: 1 Options |
|-------------------|-----------------------------------------|
| Andrastino        |                                         |
| · ·               | Song                                    |
| (24)              | Favorites 🔺 Masterpieces 🕨 Selection    |
|                   | 1 will Danse des Mirlitons Figer Mat    |
|                   | 2 MEZH The Marriage of Figaro           |
| (K) * #           | 3 mmm Sonate No.15 Fee Mat              |
| 1                 | 4 mezzm Liebesträune 3 Teete sat        |
|                   | 5 mmm Étude, op.10-3                    |
|                   | 6 mmmm Je te veux                       |
| 1010 111          | 7 mmm Valse, op.64-1                    |
| ) <del>6. (</del> | 8 mmm Barcarolle                        |
| 1-2-6-            | Song+⊖ to Favorites Song+ ►/■ All Play  |
|                   | × Close O Play                          |
|                   |                                         |
|                   |                                         |

2. Удерживая кнопку [●] (Rec), нажмите на кнопку [Slow] или [Fast].

Кнопка [ • ] (Rec) загорится, кнопка [ • / • ] (Play/Stop) начнет мигать, и HPi-50e перейдет в режим готовности к записи темпа. Чтобы отменить запись, еще раз нажмите кнопку [ • ] (Rec).

- 3. При необходимости включите метроном кнопкой [Metronome].
- 4. Кнопками [Slow]/[Fast] определите начальный темп.
- **5.** Нажмите на кнопку [ ►/ ] (Play/Stop). Запись начнется сразу же, без предварительного отсчета.
- 6. В процессе записи пьесы кнопками [Slow]/[Fast] изменяйте темп.

**7.** Нажмите на кнопку [ **/**] (Play/Stop).

Запись остановится, и выведется запрос на сохранение отредактированной пьесы.

8. Сохраните пьесу или отесь от сохранения.

# Преобразование пьесы SMF в аудиофайл WAV

Если преобразовать пьесу, записанную в формате SMF, в аудиофайл, ее можно будет воспроизвести в компьютере, а также записать на аудио CD или передать через Интернет.

- 1. Подключите опциональный накопитель USB к порту USB Memory (стр. 17).
  - \* Аудиоданные в память инструмента сохранить невозможно.
- 2. Выберите пьесу которую необходимо преобразовать в аудиофайл (стр. 31).
- **3.** Нажмите на кнопку [Lesson]. Откроется экран "Lesson".
- 4. Кнопками [▲]/[▼]/[◄]/[►] выберите "Audio Converter" и нажмите на кнопку [ $\bigcirc$ ]. Выведется запрос на подтверждение. Кнопками [▲]/[▼] выберите "Save song".
- 5. Для выполнения операции нажмите на кнопку [  $\bigcirc$  ]. Для отмены операции нажмите на кнопку [×]. На экран выведется сообщение "Converting...".
- 6. Сохраните пьесу.

См. стр. 38.

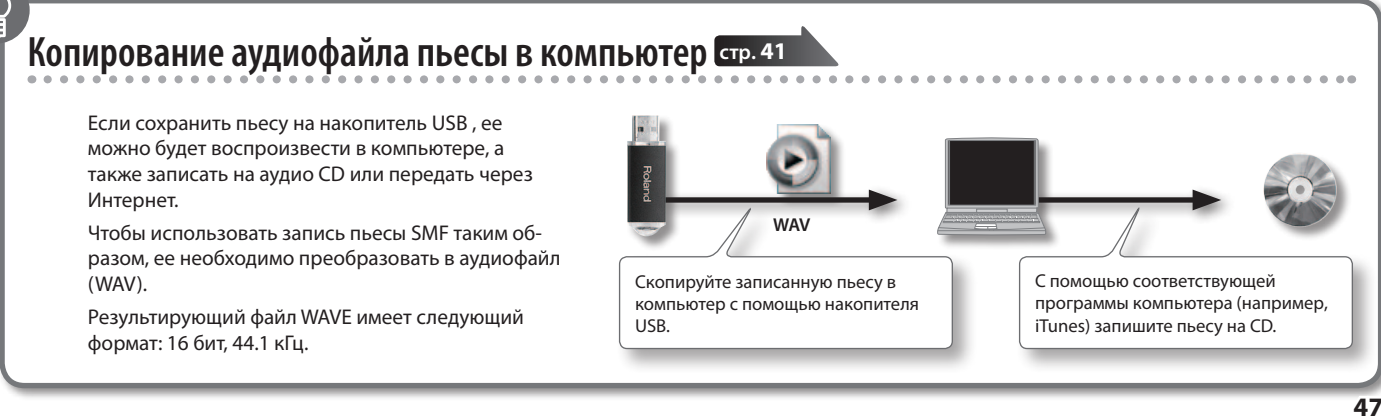

Изменение звука фортепиано (Piano Designer)

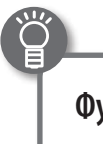

### Функция Piano Designer

HPi-50е позволяет изменять звук фортепиано, модифицируя различные параметры, такие как резонанс струн, педалей и клавиш.

Данная функция называется "Piano Designer".

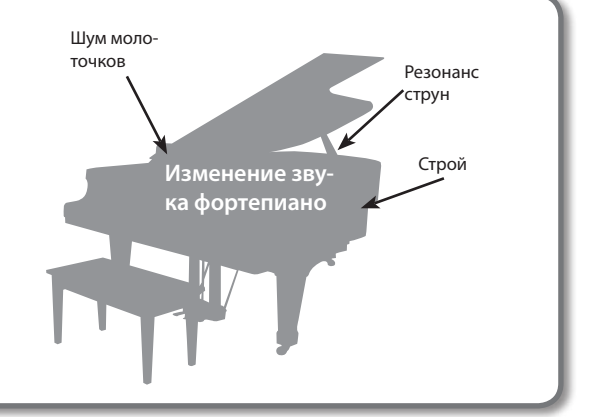

# Использование функции Piano Designer

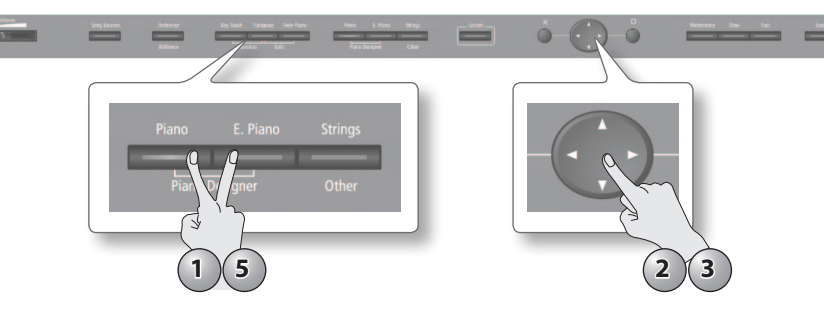

- Удерживая кнопку [Piano], нажмите на кнопку [E. Piano].
   Откроется экран Piano Designer.
   Будет выбран тембр "ConcertPiano".
- 2. Кнопками [ ▲ ]/[ ▼ ] выберите редактируемый параметр.
- 3. Кнопками [ ◀]/[►] измените значение параметра.
- 4. Повторите шаги 2 и 3 для настройки других параметров звука фортепиано.
- 5. По окончании редакции настроек нажмите на кнопку [Piano] или [E. Piano].

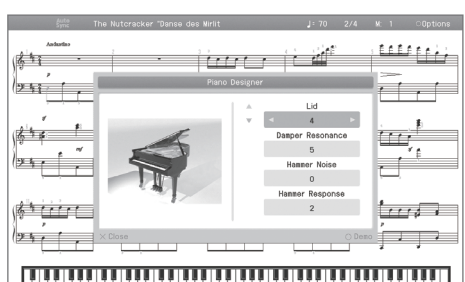

#### Сохранение установок

Установки инструмента после отключения питания сбрасываются в значения по умолчанию. Однако, их можно сохранить в память инструмента, как описано на стр. 12.

#### Параметр Значения Описание Имитирует изменения в звучании, которые происходят при подъеме крышки корпуса акустического рояля на l id 0 – 6 различную высоту. Чем меньше значения, тем ниже крышка и мягче звучание. Чем выше значения, тем больше раскрыта крышка и ярче звук. На акустическом фортепиано при нажатии на демпферную педаль начинают резонировать струны не только на-Damper Resonance 0 - 10 жатых клавиш. Чем больше значение, тем громче демпферный резонанс. Настраивает призвук, производимый при ударе молоточков акустического рояля по струнам. Hammer Noise 1 – 5 Чем больше значение, тем громче призвук удара молоточка по струне. Интервал между взятием ноты и возникновением звука рояля. Hammer Response 0 - 10 Чем больше значение, тем продолжительнее интервал между взятием ноты и возникновением звука Управляет наведенным резонансом части струны, расположенной между порожком и колком (дискантовый колокольчик). **Duplex Scale** 0 - 10 Чем больше значение параметра, тем громче ответные колебания Призвук металлического резонанса, возникающего при сильном звукоизвлечении на акустическом рояле. **Dynamic Harmonic** 0 - 10 Чем больше значение параметра, тем громче призвук резонанса Имитирует наведенный резонанс струн акустического рояля (наведенные колебания струны ранее взятой ноты в ответ на взятие следующей). String Resonance 0 - 10Чем выше значение, тем громче резонанс струн.

### Параметры функции Piano Designer

| Параметр          | Значения Описание                                                                               |                                                                                                    |  |
|-------------------|-------------------------------------------------------------------------------------------------|----------------------------------------------------------------------------------------------------|--|
| Key Off Resonance | 0 – 10                                                                                          | Данный резонанс воссоздает мягкий звук демпфера, приглушающего струну при отпускании клавиши акустиче-<br>ского рояля.                                                                                                    |  |
|                   |                                                                                                 | Чем больше значение, тем громче звук, воспроизводящийся при снятии ноты.                                                                                                    |  |
| Cabinet Resonance | 0                                                                                               | Данная установка имитирует резонанс корпуса рояля.                                                                                                    |  |
|                   | 0-10                                                                                            | Чем выше значение, тем громче резонанс корпуса.                                                                                                    |  |
| Sound Board       | 0 - 10                                                                                          | При игре аккордами этот параметр определяет разборчивость отдельных нот аккорда, создавая красивый резонанс.                                                                                                    |  |
| Behavior          | 0-10                                                                                            | Чем выше значения, тем более выражен резонанс.                                                                                                    |  |
| Damper Noise      | 0 10                                                                                            | Настраивает призвук струн акустического рояля, производимый при нажатии на демпферную педаль.                                                                                                    |  |
|                   | 0-10                                                                                            | * Призвук струн отсутствует, если Damper Resonance установить в "Off".                                                                                                    |  |
|                   |                                                                                                 | Устанавливает эталонную высоту строя инструмента (высота ноты "Ля" первой октавы).                                                                                                    |  |
| Master Tuning     | 415.3 - 440.0 - 466.2                                                                           | При игре вместе с другими музыкантами можно подстроить высоту строя инструмента под них.                                                                                                    |  |
| Master running    | Hz                                                                                              | Стандартно высота настраивается относительно ноты "Ля" первой октавы. Чтобы ансамблевое звучание было бо-<br>лее чистым, убедитесь, что инструменты настроены одинаково.                                                                                                    |  |
| Temperament       | Equal, Just Major, Just<br>Minor, Pythagorean,<br>Kirnberger, Meantone,<br>Werckmeister, Arabic | Классические произведения, например, пьесы барокко, могут исполняться с использованием соответствующих<br>исторических строев (методов настроек). Большинство современных пьес сочинены и исполняются в равномер-<br>но темперированном строе (самом распространенном на сегодняшний день). Однако в более ранней музыке су-<br>ществовало большое разнообразие других видов строев. Исполнение пьесы в оригинальном строе позволяет<br>воссоздать гармонические созвучия, которые изначально предполагались композиторами в их произведениях.<br>См. "Выбор строя". |  |
| Temperament Key   | С – В                                                                                           | Играя в любом другом строе, отличном от равномерно темперированного, необходимо задавать тонику исполня-<br>емой пьесы (т.е., ноту, которая соответствует "До" в тональности До-мажор или "Ля" в тональности Ля-минор).                                                                                                    |  |
|                   |                                                                                                 | При игре в равномерно темперированном строе тонику задавать не нужно.                                                                                                    |  |
|                   | Off, Preset 1, Preset<br>2, User<br>(User: -50 – 0 – +50)                                       | "Растянутый" строй характерен для фортепиано. В нем ноты нижнего диапазона настраиваются чуть ниже,<br>а верхние — чуть выше относительно равномерно темперированного строя.                                                                                                    |  |
| Stretch Tuning    |                                                                                                 | При выборе "Preset" используется стандартная огибающая строя.                                                                                                    |  |
|                   |                                                                                                 | При выборе "User" строй можно редактировать. Возьмите настраиваемую ноту и кнопками [▲]/[▼] откорректируйте ее высоту.                                                                                                    |  |
|                   | Off, User<br>(User: -50 – 0)                                                                    | Определяет громкость каждой ноты. Чем выше значение, тем больше громкость.                                                                                                    |  |
| Note Volume       |                                                                                                 | При выборе "User" громкость ноты можно редактировать. Возьмите настраиваемую ноту и кнопками [▲]/[♥] от-<br>корректируйте ее громкость.                                                                                                    |  |
|                   | Off, User<br>(User: -5 – 0 – +5)                                                                | Определяет тембральный характер каждой ноты. Чем выше значение, тем более жесткий тембр и наоборот.                                                                                                    |  |
| Note Character    |                                                                                                 | При выборе "User" тембр ноты можно редактировать. Возьмите настраиваемую ноту и кнопками [▲]/[▼] откор-<br>ректируйте ее тембр.                                                                                                    |  |
|                   | Для некоторых параметров предусмотрены демо-пьесы.                                              |                                                                                                    |  |
|                   | 1. Нажмите на кнопку [ 〇 ].                                                                     |                                                                                                    |  |
| Demo              | 2. Кнопками [ ▲ ]/[ ▼ ] выберите демонстрационную пьесу.                                        |                                                                                                    |  |
|                   | 3. Нажмите на кно<br>Запустится воспро                                                          | опку [ ( ) ].<br>оизведение демо-пьесы.                                                                                                    |  |

### Выбор строя

| Temperament  | Qualities                                                                                                    |
|--------------|----------------------------------------------------------------------------------------------------|
| Equal        | В этом строе все октавы делятся на двенадцать равных долей (полутонов). Каждый интервал характеризуется небольшим диссонан-<br>сом.                                              |
| Just Major   | Натуральный мажорный строй с консонансным звучанием терций и квинт. Он не подходит для исполнения мелодии и не может<br>транспонироваться, но характеризуется благозвучием.      |
| Just Minor   | Натуральный минорный строй отличается от одноименного мажорного тем, что совершенными интервалами являются квинта и ма-<br>лая терция.                                           |
| Pythagorean  | Этот строй, изобретенный философом Пифагором, исключает диссонанс в квартах и квинтах. Немного диссонируют аккорды, содер-<br>жащие терцию, но мелодии звучат очень благозвучно. |
| Kirnberger   | Этот усовершенствованный строй сочетает в себе элементы строев Meantone и Just, допуская большую свободу модуляции. Возмож-<br>но исполнение произведений во всех тональностях.  |
| Meantone     | Этот строй является средним между равномерно темперированным и натуральным, допускает транспонирование в др. тональности.                                                        |
| Werckmeister | Этот строй сочетает в себе элементы строев Meantone и Pythagorean. Возможно исполнение произведения во всех тональностях.                                                        |
| Arabic       | Этот строй используется в арабской музыке.                                                                                                    |

### Дискантовый колокольчик Duplex Scale

Так называется явление наведенного колебания струн, которое наблюдается в акустических роялях.

Наведенные колебания возникают не за счет удара молоточком по струне, а в ответ на колебания других струн инструмента. Они обогащают звук, делают его ярче. Струны, не приглушенные демпферами, находятся в верхнем регистре, обычно выше "До" третьей октавы. Поскольку струна демпфером не глушится, резонансная составляющая не гасится даже после снятия нот. Также наведенным колебаниям подвержена часть струны, расположенная между порожком и колком.

# Дополнительные функции

# Установки экрана партитур

Ниже описано как выбирать партии, которые будут выводиться на экран партитур, и определять формат их отображения.

**1.** Находясь на экране партитур, нажмите на кнопку [ ]. Откроется экран установок.

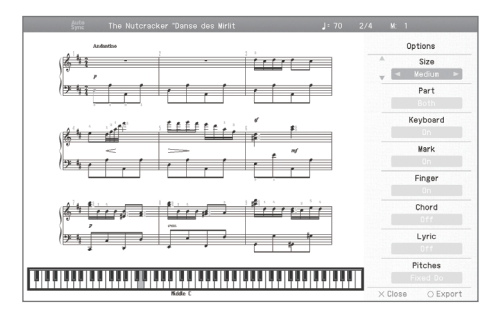

### 2. Кнопками [▲]/[▼] выберите параметр.

### 3. Кнопками [◀]/[▶] измените установку.

| Параметр   | Описание                                                                          |
|------------|-----------------------------------------------------------------------------------|
| Size       | Размер экрана партитур.                                                           |
| Part       | Выбор выводимой на экран партии.                                                  |
| Keyboard   | Если выбрать "On", в нижней части экрана отобража-<br>ется клавиатура.            |
| Mark       | Если выбрать "On", при воспроизведении пьесы ото-<br>бражаются метки исполнения.  |
| Finger     | Если выбрать "On", при воспроизведении пьесы ото-<br>бражается аппликатура.       |
| Chord      | Если выбрать "On", при воспроизведении пьесы ото-<br>бражаются названия аккордов. |
| Lyric      | Если выбрать "On", при воспроизведении пьесы ото-<br>бражается ее текст.          |
| Pitches    | Вид названий нот в расширенном режиме работы экрана партитур.                     |
| Auto Sync  | При выборе "On" ноты выводятся синхронно с испол-<br>нением.                      |
| Key        | Вывод партитуры в заданной тональности.                                           |
| Clef R     | Выбор ключа нотного стана для партии правой руки.                                 |
| Clef L     | Выбор ключа нотного стана для партии левой руки.                                  |
| Upper Part | Выбор партии, для которой ноты отображаются в верхней части.                      |
| Lower Part | Выбор партии, для которой ноты отображаются в нижней части.                       |
| Resolution | Изменение разрешения экрана и степени сложности<br>обучающих заданий.             |

# Разрешение экрана и степень сложности заданий (Resolution)

Доступен выбор минимального нотного значения, показываемого на экране, и степени сложности заданий для уроков Visual Lesson и Medal Collection.

**1.** Находясь на экране партитур, нажмите на кнопку [O] для перехода на экран Options.

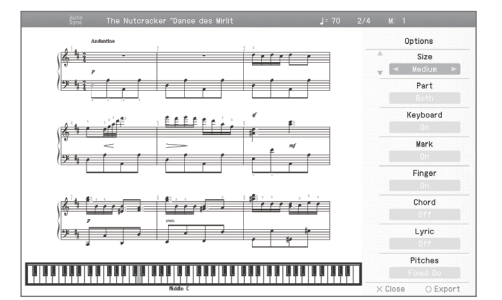

### 2. Кнопками [ ▲ ]/[ ▼ ] выберите "Resolution".

Кнопками [◄] и
 [►] выберите
 "32nd note" или
 "16th note".

#### Сохранение установок

Установки инструмента после отключения питания сбрасываются в значения по умолчанию. Однако, их можно сохранить в память инструмента, как описано на стр. 12.

### 32nd note 🔊

Установка удобна для работы с партитурами, содержащими 1/32 ноты.

Степень сложности для Visual Lesson и Medal Collection также равна 1/32 нотам. При этом требуется более точное исполнение, поэтому такой урок будет более сложным.

### 16th note 🔊

Установка удобна для работы с партитурами, самая малая длительность нот которых равна 1/16. Степень сложности для Visual Lesson и Medal Collection также равна 1/16 нотам.

# Масштабирование по горизонтали

1. Находясь на экране партитур, кнопками [▲]/[▼] измените установку.

# Экспорт нотных данных в файл ВМР

Выводимую на экран HPi-50е партитуру можно экспортировать (сохранить) на опциональный накопитель USB в файл изображения. Затем эти данные можно использовать в компьютере.

#### ЗАМЕЧАНИЕ

- Если пьеса защищена от копирования, сохраненить ее данные невозможно.
- Использование нотных данных без разрешения правообладателя в целях, отличных от персональных, запрещено.
- Формат вывода названий нот определяется установками экрана партитур (стр. 50).

- 1. Подключите накопитель USB к порту USB Memory.
- Выберите пьесу, партитура которой будет экспортироваться (стр. 31).
   Чтобы экспортировать партитуру самостоятельно записанной

чтооы экспортировать партитуру самостоятельно записанной пьесы, ее предварительно необходимо сохранить (стр. 36).

- 3. Находясь на экране партитур, нажмите на кнопку [ 🔾 ].
- **4.** Находясь на экране Options, нажмите на кнопку [ ].
- 5. Прочтите сообщение и нажмите на кнопку [ ].

Если выбранная пьеса защищена от копирования, откроется следующий экран.

| Sync The Nutcracker 'Danse des Mirlit J: 70 2/4 1 | M: 1                                                                                                    |
|---------------------------------------------------|----------------------------------------------------------------------------------------------------|
| Alanda                                            | Export<br>Start Weasure<br>Song Top ><br>End Measure<br>Song End<br>Direction<br>Portrait<br>tput Pages: |
|                                                   | 4 pagos                                                                                                  |

В этом случае нажмите на кнопку [ ( ) для возврата к шагу 2 и выберите другую пьесу.

6. Кнопками [▲]/[▼]/[◄]/[►] выберите область, данные которой необходимо сохранить, и место сохранения партитуры.

### **7.** Нажмите на кнопку [ ].

Партитура будет сохранена в файл формата ВМР.

#### ЗАМЕЧАНИЕ

Не отключайте накопитель USB до окончания операции.

# Сохранение установок тембров и ритма

Можно сохранить текущие установки кнопок тембров и ритма в качестве одного набора для последующей его загрузки. Такая совокупность установок называется "пользовательской программой". В память инструмента можно сохранить 40 пользовательских программ.

Сохраняемые в пользовательские программы установки описаны на стр. 69.

### Сохранение пользовательских программ

- **1.** Удерживая кнопку [Key Touch], нажмите на кнопку [Transpose].
- Кнопками [▲]/[▼] выберите "User Program" и нажмите на кнопку [►].
   Откроется экран User Program.
- **3.** Нажмите на кнопку [ $\bigcirc$ ].

Откроется экран "Write the Favorite User Program".

**4.** Введите имя для "User Program file".

Кнопками [ ◀ ]/[ ▶ ] выберите символ и кнопками [ ▲ ]/[ ▼ ] отредактируйте его.

#### НАПОМИНАНИЕ

Если переименовывать пользовательскую программу не требуется, перейдите к шагу 5.

- 5. Нажмите несколько раз на кнопку [▶], чтобы выбрать "Write Destination".
- **б.** Кнопками [ ▲ ]/[ ▼ ] выберите номер "Write Destination".
- **7.** Нажмите на кнопку [ ].

Текущие установки будут сохранены в качестве "пользовательской программы".

#### ЗАМЕЧАНИЕ

Не отключайте питание инструмента до тех пор, пока с экрана не исчезнет сообщение "Saving...".

#### НАПОМИНАНИЕ

Чтобы восстановить заводские значения "пользовательских программ", выполните операцию, описанную на стр. 58.

### Загрузка пользовательских программ

Чтобы загрузить ранее сохраненную пользовательскую программу, выполните следующую процедуру.

- **1.** Удерживая кнопку [Key Touch], нажмите на кнопку [Transpose].
- Кнопками [▲]/[▼] выберите "Load a User Program File" и нажмите на кнопку [►].

Откроется экран User Program.

 Кнопками [▲]/[▼] выберите нужную пользовательскую программу.

Текущие установки исполнения изменятся в соответствии с загруженной пользовательской программой.

### Загрузка пользовательских программ

### с помощью педали

С помощью педали можно последовательно выбирать "пользовательские программы". Эта функция называется "Pedal Shift". Сохраните "пользовательские программы" в порядке, в котором их необходимо выбирать, чтобы можно было с помощью педали загружать нужные установки в нужный момент времени.

- Удерживая кнопку [Key Touch], нажмите на кнопку [Transpose].
- 2. Кнопками [ ▲ ]/[ ▼ ] выберите "User Programs".
- 3. Кнопками [ ◀]/[►] измените установку.

| Установка    | Описание                                                                                                    |  |
|--------------|----------------------------------------------------------------------------------------------------|--|
| Off          | Педали управляют назначенными на них функциями.                                                                                      |  |
| Left Pedal   | Левая педаль служит только для переключения поль-<br>зовательских программ. Назначенная на нее изначаль-<br>но функция не действует. |  |
| Center Pedal | Центральная педаль служит только для переключения пользовательских программ. Назначенная на нее изначально функция не действует.     |  |

## Управление пользовательскими программами

Набор пользовательских программ можно сохранять или удалять.

#### НАПОМИНАНИЕ

Для сохранения пользовательских программ на накопитель USB предварительно подключите его к инструменту.

# **1.** Удерживая кнопку [Key Touch], нажмите на кнопку [Transpose].

### 2. Кнопками [▲]/[▼] выберите функцию.

| Функция             | Описание                                                                                                  |
|---------------------|----------------------------------------------------------------------------------------------------|
| Load User Program   | Загрузка набора пользовательских программ из<br>раздела Favorites или накопителя USB в память<br>HPi-50e. |
| Save User Program   | Сохранение набора из 40 пользовательских про-<br>грамм в раздел Favorites или на накопитель USB.          |
| Conv User Program   | Копирование набора пользовательских про-<br>грамм с накопителя USB в раздел Favorites.                    |
| copy osci i rogiani | Или же копирование набора пользовательских программ из раздела Favorites на накопитель USB.               |
| Delete User Program | Удаление набора пользовательских программ из<br>раздела Favorites или с накопителя USB.                   |

# Выберите нужную функцию и нажмите на кнопку [►]. Откроется соответствующий экран.

### 4. Выполните экранные инструкции.

#### ЗАМЕЧАНИЕ

Не отключайте питание инструмента и не отключайте накопитель USB до тех пор, пока с экрана не исчезнет сообщение "Executing...".

# Автоматическое отключение питания ( Auto Off )

По умолчанию питание инструмента автоматически отключается через 30 минут после последней манипуляции с ним. Чтобы питание автоматически не отключалось, установите параметр "Auto Off" в значение "Off".

- **1.** Удерживая кнопку [Key Touch], нажмите на кнопку [Transpose].
- 2. Кнопками [ ▲ ]/[ ▼ ] выберите "Auto Off".
- 3. Кнопками [ ◀]/[ ►] измените установку.

| Значение                           | Описание                                                            |
|------------------------------------|---------------------------------------------------------------------|
| Off                                | Автоматического отключения питания не проис-<br>ходит.              |
| 10 min.                            | Питание автоматически отключается через 10 ми-<br>нут простоя.      |
| <b>30 min.</b> (по умол-<br>чанию) | Питание автоматически отключается через 30 ми-<br>нут простоя.      |
| 240 min.                           | Питание автоматически отключается через 240 минут (4 часа) простоя. |

#### НАПОМИНАНИЕ

Эта установка сохраняется автоматически.

### **4.** Нажмите на кнопку [x].

Экран "Function" закроется.

# Загрузка/сохранение установок фортепиано

HPi-50е позволяет сохранять установки фортепиано на накопитель USB и затем загружать их с него.

#### НАПОМИНАНИЕ

Подддерживается загрузка установок фортепиано, созданных только с помощью HPi-50e.

## Загрузка установок фортепиано

- 1. Подключите накопитель USB к порту USB Memory.
- **2.** Удерживая кнопку [Key Touch], нажмите на кнопку [Transpose].

Кнопки [Key Touch] и [Transpose] загорятся; и HPi-50е перейдет в режим Function.

- 3. Кнопками [ ▲ ]/[ ▼ ] выберите "Piano Setup Import".
- 4. Нажмите на кнопку [►].

Откроется экран Piano Setup Import. Чтобы отменить операцию, нажмите кнопку [X].

- 5. Кнопками [▲]/[▼] выберите файл, установки которого необходимо загрузить.
- **6.** Нажмите на кнопку [O]. Установки фортепиано будут загружены с накопителя USB.
- 7. Нажмите на кнопку [Key Touch] или [Transpose], чтобы выйти из режима Function.

### Сохранение установок фортепиано

- 1. Подключите накопитель USB к порту USB Memory.
- Удерживая кнопку [Key Touch], нажмите на кнопку [Transpose].

Кнопки [Key Touch] и [Transpose] загорятся; и HPi-50е перейдет в режим Function.

3. Кнопками [ ▲ ]/[ ▼ ] выберите "Piano Setup Export".

### 4. Нажмите на кнопку [►].

Откроется экран Piano Setup Export. Чтобы отменить операцию, нажмите кнопку [X].

5. Кнопками [▲]/[▼] выберите номер ячейки памяти, в которую необходимо сохранить установки.

Номера, для которых отображается (Empty), являются свободными.

Чтобы переписать ненужные установки фортепиано, выберите их номер.

Чтобы отредактировать имя установок фортепиано, кнопками [▲]/[▼] выберите его и нажмите на кнопку [▶].

Кнопками [◀]/[▶] выберите символ, который необходимо изменить.

Кнопками [▲]/[▼] откорректируйте символ.

6. Нажмите на кнопку [О] для подтверждения.

 Нажмите на кнопку [O], чтобы сохранить установки фортепиано на накопитель USB.

По завершении сохранения откроется экран, показанный на шаге 3.

### ЗАМЕЧАНИЕ

Не отключайте питание инструмента и не отключайте накопитель USB до тех пор, пока с экрана не исчезнет сообщение "Executing...".

8. Нажмите на кнопку [Key Touch] или [Transpose], чтобы выйти из режима Function.

| Сохраняемые параметры                              |                              |  |  |
|----------------------------------------------------|------------------------------|--|--|
|                                                    | Lid                          |  |  |
|                                                    | Damper Resonance             |  |  |
|                                                    | Hammer Noise                 |  |  |
|                                                    | Hammer Response              |  |  |
|                                                    | Duplex Scale                 |  |  |
|                                                    | Dynamic Harmonic             |  |  |
|                                                    | String Resonance             |  |  |
|                                                    | Key Off Resonance            |  |  |
| Установки Piano Designer                           | Cabinet Resonance            |  |  |
|                                                    | Soundboard Behavior          |  |  |
|                                                    | Damper Noise                 |  |  |
|                                                    | MasterTuning                 |  |  |
|                                                    | Temperament                  |  |  |
|                                                    | Temperament Key              |  |  |
|                                                    | Stretch Tuning               |  |  |
|                                                    | Note Volume                  |  |  |
|                                                    | Note Character               |  |  |
|                                                    | Ambience (On/Off, значение)  |  |  |
|                                                    | Brilliance (значение)        |  |  |
| Прочие                                             | Key Touch (On/Off, значение) |  |  |
|                                                    | Headphones 3D Ambience       |  |  |
|                                                    | Volume Limit                 |  |  |
| Автоматически сохраня-<br>емая в HPi-50е установка | Volume (динамики, наушники)  |  |  |

# Различные установки

# Основные операции на экране Function

На экране "Function" производятся различные установки инструмента.

**1.** Удерживая кнопку [Key Touch], нажмите на кнопку [Transpose].

#### Откроется экран "Function".

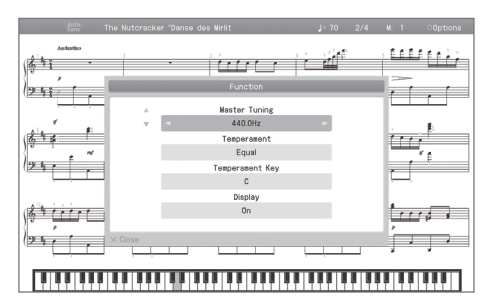

2. Кнопками [▲]/[▼] выберите установку, которую необходимо отредактировать.

### НАПОМИНАНИЕ

Вид экрана зависит от выбранной установки.

- **3.** Кнопками [◀]/[▶] измените установку. Значение установки выведется на экран.
- **4.** Удерживая кнопку [Key Touch], нажмите на кнопку [Transpose].

Экран "Function" закроется.

#### НАПОМИНАНИЕ

• После отключения питания инструмента отредактированные установки сбрасываются в исходное состояние. Чтобы сохранить их, выполните операцию "Memory Backup" (стр. 12).

| Индикация                   | Описание                                                                                                    |
|-----------------------------|----------------------------------------------------------------------------------------------------|
| Headphones 3D Ambience (*1) | Эффект Headphones 3D Ambience                                                                                                    |
|                             | Добавление эффекта Headphones 3D Ambience создает ощущение естественного звука фортепиано даже при работе в наушни-<br>ках.                                                                                                    |
|                             | Общая настройка                                                                                                    |
| Master Tuning (*1)          | При игре в ансамбле можно подстроить высоту строя данного инструмента под другие.                                                                                                    |
|                             | Стандартной считается высота, которая соответствует высоте ноты "Ля" первой октавы. Чтобы ансамблевое звучание было бо-<br>лее чистым, убедитесь, что инструменты настроены одинаково.                                                                                                    |
|                             | Выбор строя                                                                                                    |
| Temperament (*1)            | Классические произведения, например, пьесы эпохи барокко, могут исполняться с использованием соответствующих истори-<br>ческих строев (методов настроек). Большинство современных пьес сочинено и исполняются в равномерно темперированном<br>строе, самом распространенном на сегодняшний день. Однако в более ранней музыке существовало большое разнообразие<br>других видов строев. Исполнение пьесы в оригинальном строе позволяет воссоздать гармонические созвучия, которые изна-<br>чально предполагались композиторами в их произведениях. |
|                             | См. стр. 49.                                                                                                    |
|                             | Выбор тоники пьесы                                                                                                    |
| Temperament Key (*1)        | Играя в любом другом строе, отличном от равномерно темперированного, необходимо задавать тонику исполняемой пьесы<br>(другими словами — ноту, которая соответствует "До" в тональности До-мажор или "Ля" в тональности Ля-минор).                                                                                                    |
|                             | При игре в равномерно темперированном строе тонику задавать не нужно.                                                                                                    |
| Display                     | Включение/отключение дисплея                                                                                                    |
|                             | Включает/выключает дисплей HPi-50e.                                                                                                    |
| Display Brightness          | Яркость дисплея                                                                                                    |
|                             | Позволяет регулировать яркость дисплея НРі-50е.                                                                                                    |
|                             | НАПОМИНАНИЕ Эта установка сохраняется автоматически.                                                                                                    |
| Input Volume                | Установка громкости входного аудиосигнала                                                                                                    |
|                             | Позволяет регулировать уровень входного сигнала на разъеме Input.                                                                                                    |

111

Ξ

| Индикация       | Описание                                                                                                    |                                                                                                    |  |  |  |
|-----------------|----------------------------------------------------------------------------------------------------|----------------------------------------------------------------------------------------------------|--|--|--|
|                 | Ослаблени                                                                                                    | ие центрального сигнала                                                                                                    |  |  |  |
| Center Cancel   | При воспроизведении аудиофайла или входного сигнала с разъемов Input можно ослабить сигналы, находящиеся в центре<br>стереопанорамы (обычно вокал или сольная партия).                                                               |                                                                                                    |  |  |  |
|                 | * Для некоторых пьес невозможно полностью подавить центральную составляющую сигнала, или же функция Center Cancel<br>может повлиять на тональные характеристики сигнала.                                                             |                                                                                                    |  |  |  |
|                 | НАПОМИНАНИЕ                                                                                                    | Включать/отключать функцию Center Cancel также можно кнопкой [Right].                                                                     |  |  |  |
|                 | Транспони                                                                                                    | ірование аудиофайла                                                                                                    |  |  |  |
| Audio Transpose | Доступно транспонир                                                                                                    | рование высоты аудиофайла, а также аудиосигналов, поступающих на разъемы Input.                                                           |  |  |  |
|                 | * Для некоторых ауд                                                                                                    | иофайлов использование транспонирования может повлиять на тональные характеристики сигнала.                                               |  |  |  |
|                 | НАПОМИНАНИЕ Включать/отключать транспонирование можно кнопками [◄]/[►] при нажатой кнопке [Transpose].                                                                                                    |                                                                                                    |  |  |  |
|                 | Транспони                                                                                                    | ірование на октаву                                                                                                    |  |  |  |
| Octave Shift    | Высота тембра 2 в режиме Dual (стр. 21), а также тембра левой руки в режиме Split (стр. 22) может изменяться с шагом в одну октаву.                                                                                                  |                                                                                                    |  |  |  |
|                 | Изменение высоты с<br>но поднять тембр лев                                                                                                    | шагом в октаву называется октавным транспонированием ("Octave Shift"). Например, в режиме Split мож-<br>зой руки до высоты тембра правой. |  |  |  |
|                 | Выбор фо                                                                                                    | рмата записи                                                                                                    |  |  |  |
|                 | Доступна запись в формате SMF или аудиофайла.                                                                                                    |                                                                                                    |  |  |  |
| Recording Mode  | НАПОМИНАНИЕ                                                                                                    | Переключать формат записи можно также кнопками [◄]/[►] при нажатой кнопке [ ● ] (Rec).                                                    |  |  |  |
|                 | SMF                                                                                                    | Партии записываются независимо. Доступна запись (перезапись) одной партии или запись дополни-<br>тельных партий.                          |  |  |  |
|                 | Audio                                                                                                    | Исполнение записывается в аудиофайл, который в дальнейшем можно использовать в компьютере.                                                |  |  |  |
|                 | Выбор способа записи                                                                                                    |                                                                                                    |  |  |  |
| Mix Recording   | Доступно два способ                                                                                                    | а записи.                                                                                                    |  |  |  |
|                 | Off                                                                                                    | Ранее записанный материал стирается и замещается новым (Replace Recording).                                                               |  |  |  |
|                 | On                                                                                                    | Ранее записанный материал сохраняется и объединяется с новым (Mix Recording).                                                             |  |  |  |
| Save Song       | Переименование сох                                                                                                    | раняемой пьесы.                                                                                                    |  |  |  |
|                 | См. стр. 38.                                                                                                    |                                                                                                    |  |  |  |
| Copy Song       | Копирование пьесы                                                                                                    |                                                                                                    |  |  |  |
|                 | Пьесу из раздела Favorite можно скопировать на накопитель USB и наоборот.                                                                                                    |                                                                                                    |  |  |  |
| Delete Song     | Удаление пьесы                                                                                                    |                                                                                                    |  |  |  |
|                 | Можно удалить выбр                                                                                                    | анную пьесу из раздела Favorite или с накопителя USB.                                                                                     |  |  |  |
|                 | Инициализация памяти                                                                                                    |                                                                                                    |  |  |  |
|                 | Можно удалить всю информацию из раздела Favorite или с накопителя USB.                                                                                                    |                                                                                                    |  |  |  |
| Format Media    | ЗАМЕЧАНИЕ                                                                                                    |                                                                                                    |  |  |  |
|                 | * Если в памяти инструмента или на накопителе USB содержатся пьесы, после выполнения данной операции они будут утеря-                                                                                                    |                                                                                                    |  |  |  |
|                 | ны, поэтому предварительно проверяйте содержимое инициализируемой памяти.                                                                                                    |                                                                                                    |  |  |  |
|                 | * Если используется новый накопитель USB, его предварительно необходимо инициализировать (отформатировать), в против-<br>ном случае инструмент не сможет работать с ним.                                                             |                                                                                                    |  |  |  |
|                 | Режим работы правой педали                                                                                                    |                                                                                                    |  |  |  |
| Right Pedal     | -<br>Обычно при нажатии на педаль Damper в режимах Dual или Split эффект, назначенный на эту педаль, воздействует на оба тем-<br>бра. Однако, предусмотрена также возможность выбора тембра, на который будет воздействовать педаль. |                                                                                                    |  |  |  |
| (*1)            | Right & Left                                                                                                    | Эффект воздействует на оба тембра                                                                                                    |  |  |  |
|                 | Right                                                                                                    | Эффект воздействует только на тембр 1 (в режиме Dual)/тембр правой руки (в режиме Split)                                                  |  |  |  |
|                 | Left                                                                                                    | Эффект воздействует только на тембр 2 (в режиме Dual)/тембр левой руки (в режиме Split)                                                   |  |  |  |

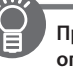

| Индикация                | Описание                                                                                                    |                                                                                               |  |
|--------------------------|----------------------------------------------------------------------------------------------------|-----------------------------------------------------------------------------------------------|--|
|                          | Режим работы центральной педали                                                                                   |                                                                                               |  |
|                          | При включении инструмента центральная педаль по умолчанию назначается на управление функцией Sostenuto (стр. 16). |                                                                                               |  |
|                          | Sostenuto                                                                                                    | Пелаль работает в режиме Sostenuto.                                                           |  |
|                          | Play/Stop                                                                                                    | Педаль выполняет функцию кнопки [ ►/■] (Plav/Stop).                                           |  |
|                          | Tap Tempo                                                                                                    | Пелаль используется для настукивания темпа. Для этого необходимо нажать на нее несколько раз. |  |
|                          | Page Fwd                                                                                                    | при нажатии на педаль происходит выбор следующей нотной страницы.                             |  |
| Center Pedal             |                                                                                                    | при нажатии на педаль к текушему звучанию добавляется тембр 2 при игре в режиме Dual.         |  |
|                          | Layer                                                                                                    | * Данная функция действует только в режиме Dual.                                              |  |
|                          |                                                                                                    | При нажатии на педаль к текущему звучанию добавляется звук на октаву выше.                    |  |
|                          | Octave                                                                                                    | * Данная функция не действует в режимах Twin Piano, Dual или Split.                           |  |
|                          |                                                                                                    | При нажатии на педаль в ритмический рисунок вводится сбивка.                                  |  |
|                          | Fill In                                                                                                    | <ul> <li>Данная функция действует только при воспроизведении ритма.</li> </ul>                |  |
|                          |                                                                                                    | При нажатии на педаль воспроизводится нижняя ступень взятого аккорда.                         |  |
|                          | Leading Bass                                                                                                    | В остальных случаях звучит тоника аккорда.                                                    |  |
|                          |                                                                                                    | * Данная функция действует только при воспроизведении автоаккомпанемента.                     |  |
|                          | D                                                                                                    | 6                                                                                             |  |
|                          | Режим ра                                                                                                    | ооты левои педали                                                                             |  |
|                          | При включении инст                                                                                                | румента левая педаль по умолчанию назначается на управление функцией Soft (стр. 16).          |  |
|                          | Однако, эта педаль м                                                                                              | ожет выполнять и другие функции.                                                              |  |
|                          | Soft                                                                                                    | Педаль работает в режиме Soft.                                                                |  |
|                          | Play/Stop                                                                                                    | Педаль выполняет функцию кнопки [ ►/ 📕 ] (Play/Stop).                                         |  |
|                          | Тар Тетро                                                                                                    | Педаль используется для настукивания темпа. Для этого необходимо нажать на нее несколько раз. |  |
|                          | Page BWD                                                                                                    | При нажатии на педаль происходит выбор предыдущей нотной страницы.                            |  |
| Left Pedal               | Laver                                                                                                    | При нажатии на педаль к текущему звучанию добавляется тембр 2 при игре в режиме Dual.         |  |
|                          | Layer                                                                                                    | * Данная функция действует только в режиме Dual.                                              |  |
|                          | Octave                                                                                                    | При нажатии на педаль к текущему звучанию добавляется звук на октаву выше.                    |  |
|                          |                                                                                                    | * Данная функция не действует в режимах Twin Piano, Dual или Split.                           |  |
|                          | Fill In                                                                                                    | При нажатии на педаль в ритмический рисунок вводится сбивка.                                  |  |
|                          |                                                                                                    | * Данная функция действует только при воспроизведении ритма.                                  |  |
|                          |                                                                                                    | При нажатии на педаль воспроизводится нижняя ступень взятого аккорда.                         |  |
|                          | Leading Bass                                                                                                    | В остальных случаях звучит тоника аккорда.                                                    |  |
|                          |                                                                                                    | * Данная функция действует только при воспроизведении автоаккомпанемента.                     |  |
|                          | Управление пользовательскими программами с помощью<br>педали                                                      |                                                                                               |  |
|                          | С помощью педали м                                                                                                | ожно последовательно переключать пользовательские программы.                                  |  |
| User Program Pedal Shift | Если сохранить пользовательские программы в нужном порядке, их последующую загрузку можно осуществлять с помощью  |                                                                                               |  |
|                          | * Если функция педа                                                                                               | пи переопределена, ее исходное назначение не действует (стр. 51).                             |  |
|                          | Off                                                                                                    | Пользовательские программы педалями не переключаются.                                         |  |
|                          | Left Pedal                                                                                                    | Пользовательские программы переключаются левой педалью.                                       |  |
|                          | Center Pedal                                                                                                    | Пользовательские программы переключаются центральной педалью.                                 |  |
|                          | В пользовательскую і                                                                                              | программу сохраняются установки тембров и ритма.                                              |  |
| User Program             | См. стр. 51.                                                                                                    |                                                                                               |  |
|                          | Загрузка ранее сохраненной пользовательской программы.                                                            |                                                                                               |  |
| Load User Program        | См. стр. 51.                                                                                                    |                                                                                               |  |
|                          | Сохранение набора из 40 пользовательских программ HPi-50е в раздел Favorites или на накопитель USB.               |                                                                                               |  |
| Save User Program        | См. стр. 52.                                                                                                    |                                                                                               |  |
| Copy User Program        | Копирование набора пользовательских программ с накопителя USB в раздел Favorites и наоборот.                      |                                                                                               |  |
|                          | См. стр. 52.                                                                                                    |                                                                                               |  |
| Delete User Program      | Удаление набора пол                                                                                               | ьзовательских программ с накопителя USB или из раздела Favorites.                             |  |
|                          | См. стр. 52.                                                                                                    |                                                                                               |  |

| Индикация            | Описание                                                                                                    |                                                                                                    |  |
|----------------------|----------------------------------------------------------------------------------------------------|----------------------------------------------------------------------------------------------------|--|
| Piano Setup Import   | Загрузка/сохранение установок фортепиано                                                                                                    |                                                                                                    |  |
| Piano Setup Export   | НРі-50е позволяет со<br>См. стр. 53.                                                                                                    | хранять установки фортепиано на накопитель USB и затем загружать их с него.                                                                                                    |  |
|                      | Предотвра                                                                                                    | ащение дублирования нот при работе с секвенсором                                                                                                    |  |
|                      | При коммутации инструмента с внешним MIDI-секвенсором параметр<br>Local Control следует отключить (установить в значение Off).<br>Поскольку обычно в секвенсоре параметр Thru включен, при игре на<br>клавиатуре данные передаются на внутренний тон-генератор по двум                                                                                                    |                                                                                                    |  |
| Local Control        | путям (см. рис.). В результате при взятии одной ноты звук воспроизво-<br>дится два раза. Чтобы этого избежать, отключите Local Control, тогда со-<br>общения MIDI будут поступать на тон-генератор только из секвенсора.                                                                                                    |                                                                                                    |  |
|                      | On                                                                                                    | Параметр Local Control выключен.<br>Клавиатура отключена от тон-генератора инструмента. При игре на ней звук не воспроизводится.                                                                                                    |  |
|                      | Off                                                                                                    | Параметр Local Control включен.                                                                                                    |  |
|                      | V                                                                                                    | Клавиатура подключена к тон-тенератору инструмента.                                                                                                    |  |
|                      | установка                                                                                                    | а передающего мірі-канала                                                                                                    |  |
| MIDI Ix Channel (*1) | Данная установка оп<br>давать и принимать (<br>MIDI-каналы, можно<br>Инструмент принима                                                                                                    | ределяет канал, по которому инструмент передает данные. Протокол MIDI позволяет одновременно пере-<br>сообщения по 16 каналам (1— 16). Если подключить MIDI-модули и настроить соответствующим образом<br>будет играть звуками этих устройств.<br>ает информацию по всем шестнадцати каналам (1— 16). |  |
|                      | VCT2HODV2                                                                                                    | α πραμαρία IICR                                                                                                    |  |
| USB Driver           | Обычно при коммутации инструмента с компьютером специально устанавливать драйвер не требуется. Однако, при возникновении проблем или сбоев при передаче данных рекомендуется использовать оригинальный драйвер от компании Roland.<br>Если используется значение "Original", установите в компьютер оригинальный драйвер.<br>После изменения данной установки выключите и снова включите питание инструмента. |                                                                                                    |  |
|                      | Информация о загру                                                                                                    | зке и установке оригинального драйвера от компании Roland находится на сайте Roland:<br>от/                                                                                                    |  |
|                      | Generic                                                                                                    | Выберите это значение, если используется штатный драйвер USB, включенный в состав ОС. Обычно ис-<br>пользуется это значение.                                                                                                    |  |
|                      | Original                                                                                                    | Выберите это значение при использовании драйвера USB от компании Roland.                                                                                                    |  |
|                      | Выбор ре                                                                                                    | жима USB                                                                                                    |  |
| USB Memory Mode      | В некоторых случаях при подключении накопителя USB к порту инструмента возможны сбои при передаче данных. В таких си-<br>туациях может помочь смена режима работы накопителя USB.                                                                                                    |                                                                                                    |  |
|                      | но умолчанию данный параметр принимает значение моще 2. Обычно изменять его не треоуется.<br>НАПОМИНАНИЕ Эта установка сохраняется в память инструмента автоматически                                                                                                    |                                                                                                    |  |
|                      | Управлен                                                                                                    | ие видеооборудованием                                                                                                    |  |
|                      | Функция Visual Control позволяет управлять видеорядом во время музыкального исполнения. Если выбрать режим MIDI VISUAL<br>CONTROL или V-LINK, исполнение на клавиатуре будет управлять видеоиклипами, которые воспроизводятся устройством<br>Visual Control, подключенным по USB.                                                                                                    |                                                                                                    |  |
| Visual Control Mode  | См. стр. 58.                                                                                                    |                                                                                                    |  |
|                      | Off                                                                                                    | Функция Visual Control отключена.                                                                                                    |  |
|                      | MIDI VISUAL<br>CONTROL                                                                                                    | Выбран режим MIDI Visual Control.                                                                                                    |  |
|                      | V-LINK                                                                                                    | Выбран режим V-LINK.                                                                                                    |  |

### Различные установки

Процедура определения установок описана на стр. 54.

| Индикация                 | Описание                                                                                                    |  |
|---------------------------|----------------------------------------------------------------------------------------------------|--|
| Visual Control Tx Channel | Выбор канала Visual Control                                                                                                    |  |
|                           | Определяет канал, по которому будут передаваться сообщения, управляющие устройством Visual Control.                                                                                                    |  |
|                           | Установка максимальной громкости                                                                                                    |  |
| Volume Limit (*1)         | Данный параметр позволяет предотвратить повреждение внешнего оборудования, ограничивая громкость инструмента при<br>установке ее в максимум слайдером [Volume].                                                                                        |  |
|                           | 20, 40, 60 ,80, 100                                                                                                    |  |
|                           | Выбор языка вывода информации                                                                                                    |  |
| Language                  | Доступен выбор языка, на котором выводится информация на экран.                                                                                                    |  |
|                           | English, Français, Deutsch, Italian, Spanish, Nederland, 日本語 (Japanese)                                                                                                    |  |
|                           | По умолчанию, питание инструмента автоматически отключается через 30 минут после последней манипуляции с ним.                                                                                                    |  |
| Auto Off                  | Чтобы питание автоматически не отключалось, установите параметр "Auto Off" в значение "Off".                                                                                                    |  |
|                           | НАПОМИНАНИЕ Эта установка сохраняется в памяти инструмента автоматически (стр. 52).                                                                                                    |  |
| Wireless                  | Если подключить к порту USB Memory инструмента опциональный USB-адаптер WNA1100-RL, можно будет установить беспро-<br>водную связь с внешними приложениями (например, "Piano Partner" в iPad).                                                         |  |
|                           | См. стр. 56.                                                                                                    |  |
| Memory Backup             | При выключении питания инструмента большинство установок сбрасывается в значения по умолчанию (заводские). Однако некоторые из них можно сохранить во внутреннюю память инструмента, чтобы после включения питания снова работать с ними. См. стр. 12. |  |
|                           | Восстановление заводских установок                                                                                                    |  |
|                           | Для восстановления заводских установок всех параметров используется функция Factory Reset.                                                                                                    |  |
| Factory Reset             | ЗАМЕЧАНИЕ После выполнения операции "Factory Reset" все пользовательские установки стираются и замещаются заводскими.                                                                                                    |  |
|                           | НАПОМИНАНИЕ<br>При выполнении этой операции пьесы из раздела Favorite или с накопителя USB не удаляются.<br>Чтобы полностью очистить раздел Favorite или накопитель USB, выполните операцию инициализации памяти (стр. 55).                            |  |

### Функция MIDI Visual Control

MIDI Visual Control является стандартом использования MIDI для управления визуальными эффектами с помощью музыки. Видеооборудование, совместимое с протоколом MIDI Visual Control, можно подключать к музыкальным инструментам по MIDI, чтобы управлять этим видеооборудованием синхронно с музыкальным исполнением.

### Функция V-LINK

V-LINK – это разработанная фирмой Roland технология, которая позволяет объединить исполнение музыки и управление видеорядом. Используя видеооборудование V-LINK, можно включать во время игры визуальные эффекты, которые усиливают выразительность и эмоциональность подачи исполняемой музыки.

### Коммутация

58

Соедините USB-кабелем разъем USB инструмента (стр. 17) с разъемом USB устройства Visual Control.

\* Для коммутации потребуется опциональный USB-кабель.

### Функции Visual Control

Крайние левые 12 клавиш (А0 – G#1) служат для передачи следующих MIDI-сообщений:

| Функция Visual Control   | Передаваемое MIDI-сообщение | Манипуляции на инструменте |
|--------------------------|-----------------------------|----------------------------|
| D                        | CC 0 (Bank Select): 0 – 4   | Нажатие черных клавиш      |
| Переключение изооражении | Program Change: 1 – 7       | Нажатие белых клавиш       |

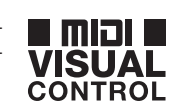

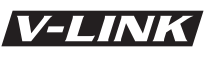

# у Функция Wireless LAN

# Понятие функции Wireless LAN

Если к порту USB MEMORY инструмента подключить опциональный USB-адаптер WNA1100-RL, можно будет установить беспроводную связь с соответствующим приложением (например, "Piano Partner" в iPad).

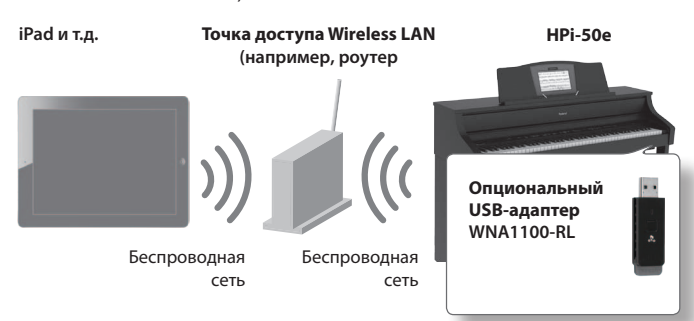

### Необходимое оборудование

🗌 iPad и т.д.

П Опциональный USB-адаптер WNA1100-RL \*4

Точка доступа Wireless LAN, например, роутер) \*1 \*2 \*3

- \*1 Используемая точка доступа Wireless LAN должна поддерживать протокол WPS. В противном случае, используйте процедуру, приведенную на стр. 60.
- \*2 Поддержка всех без исключения точек доступа Wireless LAN не гарантируется.
- \*3 Если точка доступа Wireless LAN недоступна, используйте режим Ad-Hoc (стр. 61).
- \*4 По вопросам, связанным с приобретением USB-адаптера, протестированного на радиосовместимость и разрешенного для использования в конкретном регионе, обращайтесь к представителям компании Roland.

# Стандартный способ подключения (WPS)

При первом подключении HPi-50e к беспроводной сети необходимо выполнить описанную ниже процедуру (WPS).

Эта процедура выполняется только один раз. После входа в сеть повторно ее выполнять не требуется.)

### Понятие WPS

WPS — это стандартный способ подключения к точке доступа беспроводной сети (Wireless LAN) с максимальной безопасностью. Для подключения к точке доступа Wireless LAN рекомендуется использовать WPS.

- **1.** Подключите опциональный USB-адаптер WNA1100-RL к порту USB MEMORY на HPi-50e.
- **2.** Удерживая кнопку [Key Touch], нажмите на кнопку [Transpose].

Откроется экран "Function".

 Кнопками [▲]/[▼] выберите "Wireless" и нажмите на кнопку [►].

- Кнопками [▲]/[▼] выберите "Connect By WPS" и нажмите на кнопку [○].
- 5. Произведите настройку WPS для точки доступа Wireless LAN.

Например, нажмите на кнопку [WPS] на точке доступа (см. прилагаемую к точке доступа документацию).

#### **б.** Нажмите на кнопку [ ] на HPi-50e.

После установления связи выведется сообщение "Completed". Нажмите на кнопку [×] для перехода к предыдущему экрану.

7. Нажмите на кнопку [Key Touch] или [Transpose] для выхода из режима Function.

#### ЗАМЕЧАНИЕ

\* Устройство (iPad), в котором работает приложение, должно быть подключено к той же сети.

#### НАПОМИНАНИЕ

- Данные о соединении сохраняются в памяти инструмента после выполнения процедуры WPS, и в дальнейшем беспроводная связь устанавливается автоматически.
- После выполнения восстановления заводских установок все данные о соединении теряются.

### Иконки на дисплее

Состояние беспроводной связи обозначается иконками в верхней левой части дисплея.

| Иконка    | Описание                                                                                            |  |
|-----------|----------------------------------------------------------------------------------------------------|--|
| •1        | Корректное подключение к точке доступа<br>Wireless LAN. Уровень сигнала обозначается<br>столбиками. |  |
|           | USB-адаптер подсоединен, но связь с точкой<br>доступа Wireless LAN не установлена.                  |  |
|           | USB-адаптер не подсоединен (иконка отсутствует).                                                    |  |
| <b>~~</b> | Режим Ad-Hoc (стр. 61).                                                                             |  |

# Установки функции Wireless LAN

Для определения установок функции Wireless LAN используйте описанную ниже процедуру.

### Основные операции

- **1.** Удерживая кнопку [Key Touch], нажмите на кнопку [Transpose].
- Кнопками [▲]/[▼] выберите "Wireless" и нажмите на кнопку [►].
- 3. Кнопками [▲]/[▼] выберите меню и нажмите на кнопку [○].

| Меню                   | Описание                                                         |  |
|------------------------|------------------------------------------------------------------|--|
| Connect By WPS         | Связь осуществляется по WPS.                                     |  |
| Select Access<br>Point | Связь осуществляется через выбранное устройство<br>Wireless LAN. |  |
| Option                 | Установки для Wireless ID или режима Ad-Hoc (стр. 61).           |  |

### Параметры состояния

На экране беспроводной связи показываются состояние и параметры связи.

| Информация на<br>дисплее | Описание                                                                        |  |  |
|--------------------------|---------------------------------------------------------------------------------|--|--|
| A                        | Корректное подключение к точке доступа<br>Wireless LAN.                         |  |  |
| Access Point             | Показан идентификатор (имя) текущей точки<br>доступа Wireless LAN.              |  |  |
| Now Connecting           | Устанавливается соединение с точкой доступа<br>Wireless LAN.                    |  |  |
| Not Connected            | USB-адаптер подсоединен, но связь с точкой доступа Wireless LAN не установлена. |  |  |
| Not Available            | USB-адаптер не подсоединен.                                                     |  |  |
|                          | Режим Ad-Hoc (стр. 61).                                                         |  |  |
| Ad-Hoc SSID              | Отображаются параметры Ad-Hoc SSID,<br>Ad-Hoc key и IP -адрес.                  |  |  |
|                          | См. стр. 61.                                                                    |  |  |

# Подключение к выбранной точке доступа Wireless LAN

Этот способ используется для подключения к точке доступа Wireless LAN путем выбора ее из списка.

- \* Поддерживаются стандарты беспроводной связи 802.11g/n (2.4 GHz) и способы идентификации WPA/WPA2.
- Выберите "Wireless" → "Select Access Point" и нажмите на кнопку [○].

Откроется экран Select Access Point.

- Текущая точка доступа отмечена символом "\*".
- 2. Кнопками [▲]/[▼] выберите нужную точку доступа Wireless LAN и нажмите на кнопку [○].

Запустится процесс установки связи.

- Если выбранная точка доступа используется в первый раз, откроется экран авторизации (Passphrase).
- Если выбранная точка доступа использовалась ранее, нажмите на кнопку [ ()], связь будет установлена, и выведется сообщение "Completed".

Нажмите на кнопку [×] для возврата к предыдущему экрану.

### Ввод пароля

**3.** Введите пароль (PASSPHRASE) для доступа к беспроводной связи и нажмите на кнопку [ ].

#### Правила ввода символов

Кнопками [◀]/[▶] выберите позицию, в которую будет вводиться символ. Кнопками [▲]/[▼] выберите вводимый символ.

\* В качестве последнего символа пароля пробел использовать нельзя.

После установления связи выведется сообщение "Connected". Нажмите на кнопку [X] для возврата к предыдущему экрану.

4. Нажмите на кнопку [Key Touch] или [Transpose] для выхода из режима Function.

### Дополнительные установки

Произведите установки Wireless ID или режима Ad-Hoc.

- **1.** Выберите "Wireless"  $\rightarrow$  "Option".
- 2. Кнопками [▲]/[▼] выберите редактируемый параметр.
- 3. Кнопками [ ▲ ]/[ ▼ ] измените его значение.

| Параметр    | Описание                                                                                                    |
|-------------|----------------------------------------------------------------------------------------------------|
|             | Определяет последние цифры имени устройства<br>HPi-50e и Ad-Hoc SSID (HPi-50e), которые будут<br>показываться в подключенном приложении.                                                                                       |
| Wireless ID | Обычно выбирается значение "О". Однако при<br>использовании нескольких НРі-50е можно определить<br>значения Wireless ID в диапазоне от 1 до 99, чтобы<br>изменить имя устройства и Ad-Hoc SSID для каждого<br>из инструментов. |
|             | "HPi-50e" (по умолчанию) при Wireless ID = 0                                                                                                    |
|             | "HPi-50e_1" при Wireless ID = 1                                                                                                    |
|             | :                                                                                                    |
|             | "HPi-50e_99" при Wireless ID = 99                                                                                                    |
| Ad-Hoc Mode | Включает/отключает режим Ad-Hoc.                                                                                                    |
|             | Канал связи для режима Ad-Hoc (1 — 11).                                                                                                    |
| Ad-Hoc Ch.  | Обычно выбирать канал не требуется. Однако, если<br>связь не устанавливается, попробуйте выбрать другой<br>канал                                                                                                    |

### Соединение в режиме Ad-Hoc

### Понятие режима Ad-Hoc

Режим Ad-Hoc позволяет подключать HPi-50е непосредственно к iPad без точки доступа Wireless LAN. Этот можно использовать в случае отсутствия точки доступа Wireless LAN в рабочей зоне.

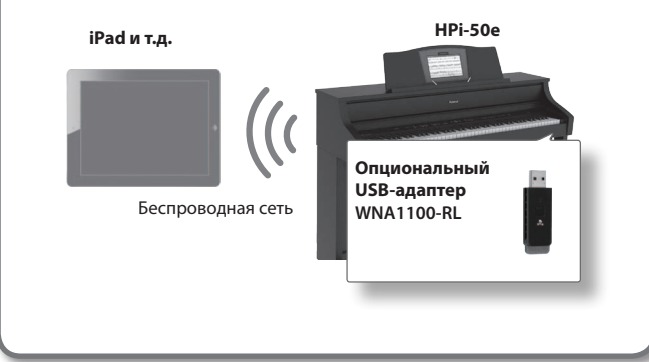

#### Ограничения

iPad, подключенный в режиме Ad-Hoc, не имеет возможности выхода в Интернет или связи с другим беспроводным устройством. Однако, iPad сохраняет функции сотового телефона, поэтому может выходить в Интернет с помощью сотовой связи.

Имейте в виду, что выход в Интернет через сотовую связь оплачивается по тарифу обслуживания сотовой телефонии.

- **1.** Выберите "Wireless" → "Option".
- Кнопками [▲]/[▼] выберите "Ad-Hoc Mode" и нажмите на кнопку [▶], чтобы выбрать "ON".
   \* Чтобы отключить режим Ad-Hoc, нажмите на кнопку [◄].
- Нажмите на кнопку [×] для возврата к предыдущему экрану.
- **4.** Если выбран режим Ad-Hoc, будут показаны параметры Ad-Hoc SSID (HPi-50), Ad-Hoc key (5-символьная текстовая строка) и IP-адрес.

#### НАПОМИНАНИЕ

- Значение Ad-Hoc SSID (HPi-50e) определяется с помощью установки "Wireless ID".
- Параметры Ad-Hoc SSID и Ad-Hoc key также присутствуют на экране состояния.
- 5. В іРад или в другом устройстве, с которым устанавливается связь, выберите показанное на экране инструмента значение Ad-Hoc SSID. Например, в iPad выберите [Settings] → [Wi-Fi] → [Choose a Network], чтобы выбрать Ad-Hoc SSID (HPi-50). В открывшемся окне введите показанное на экране инструмента значение Ad-Hoc key.

См. документацию на iPad или другое используемое устройство.

- 6. Нажмите на кнопку [Key Touch] или [Transpose] для выхода из режима Function.
- 7. По завершении работы в режиме Ad-Hoc приведите установки iPad в окне [Settings] → [Wi-Fi] → [Choose a Network] в исходное состояние.

# Неисправности

| Неисправность                                                                           | Причина/Устранение                                                                                                    | Стр.       |
|-----------------------------------------------------------------------------------------|----------------------------------------------------------------------------------------------------|------------|
| Даже при работе в наушниках<br>слышен посторонний звук ударов<br>при игре на клавиатуре | В инструменте используется клавиатура с молоточковым механизмом, имитирующим клавиатуру акустического форте<br>пиано. Поэтому при игре на клавиатуре, особенно при отсутствии выходного сигнала, будет слышен звук ударов моло<br>точков, что не является неисправностью. Чтобы уменьшить вибрации, передаваемые по полу или стенам помещения,<br>отодвиньте инструмент подальше от стены или подстелите под него специальный антивибрационный коврик, продава<br>емый в музыкальных магазинах. |            |
| Питание самопроизвольно от-<br>ключается                                                | В соответствии с установками по умолчанию через 30 минут простоя инструмента его питание автоматически отключа-<br>ется.<br>Чтобы этого не происходило, установите параметр "Auto Off" в "OFF".                                                                                                    | 52         |
|                                                                                         | Правильно ли подключен сетевой адаптер?                                                                                                    | 72         |
| Не включается питание                                                                   | Не включалось ли питание сразу после его отключения?<br>Промежуток между отключением и включением питания должен составлять не менее 5 секунд.                                                                                                    | -          |
| На экране отсутствует изобра-<br>жение                                                  | Поскольку в инструменте используется жидкокристаллический дисплей, изображение может отсутствовать, если температура окружающей среды ниже точки замерзания (0 градусов по Цельсию).                                                                                                    | -          |
|                                                                                         | Правильно ли подключены педали?<br>Вставьте разъем кабеля педали в гнездо до упора.                                                                                                    | 72         |
|                                                                                         | Отсоединение шнура педали при включенном инструменте может привести к "зависанию" эффекта, назначенного на пе-<br>лаль. Поэтому прежле чем полключать и отключать педаль, не забульте выключить питание инструмента                                                                                                    | 72         |
| Педаль не работает или назначен-<br>ный на нее эффект "зависает"                        | не менялся ли режим работы педали выбрана опция "R", педаль воздействует только на правый тембр; если "L" — толь-                                                                                                    | 55         |
|                                                                                         | ко на левый.<br>Не включен ли режим Twin Piano?                                                                                                    | 26         |
|                                                                                         | Если функция Twin Piano включена, правая педаль воздействует только на правую зону клавиатуры, а левая — на левую.                                                                                                    |            |
|                                                                                         | Не назначена ли на педаль какая-либо другая функция?<br>Если на центральную педаль назначена другая функция, педаль в штатном режиме работать не будет.                                                                                                    | 51         |
| Невозможен обмен данными с на-                                                          | Используется ли накопитель USB фирмы Roland (опциональный)?<br>При использовании накопителей USB других производителей стабильная работа не гарантируется.                                                                                                    | -          |
| копителем USB                                                                           | Попробуйте изменить установку режима работы накопителя USB.                                                                                                    | 57         |
| Внешние устройства "фонят"                                                              | Не подключены ли внешние приборы к разным розеткам?                                                                                                    | _          |
|                                                                                         | С помощью разветвителя подключите все приборы к однои розетке.                                                                                                    | 54         |
| Низкий уровень входного сигнала                                                         | не установлен ли входнои уровень в 0 ?<br>Увеличьте громкость в подключенном устройстве.                                                                                                    | -          |
|                                                                                         | Возможно, используемый для коммутации кабель содержит резистор. Используйте кабель без резистора.                                                                                                    | -          |
| Нет звука                                                                               |                                                                                                    |            |
|                                                                                         | Не установлены ли регуляторы громкости инструмента или подключенного устройства в минимум?                                                                                                    | 19         |
|                                                                                         | Не подключены ли к инструменту наушники?                                                                                                    |            |
|                                                                                         | Не скоммутирован ли с гнездом наушников какой-либо разъем?                                                                                                    | 17         |
|                                                                                         | Динамики инструмента отключаются, если задействовано гнездо наушников.                                                                                                    |            |
| Нет звука                                                                               | Не выбран ли режим Local Off?                                                                                                    | 57         |
| ···· ··· ··· ··· ··· ··· ··· ··· ··· ·                                                  | В этом случае звук не воспроизводится. Выберите режим Local On.                                                                                                    | 57         |
|                                                                                         | Не установлен ли режим Twin Piano в "2"?                                                                                                    |            |
|                                                                                         | В этом случае при подключении наушников взятые в левой зоне клавиатуры ноты не будут воспроизводиться в наушни-<br>ках, подключенных к правому разъему Phones. Аналогично, взятые в правой зоне клавиатуры ноты не будут воспроиз-<br>водиться в наушниках, подключенных к левому разъему Phones.                                                                                                    | 26         |
| Нет звука при воспроизведении                                                           | Не выбран ли режим Local Off?                                                                                                    | 57         |
| пьесы                                                                                   | В этом случае звук не воспроизводится. Выберите режим Local On.                                                                                                    | 57         |
| Левая часть клавиатуры звука не                                                         | Не установлен ли режим Visual Control в "MIDI VISUAL CONTROL" или "V-LINK"?<br>В этом случае крайние 12 клавиш в левой части клавиатуры (A0 — G#1) используются для управления визуальными эф-                                                                                                    | 57         |
| воспроизводит                                                                           | фектами и звука не производят.                                                                                                    |            |
| Ноты звучат некорректно                                                                 |                                                                                                    |            |
|                                                                                         | Не выбран ли режим транспонирования Transpose?                                                                                                    | 27, 45, 55 |
| Некорректный строй клавиатуры                                                           | Правильно ли определена установка Master Tune?                                                                                                    | 54         |
| или пьесы                                                                               | Правильно ли определена установка Temperament?                                                                                                    | 54         |
|                                                                                         | Корректны ли установки Stretch Tuning?                                                                                                    | 49         |
| Воспроизводятся не все ноты                                                             | Максимальная полифония инструмента составляет 128 голосов. При одновременной игре с пьесой и частом использо-<br>вании педали Damper доступное число голосов может быть превышено. В этом случае возможно выпадение некоторых                                                                                                    | -          |
|                                                                                         |                                                                                                    | 21         |
| При нажатии на клавишу нота<br>воспроизводится два раза (ду-<br>блируется)              | Если инструмент подключен к внешнему секвенсору, отключите режим или Local Control в инструменте (Off), или Soft<br>Thru в секвенсоре.                                                                                                    | 57         |
| Не работают эффекты                                                                     | В режимах игры с наложением (Dual) и разделением (Split) для выбранных тембров могут использоваться различные эф-<br>фекты. Поэтому какой-либо эффект может не работать для тембра 2 (в режиме Dual) или для тембра левой руки (в режи-<br>ме Split).                                                                                                    | -          |
| Инструмент не реагирует на от-<br>ключение эффекта реверберации                         | Так как фортепианные звуки имитируют глубину и резонанс звучания акустического рояля, ощущение естественной ре-<br>верберации акустического инструмента может остаться, несмотря на отключение эффекта реверберации.<br>Можно полытаться снизить уровень реверберации, уменьшие значение "Cabinet Personance"                                                                                                    | 48         |
| В верхнем диапазоне клавиш нео-<br>жиданно меняется звук                                | В акустическом фортепиано ноты в верхних полутора октавах продолжают звучать даже после отпускания клавиш неза-<br>висимо от положения педали Damper, так как струны фортепьяно в верхнем диапазоне не приглушаются демпферами.<br>Постоя и алими с моли мака и в мака струны фортепьяно в верхнем диапазоне не приглушаются демпферами.                                                                                                    | _          |

### Неисправности

| Неисправность Причина/Устранение                                 |                                                                                                    | Стр.   |  |
|------------------------------------------------------------------|----------------------------------------------------------------------------------------------------|--------|--|
|                                                                  | При использовании наушников                                                                                                    |        |  |
|                                                                  | Некоторые фортепианные тембры содержат высокочастотную компоненту, которая напоминает металлическую ревер-                                                                                                    |        |  |
|                                                                  | берацию. Это полностью соответствует характеристикам акустического фортепиано и не является неисправностью.                                                                                                    |        |  |
|                                                                  | Рекомендуется изменить настройки следующих эффектов.                                                                                                    |        |  |
| Возникает высокий неприятный                                     | String Resonance (crp. 48)                                                                                                    |        |  |
| для слуха звепящий звук                                          | Ambience (crp. 24)     Durlas Caple (crp. 49)                                                                                                    |        |  |
|                                                                  | • Бирнех зсане (стр. 48)                                                                                                    |        |  |
|                                                                  | Причина, вероятно, заключается в другом, например, резонируют детали инструмента. Проконсультируйтесь у дилера                                                                                                    |        |  |
|                                                                  | или в сервисном центре компании Roland.                                                                                                    |        |  |
|                                                                  | Если громкость установлена в максимальное значение, при экспрессивной манере исполнения могут возникать искаже-                                                                                                    | 19     |  |
|                                                                  | ния. Если это произошло, уменьшите громкость.                                                                                                    |        |  |
|                                                                  | Сли в наушниках дребезготсутствует<br>Очень громкий звук может спровонировать резонанс линамиков или расположенных поблизости предметов. Резони-                                                                               |        |  |
|                                                                  | ровать могут также флуоресцентные лампы и стеклянные двери. Особенно часто это происходит, когда усилены басы, а                                                                                                    |        |  |
| Некорректное звучание низких                                     | уровень громкости слишком высок. Для подавления этого резонанса сделайте следующее.                                                                                                    |        |  |
| нот (дребезжание)                                                | • Расположите динамики на расстоянии не менее 10 — 15 см от стен и других поверхностей.                                                                                                    |        |  |
|                                                                  | <ul> <li>Уменьшите общую громкость.</li> </ul>                                                                                                    |        |  |
|                                                                  | • Отодвиньте резонирующие предметы подальше от динамиков.                                                                                                    |        |  |
|                                                                  | ЕСЛИ ДРЕФЕЗГ СЛЫШЕН И В НАУШНИКАХ<br>Приница, вероятно, в пругом. Проконсультируйтесь у липера или в сервисном центре фирмы Boland                                                                                             |        |  |
| Некорректное воспроизведение п                                   | причина, вероя но, в другом. проконсультируитесь у дилера или в сервисном центре фирмы којана.                                                                                                    |        |  |
| -                                                                | Не заглушен ли трек?                                                                                                    |        |  |
| В пьесе не слышна партия одного<br>из инструментов               | Если индикатор кнопки трека не горит, партия, назначенная на нее, не воспроизводится. Нажмите на кнопку соответ-                                                                                                    | 34     |  |
| изинструментов                                                   | ствующего трека, чтобы ее индикатор загорелся.                                                                                                    |        |  |
| Отключенный трек продолжа-                                       | Не установлена ли громкость заглушенного трека в отличное от "0" значение?                                                                                                    | 34     |  |
| ет звучать                                                       | Если выбрать значение "U", воспроизведение отключенного трека будет полностью заглушено.                                                                                                    |        |  |
| Громкость пьесы мала                                             | Не понижалась ли громкость пьесы с помощью установки Song Balance?                                                                                                    | 33     |  |
|                                                                  | пе является ли пьеса аудиофаилом:<br>Поплерживается воспроизвеление аудиофайлов спелующего формата                                                                                                    |        |  |
|                                                                  | <ul> <li>Расширение файла ".WAV"</li> </ul>                                                                                                    | _      |  |
| Не воспроизводится пьеса с нако-                                 | <ul> <li>Разрешение 16 бит с линейной структурой</li> </ul>                                                                                                    |        |  |
| пителя USB                                                       | • Частота дискретизации 44.1 кГц                                                                                                    |        |  |
|                                                                  | Имеет ли файл расширение "MID"?                                                                                                    | _      |  |
|                                                                  | Файлы с другими расширениями в качестве MIDI-файлов не распознаются.                                                                                                    |        |  |
| Темп пьесы нестабилен                                            | При воспроизведении пьес с накопителя USB темп может "плавать" из-за слишком большого объема передающихся дан-                                                                                                    | -      |  |
|                                                                  | Имя файла пустое или оно состоит из олних пробелов                                                                                                    | _      |  |
| Не отображается имя пьесы с на-                                  | ими файл расширение "MID"?                                                                                                    |        |  |
| копителя USB                                                     | Файлы с другими расширсние нив :<br>Файлы с другими расширениями не распознаются в качестве MIDI-файлов.                                                                                                    |        |  |
| Не работают функции записи/восп                                  | роизведения                                                                                                    |        |  |
| Не производится запись аудио-                                    | Подключен ли к соответствующему порту накопитель USB?                                                                                                    | -      |  |
| материала                                                        | Для наиболее качественной передачи глубины и пространственности звука фортепиано в инструменте используются                                                                                                    |        |  |
| Качество записанного в аудио-<br>файл звука фортепиано отличает- | несколько динамиков, каждый из которых воспроизводит определенную часть звукового спектра.                                                                                                    | _      |  |
| ся от исполнения                                                 | Этот эффект наблюдается при игре на клавиатуре или при воспроизведении пьесы SMF. Однако после записи пьесы в                                                                                                    |        |  |
|                                                                  | двухканальный стереофаил данный эффект пропадает.                                                                                                    |        |  |
| Записанная пьеса удалена из па-                                  | Удаленная пьеса не может быть восстановлена. Перед выключением питания сохраняйте запись в память инструмента<br>Удаленная пьеса не может быть восстановлена. Перед выключением питания сохраняйте запись в память инструмента | _      |  |
| мяти инструмента                                                 | или на накопитель USB.                                                                                                    |        |  |
| Проблемы при подключении к беспр                                 | оводной сети                                                                                                    | 1      |  |
|                                                                  | <ul> <li>Убедитесь, что выбранная точка доступа поддерживает протокол WPS. В противном случае выполните процедуру, описанную<br/>на стр. 60.</li> </ul>                                                                        |        |  |
|                                                                  | • Стандарт беспроводной связи 802.11a/b не поддерживается. Используйте стандарт беспроводной связи 802.11g/n (2.4 GHz).                                                                                                    |        |  |
|                                                                  | • Способ идентификации WEP не поддерживается. Используйте способ идентификации WPA или WPA2.                                                                                                    |        |  |
|                                                                  | <ul> <li>Убедитесь, что в выбранной точке доступа включена опция DHCP.</li> </ul>                                                                                                    |        |  |
| Подключение к беспроводной сети<br>не производится               | <ul> <li>Если при включении устройства ранее действующая связь с точкой доступа не устанавливается, убедитесь, что режим Ad-Hoc<br/>отключен.</li> </ul>                                                                       | 59     |  |
|                                                                  | • При наличии посторонних радиосигналов измените точку доступа с помощью процедуры, описанной на стр. 59, и установите                                                                                                    |        |  |
|                                                                  | <ul> <li>Существует ограничение на количество храняшихся в инструменте данных о соелинениях. Созлание нового соелинения может</li> </ul>                                                                                       |        |  |
|                                                                  | привести к утере данных об одном из предыдущих.                                                                                                    | VIUMEI |  |
|                                                                  | После восстановления заводских установок все данные о соединениях будут утеряны. В таком случае установите связь с точ-<br>кой доступа заново.                                                                                 |        |  |
| На дисплей выводится сообщения                                   |                                                                                                    |        |  |
| "Error : 46", и связь с точкой доступа                           | Работа с точкой доступа этого типа не поддерживается. Используйте протокол идентификации WPA или WPA2.                                                                                                    | 59     |  |
| пе устанавливается                                               | ри наличии посторонних радиосигналов связь с точкой доступа может быть неустойчивой.                                                                                                    |        |  |
|                                                                  | Чтобы исправить ситуацию, выполните следующие действия.                                                                                                    |        |  |
| Связь неустойчива                                                | • Сократите расстояние между точкой доступа Wireless LAN и HPi-50e.                                                                                                    | 59     |  |
|                                                                  | • Измените канал связи между точкой доступа Wireless LAN и HPi-50e.                                                                                                    |        |  |
|                                                                  |                                                                                                    | _      |  |

### Неисправности

| Неисправность                       | еисправность Причина/Устранение                                                                                                    |    |
|-------------------------------------|----------------------------------------------------------------------------------------------------|----|
|                                     | • Включено ли питание HPi-50e?                                                                                                    |    |
|                                     | • Корректно ли подсоединен к HPi-50е опциональный USB-адаптер WNA1100-RL?                                                                                                    |    |
| HPi-50е не распознается приложе-    | • Подключен ли HPi-50е к беспроводной сети?                                                                                                    | 59 |
| iPad)                               | • Подключены ли HPi-50e и iPad к одной и той же точке доступа Wireless LAN?                                                                                                    |    |
|                                     | <ul> <li>Корректно ли сконфигурирована точка доступа Wireless LAN для поддержания связи между беспроводными устройствами?</li> <li>Обратитесь к документации на точку доступа.</li> </ul>                                                                                                    |    |
|                                     | • Подключена ли точка доступа Wireless LAN к Интернет?                                                                                                    |    |
| Отсутствует выход с iPad в Интернет | <ul> <li>Не включен ли режим Ad-Hoc?</li> <li>iPad, подключенный в режиме Ad-Hoc, не имеет возможности выхода в Интернет или связи с другим беспроводным устрой-<br/>ством. Однако iPad сохраняет функции сотового телефона, поэтому может выходить в Интернет через сотовую связь. Имейте в<br/>виду, что выход в Интернет с помощью сотовой связи оплачивается по тарифу обслуживания сотовой телефонии</li> </ul> | 59 |

Для аудиофайлов недоступны следующие функции

• Сохранение во внутреннюю память HPi-50e's. Для записи аудиоданных используйте опциональный накопитель USB (стр. 17).

• Воспроизведение (мьютирование) отдельных партий (стр. 34).

• Копирование пьесы.

# 🗳 Сообщения об ошибках

| Индикация       | Описание                                                                                                    |  |  |
|-----------------|----------------------------------------------------------------------------------------------------|--|--|
| Error 1         | Сохранение музыкальных файлов не предусмотрено (возможно только их воспроизведение).                                                                                 |  |  |
|                 | Ошибка записи данных. Возможно внешний накопитель поврежден.                                                                                                    |  |  |
| Error 2         | Замените накопитель и повторите операцию или попробуйте инициализировать накопитель.                                                                                 |  |  |
|                 | Возможно внешний накопитель защищен от записи (блокиратором) или не инициализирован.                                                                                 |  |  |
| Error 10        | Внешний накопитель не подключен. Подключите накопитель и повторите операцию.                                                                                         |  |  |
| Error 11        | Для сохранения данных недостаточно свободной памяти.                                                                                                    |  |  |
| Enorm           | Смените накопитель или сотрите с него ненужные файлы и повторите операцию.                                                                                           |  |  |
| Error 14        | Ошибка чтения данных. Возможно внешний накопитель поврежден.                                                                                                    |  |  |
| EIIOI 14        | Смените накопитель и повторите операцию или попробуйте инициализировать накопитель.                                                                                  |  |  |
| Error 15        | Файл не распознается. Инструмент не поддерживает работу с данными этого формата.                                                                                     |  |  |
| <b>E</b> mon 16 | При воспроизведении пьесы данные вовремя не поступают.                                                                                                    |  |  |
| Enor 16         | Подождите несколько секунд и запустите воспроизведение, нажав еще раз на кнопку [ ►/ 🔳 ] (Play/Stop).                                                                |  |  |
| Error 19        | Неподдерживаемый аудиоформат.                                                                                                    |  |  |
| Error 18        | Используйте аудиофайлы WAV линейного формата 44.1 кГц/16 бит.                                                                                                    |  |  |
| Error 30        | Внутренняя память инструмента переполнена.                                                                                                    |  |  |
| Error 40        | С внешнего USB MIDI-устройства передается слишком плотный поток MIDI-данных, и инструмент не успевает его обработать. Сократите объем пере-<br>даваемой информации.  |  |  |
| Error 43        | Ошибка при передаче MIDI-данных. Проверьте подключенные USB MIDI-устройства.                                                                                         |  |  |
| Error 46        | Работа с точкой доступа этого типа не поддерживается. Используйте протоколы идентификации WPA/WPA2.                                                                  |  |  |
| Error 51        | Произошла системная ошибка. Попробуйте повторить операцию, после которой появилось это сообщение. Если проблема осталась, обратитесь в сервисный центр Roland.       |  |  |
| Error 65        | Слишком высокий уровень тока на разъеме External Memory. Убедитесь в исправности подключенного к нему устройства, отключите и еще раз в<br>чите питание инструмента. |  |  |

\* Внешний накопители: накопитель USB

<sup>•</sup> Обработка эффектом реверберации (стр. 24).

# 🖇 Список тембров

# Piano

| Nº | Имя тембра   | Описание                                                                                      |
|----|--------------|-----------------------------------------------------------------------------------------------|
| 1  | ConcertPiano | Звук классического концертного рояля, подходящий для<br>исполнения в любом музыкальном жанре. |
| 2  | UprightPiano | Звук классического пианино.                                                                   |
| 3  | MagicalPiano | Наложение тембров ConcertPiano и синтезаторных ко-<br>локолов.                                |
| 4  | Piano + Str. | Наложение тембров ConcertPiano и струнных.                                                    |
| 5  | RagtimePiano | Звук расстроенного фортепиано, рекомендуемый для ис-<br>полнения в стиле регтайм.             |
| 6  | Bright Piano | Яркий звук рояля, позволяющий выделить его на фоне<br>ансамбля.                               |
| 7  | Piano+Choir  | Наложение тембров ConcertPiano и хоров.                                                       |
| 8  | Harpsichord  | Звук клавесина, широко использовавшегося в эпоху Барокко.                                     |
| 9  | MellowUprght | Мягкий звук пианино.                                                                          |
| 10 | Fortepiano   | Выразительный звук фортепиано старого типа, несколько<br>отличающийся от современного.        |
| 11 | BalladePiano | Мягкий звук рояля, рекомендуемый для исполнения не-<br>громких пьес.                          |
| 12 | Piano + Pad  | Наложение тембров ConcertPiano и подклада.                                                    |
| 13 | Mellow Forte | Мягкий звук фортепиано.                                                                       |
| 14 | Harpsi 8'+4' | Наложение двух тембров клавесина с разницей в одну<br>октаву.                                 |
| 15 | BrightUprght | Яркий звук пианино.                                                                           |
| 16 | Dolcechord   | Нежный тембр, который может звучать и как пианино, и<br>как клавесин.                         |
| 17 | Pure Piano   | Прозрачный звук рояля. В наушниках звучит аналогич-<br>но ConcertPiano.                       |
| 18 | Rock Piano   | Выразительный звук фортепиано, рекомендуемый для ис-<br>полнения в стиле буги-вуги.           |
| 19 | Bright Forte | Яркий звук фортепиано.                                                                        |

# E. Piano

| Nº | Имя тембра   | Описание                                                                                                    |
|----|--------------|----------------------------------------------------------------------------------------------------|
| 1  | Tremolo EP   | Звук электропиано с эффектом тремоло. Частота тремоло<br>изменяется синхронно с темпом пьесы.                                                                                                |
| 2  | E.Grand      | Звук электропиано с механизмом акустического фортепи-<br>ано. Он зарактеризуется ярко выраженной атакой и тем-<br>бром, отличным от стандартного электропиано.                               |
| 3  | Pop E.Piano  | Ярко выраженный резкий звук с чистой металлической<br>атакой, подходящий для исполнения в стиле фьюжн.                                                                                       |
| 4  | Vintage EP   | Традиционный звук электропиано, который можно ис-<br>пользовать в любом музыкальном стиле.                                                                                                   |
| 5  | Clav.        | Звук электронного клавикорда, идеально подходящий<br>для исполнения перкуссионных партий в стиле фанк.                                                                                       |
| 6  | FM E.Piano   | Звук электропиано FM, популярный в 80-х годах. Рекомен-<br>дуется для исполнения баллад.                                                                                                    |
| 7  | Stage Phaser | Звук электропиано с эффектом фазера.                                                                                                    |
| 8  | '60s E.Piano | Тембр электропиано, использующего для создания зву-<br>ка вибрирующие трубки и обладающего мягким тем-<br>бром. Он прекрасно подходит для исполнения поп- и<br>рок-музыки прошлого столетия. |
| 9  | EP Belle     | Яркий звук электропиано. Рекомендуется для исполнения<br>мелодических партий или рефренов.                                                                                                   |
| 10 | '70s E.Piano | Тембр электропиано, в котором звук создается за счет<br>удара молоточков по металлическим пластинам. Он обла-<br>дает очень высокой выразительностью.                                        |

# Strings/Other

| Nº         | Имя тембра   |  |
|------------|--------------|--|
| Vibraphone |              |  |
| 1          | Vibraphone   |  |
| 2          | Marimba      |  |
| 3          | Celesta      |  |
| 4          | Mallet Isle  |  |
| 5          | Ballad Bells |  |
| 6          | Morning Lite |  |
| Strings    |              |  |
| 1          | SymphonicStr |  |
| 2          | Epic Strings |  |
| 3          | Violin       |  |
| 4          | Rich Strings |  |
| 5          | PizzicatoStr |  |
| 6          | OrchestraStr |  |
| 7          | Harp         |  |
| 8          | Orchestra    |  |
| 9          | Velo Strings |  |
| 10         | Cello        |  |
| 11         | DecayStrings |  |

| Nº    | Имя тембра   |  |
|-------|--------------|--|
| Organ |              |  |
| 1     | Pipe Organ   |  |
| 2     | Nason flt 8' |  |
| 3     | Combo Jz.Org |  |
| 4     | Ballad Organ |  |
| 5     | Accordion    |  |
| 6     | Gospel Spin  |  |
| 7     | ChurchOrgan1 |  |
| 8     | Light Organ  |  |
| 9     | Full Stops   |  |
| 10    | Mellow Bars  |  |
| 11    | Lower Organ  |  |
| 12    | ChurchOrgan2 |  |
| 13    | '60s Organ   |  |
| Voice |              |  |
| 1     | Jazz Scat    |  |
| 2     | SymphonicCho |  |
| 3     | Beauty Vox   |  |
| 4     | Angels Choir |  |
| 5     | Male Aahs    |  |
| 6     | Aerial Choir |  |
| 7     | Decay Choir  |  |

| Nº       | Имя тембра   |  |
|----------|--------------|--|
| 8        | Female Aahs  |  |
| 9        | Thum Voice   |  |
| Pad      |              |  |
| 1        | Soft Pad     |  |
| 2        | Harpvox      |  |
| 3        | Glass Pad    |  |
| 4        | Lunar Strngs |  |
| 5        | Dcy ChoirPad |  |
| Guitar/B | ass          |  |
| 1        | Nylon-str.Gt |  |
| 2        | Steel-str.Gt |  |
| 3        | Jazz Guitar  |  |
| 4        | AcousticBass |  |
| 5        | A.Bass+Cymbl |  |
| 6        | FingeredBass |  |
| Winds    |              |  |
| 1        | ChamberWinds |  |
| 2        | Flute        |  |
| 3        | OrchestraBrs |  |
| 4        | Alto Sax     |  |
| 5        | BrassSection |  |
| 6        | Tenor Sax    |  |

|       | ,                                               |  |
|-------|-------------------------------------------------|--|
| Nº    | Имя тембра                                      |  |
| Drums |                                                 |  |
| 1     | STANDARD Set                                    |  |
| 2     | ROOM Set                                        |  |
| 3     | POWER Set                                       |  |
| 4     | ELEC.Set                                        |  |
| 5     | ANALOG Set                                      |  |
| 6     | JAZZ Set                                        |  |
| 7     | BRUSH Set                                       |  |
| 8     | ORCH.Set                                        |  |
| 9     | SFX Set                                         |  |
| GM2   |                                                 |  |
| 1~256 | Для аккомпанемента ис-<br>пользуются тембры GM2 |  |

# Список встроенных пьес

| Nº       | Название                             | Композитор                                                             |
|----------|--------------------------------------|------------------------------------------------------------------------|
| Masterpi | ece                                  |                                                                        |
| 1        | The Nutcracker "Danse des Mirlitons" | Peter Ilyich Tchaikovsky                                               |
| 2        | The Marriage of Figaro "Overture"    | Wolfgang Amadeus Mozart                                                |
| 3        | Sonate No.15                         | Wolfgang Amadeus Mozart                                                |
| 4        | Liebesträume 3                       | Franz Liszt                                                            |
| 5        | Étude, op.10-3                       | Fryderyk Franciszek Chopin                                             |
| 6        | le te veux                           | Frik Satie                                                             |
| 7        | Valse on 64-1                        | Ervdervk Franciszek Chonin                                             |
| ,<br>,   | Barcarollo                           | Fryderyk Franciszek Chopin                                             |
| 9        | Zhavoronok                           | Mikhail Ivanovich Glinka,<br>Arranged by Mily Alexeyevich<br>Balakirev |
| 10       | Floral Pursuits (*)                  | Léo Delibes, Arranged by John<br>Maul                                  |
| 11       | Sonate für Klavier Nr.23 1           | Ludwig van Beethoven                                                   |
| 12       | Sonate für Klavier Nr.23 2           | Ludwig van Beethoven                                                   |
| 13       | Sonate für Klavier Nr.23 3           | Ludwig van Beethoven                                                   |
| 14       | Valse, op.34-1                       | Fryderyk Franciszek Chopin                                             |
| 15       | Polonaise op.53                      | Fryderyk Franciszek Chopin                                             |
| 16       | Nocturne No 20                       | Fryderyk Franciszek Chopin                                             |
| 17       | Die Forelle                          | Franz Peter Schubert, Arranged                                         |
| 18       | Beflets dans l'Equ                   | Claude Achille Debussy                                                 |
| 10       | Le Fille eur Cheveux de Lie          | Claude Achille Debussy                                                 |
| 20       |                                      |                                                                        |
| 20       |                                      |                                                                        |
| 21       | Scherzo No.2                         | Fryderyk Franciszek Chopin                                             |
|          | Etude, op.10-12                      | Fryderyk Franciszek Chopin                                             |
| 23       | Golliwog's Cakewalk                  | Claude Achille Debussy                                                 |
| 24       | Fantaisie-Impromptu                  | Fryderyk Franciszek Chopin                                             |
| 25       | Arabesque 1                          | Claude Achille Debussy                                                 |
| 26       | An der schönen, blauen Donau         | Johann Strauss, Sohn                                                   |
| 27       | Auf Flügeln des Gesanges             | Felix Mendelssohn                                                      |
| 28       | Mazurka No.5                         | Fryderyk Franciszek Chopin                                             |
| 29       | Gymnopédie 1                         | Erik Satie                                                             |
| 30       | Étude, op.25-1                       | Fryderyk Franciszek Chopin                                             |
| 31       | Clair de Lune                        | Claude Achille Debussy                                                 |
| 32       | Étude, op.10-5                       | Fryderyk Franciszek Chopin                                             |
| 33       | Dr. Gradus ad Parnassum              | Claude Achille Debussy                                                 |
| 34       | Grande Valse Brillante               | Fryderyk Franciszek Chopin                                             |
| 35       | La prière d'une Vierge               | Tekla Badarzewska                                                      |
| 36       | Course en Troïka                     | Peter Ilyich Tchaikovsky                                               |
| 37       | To The Spring                        | Edvard Hagerup Grieg                                                   |
| 38       | Valse on 64-2                        | Ervdervk Franciszek Chopin                                             |
| 30       | Radetzky Marsch                      | Johann Bantist Strauss                                                 |
| 40       |                                      | Pohort Alovender Caluman                                               |
| 40       | Mamanta Musicara 2                   | Franz Dates Calculated                                                 |
| 41       | Invioments Musicaux 3                | Franz Peter Schubert                                                   |
| 42       | Prelude, op.28-15                    | Fryderyk Franciszek Chopin                                             |
| 43       | Harmonious Blacksmith                | Georg Friedrich Händel                                                 |
| 44       | Ungarische Tänze 5                   | Johannes Brahms                                                        |
| 45       | Türkischer Marsch                    | Ludwig van Beethoven                                                   |
| 46       | Nocturne No.2                        | Fryderyk Franciszek Chopin                                             |
| 47       | Frühlingslied                        | Felix Mendelssohn                                                      |
| 48       | Präludium                            | Johann Sebastian Bach                                                  |
| 49       | Jägerlied                            | Felix Mendelssohn                                                      |
| 50       | Passepied                            | Claude Achille Debussy                                                 |
| 51       | Für Elise                            | Ludwig van Beethoven                                                   |
| 52       | Türkischer Marsch                    | Wolfgang Amadeus Mozart                                                |
| 53       | Ständchen                            | Franz Peter Schubert                                                   |
| 54       | Humoreske                            | Antonín Dvořák                                                         |
| 55       | Blumenlied                           | Gustavilanco                                                           |

| Nº        | Название                             | Композитор                  |
|-----------|--------------------------------------|-----------------------------|
| 56        | Alpenglöckchen                       | Theodor Oesten              |
| 57        | Menuett G dur                        | Ludwig van Beethoven        |
| 58        | Venezianisches Gondellied            | Felix Mendelssohn           |
| 59        | Alpenabendröte                       | Theodor Oesten              |
| 60        | Farewell to the Piano                | Ludwig van Beethoven        |
| 61        | Brautchor                            | Wilhelm Richard Wagner      |
| 62        | Forget-Me-Not                        | Heinrich Lichner            |
| 63        | Wiener Marsch                        | Carl Czerny                 |
| 64        | Le Coucou                            | Louis Claude Daquin         |
| 65        | Menuett G dur                        | Johann Sebastian Bach       |
| 66        | Spinnerlied                          | Albert Ellmenreich          |
| 67        | Gavotte                              | François Joseph Gossec      |
| 68        | Heidenröslein                        | Gustav Lange                |
| 69        | Zigeuner Tanz                        | Heinrich Lichner            |
| 70        | La Cinquantaine                      | Gabriel Marie               |
| 71        | Csikos Post                          | Hermann Necke               |
| 72        | Dolly's Dreaming Awakening           | Theodor Oesten              |
| 73        | La Violette                          | Louis Streabbog             |
| 74        | Fröhlicher Landmann                  | Robert Alexander Schumann   |
| 75        | Sonatine op.36-1                     | Muzio Clementi              |
| 76        | Sonatine op.20-1                     | Friedrich Kuhlau            |
| 77        | Sonatine No.5                        | Ludwig van Beethoven        |
| 78        | Trio Grande (*)                      | John Maul                   |
| 79        | My Pleasure (*)                      | Masashi Hirashita           |
| 80        | Late Night Chopin (*)                | John Maul                   |
| Selection | 1                                    |                             |
| • Списо   | к пьес, находящихся в данной груп    | пе, приведен в отдельном    |
| докум     | енте "About the Internal Songs (Sele | ction)".                    |
| Kids      |                                      |                             |
| 1         | Oh! Susanna                          | Stephen Collins Foster      |
| 2         | De Camptown Races                    | Stephen Collins Foster      |
| 3         | Red River Valley                     | Traditional American        |
| 4         | Old Folks at Home                    | Stephen Collins Foster      |
| 5         | The Other Day I Met a Bear           | Traditional American        |
| 6         | Scarborough Fair                     | Traditional British         |
| /         | Old MacDonald Had A Farm             | Traditional Children's Song |
| 8         | Mary Had A Little Lamb               | E. P. Christy               |
| 9         | London Bridge                        |                             |
| 10        |                                      | Traditional Children's Song |
|           | Frog Song                            |                             |
| 12        | Puppy's March                        |                             |
| 13        | Little Fox                           |                             |
| 14        | Lightly Row                          |                             |
| 15        |                                      |                             |
| 16        | Grandfather's Clock                  | Henry Work                  |
| 1/        | we wish You a Merry Christmas        | Iraditional Christmas Carol |
| 18        | Jingle Bells                         | James Pierpont              |
| 19        | Joy Io The World                     | Lowell Mason                |
| 20        | Silent Night, Holy Night             | Franz Gruber                |
| Beyer     | D 4400                               | F 11 10                     |
|           | L KOVOR 1-106                        | L Fordinand Rovor           |

| Nº        | Название              | Композитор            |  |  |
|-----------|-----------------------|-----------------------|--|--|
| Burgmüll  | er                    |                       |  |  |
| 1         | Openness              |                       |  |  |
| 2         | Arabesque             |                       |  |  |
| 3         | Pastoral              |                       |  |  |
| 4         | A Small Gathering     |                       |  |  |
| 5         | Innocence             |                       |  |  |
| 6         | Progress              |                       |  |  |
| 7         | The Clear Stream      |                       |  |  |
| 8         | Gracefulness          |                       |  |  |
| 9         | The Hunt              |                       |  |  |
| 10        | Tender Flower         |                       |  |  |
| 11        | The Young Shepherdess |                       |  |  |
| 12        | Farewell              |                       |  |  |
| 13        | Consolation           | Friedrich Burgmüller  |  |  |
| 14        | Austrian Dance        |                       |  |  |
| 15        | Ballad                |                       |  |  |
| 16        | Sighing               |                       |  |  |
| 17        | The Chatterbox        |                       |  |  |
| 18        | Restlessness          |                       |  |  |
| 19        | Ave Maria             |                       |  |  |
| 20        | Tarantella            |                       |  |  |
| 21        | Angelic Harmony       |                       |  |  |
| 22        | Gondola Song          |                       |  |  |
| 23        | The Return            |                       |  |  |
| 24        | The Swallow           |                       |  |  |
| 25        | The Knight Errant     |                       |  |  |
| Czerny 10 | Czerny 100            |                       |  |  |
| 1-100     | Czerny 100            | Carl Czerny           |  |  |
| Czerny 30 | Czerny 30             |                       |  |  |
| 1–30      | Czerny 30             | Carl Czerny           |  |  |
| Hanon     |                       |                       |  |  |
| 1–20      | Hanon 1-20            | Charles Hanon         |  |  |
| Inventior | 1                     |                       |  |  |
| 1–15      | Invention             | Johann Sebastian Bach |  |  |

\* Использование данных пьес разрешается только в частных целях, не преследующих извлечения прибыли. Использование их в других целях без разрешения правообладателя преследуется по закону.

- \* При воспроизведении встроенных пьес данные через разъем USB Computer не передаются.
- \* Пьесы, отмеченные звездочкой (\*), являются собственной разработкой Roland Corporation. Все права на них принадлежат Roland Corporation.

# Распознаваемые аккорды

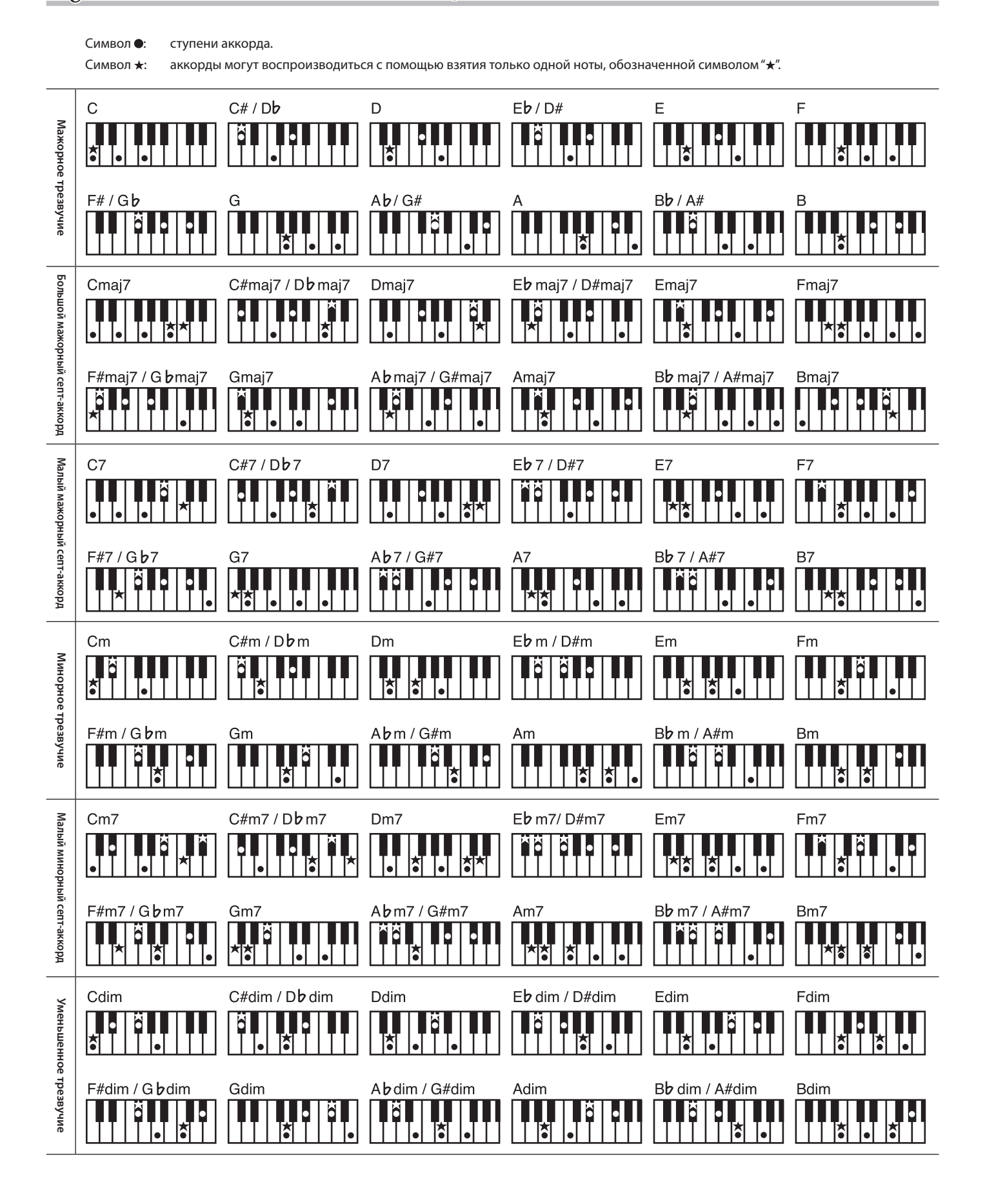

# Установки, сохраняемые с помощью функции Memory Backup

Данные установки можно записать в память HPi-50e, чтобы после выключения питания инструмента они не пропали (стр. 12).

| Установка                 | Стр. |
|---------------------------|------|
| Ambience/Brilliance       | 24   |
| Key touch                 | 25   |
| Transpose link            | 27   |
| Twin piano mode           | 26   |
| Split point               | 23   |
| Dual balance              | 21   |
| Metronome volume          | 30   |
| Metronome sound           | 30   |
| Master tuning             | 54   |
| Temperament               | 54   |
| Temperament key           | 54   |
| Right pedal               | 55   |
| Midi Tx Channel           | 57   |
| Visual control Tx channel | 58   |
| Volume Limit              | 58   |
| Language                  | 58   |
| Piano designer parameter  | 48   |

# Установки, сохраняемые в пользовательскую программу

В пользовательскую программу сохраняются следующие установки.

| Установка                                                                                                    | Стр. |
|----------------------------------------------------------------------------------------------------|------|
| Song balance                                                                                                    | 33   |
| Ambience                                                                                                    | 24   |
| Transpose on/off                                                                                                    | 27   |
| Transpose value                                                                                                    |      |
| * В зависимости от состояния опции<br>Transpose Link, которое было на мо-<br>мент загрузки, эффект от применения<br>данной установки может распростра-<br>няться только на клавиатуру или на<br>клавиатуру и пьесу. | 27   |
| Twin Piano on/off                                                                                                    | 26   |
| Tone (Tone 1)                                                                                                    | 20   |
| Split on/off                                                                                                    | 22   |
| Split left-hand tone                                                                                                    | 22   |
| Split point                                                                                                    | 23   |
| Dual on/off                                                                                                    | 21   |
| Dual tone (Tone 2)                                                                                                    | 21   |
| Dual balance                                                                                                    | 21   |
| Rotary speed                                                                                                    | 20   |
| Tempo                                                                                                    | 30   |
| Center pedal                                                                                                    | 56   |
| Left pedal                                                                                                    | 56   |
| Style                                                                                                    | 42   |
| Intro                                                                                                    | 42   |
| Arranger                                                                                                    | 42   |
| Sync                                                                                                    | 42   |

### Roland HPi-50e: цифровое фортепиано

| Клавиатура         |                                                                                                    |  |  |
|--------------------|----------------------------------------------------------------------------------------------------|--|--|
| Клавиатура         | 88 нот (концертная PHA-4 Ebony/lvory Feel с функцией<br>Escapement)                                       |  |  |
| Чувствительность   | Key Touch: 100 типов, Fixed Touch (фиксированная)                                                         |  |  |
|                    | Hammer Response: Off, 10 уровней                                                                          |  |  |
| Режимы клавиатуры  | Whole, Dual (баланс громкости тембров регулируется),<br>Split (точка раздела устанавливается), Twin Piano |  |  |
| Педали             |                                                                                                    |  |  |
|                    | Damper (поддержка функции Progressive Damper Action, чув-<br>ствительна к глубине нажатия)                |  |  |
| Педали             | Soft (чувствительна к глубине нажатия, возможно переназна-<br>чение функции)                              |  |  |
|                    | Sostenuto (возможно переназначение функции)                                                               |  |  |
| Генератор звука    |                                                                                                    |  |  |
| Звук фортепиано    | Звуковая архитектура SuperNATURAL Piano                                                                   |  |  |
| Формат MIDI        | Совместим с форматами GM2, GS, XG Lite                                                                    |  |  |
| Макс. полифония    | 128 голосов                                                                                               |  |  |
|                    | Bcero 350                                                                                                 |  |  |
|                    | Piano: 19                                                                                                 |  |  |
|                    | E. Piano: 10                                                                                              |  |  |
|                    | Vibraphone: 6                                                                                             |  |  |
|                    | Strings: 11                                                                                               |  |  |
| Колицоство томбров | Organ: 13                                                                                                 |  |  |
| количество теморов | Voice: 9                                                                                                  |  |  |
|                    | Pad: 5                                                                                                    |  |  |
|                    | Guitar/Bass: 6                                                                                            |  |  |
|                    | Winds: 6                                                                                                  |  |  |
|                    | Drums: 9 (8 наборов ударных и набор SFX)                                                                  |  |  |
|                    | GM2: 256                                                                                                  |  |  |
| Строй              | 8 типов с возможностью определения тоники                                                                 |  |  |
|                    | Растянутый строй: -50.0 – +50.0 центов                                                                    |  |  |
| Настройка          | Громкость ноты: -50 – 0                                                                                   |  |  |
| огдельных ног      | Тембральный характер ноты: -5 – +5                                                                        |  |  |
| Общая настройка    | 415.3 — 466.2 Гц (с шагом в 0.1 Гц)                                                                       |  |  |
| Транспонирование   | Клавиатура: -6 — +6 (с шагом в полутон)                                                                   |  |  |
| транспонирование   | Воспроизведение пьес: -6 — +6 (с шагом в полутон)                                                         |  |  |
|                    | Ambience (0–10)                                                                                           |  |  |
|                    | Brilliance (0–10)                                                                                         |  |  |
|                    | Только для тембров фортепиано (Piano Designer)                                                            |  |  |
|                    | Open/close lid (7 уровней)                                                                                |  |  |
|                    | Hammer Response (Off, 10 уровней)                                                                         |  |  |
|                    | Hammer Noise (5 уровней)                                                                                  |  |  |
|                    | Damper Noise (Off, 10 уровней)                                                                            |  |  |
| 3440KTLI           | Damper Resonance (Off, 10 уровней)                                                                        |  |  |
| Эффекты            | String Resonance (Off, 10 уровней)                                                                        |  |  |
|                    | Key Off Resonance (Off, 10 уровней)                                                                       |  |  |
|                    | Cabinet Resonance (Off, 10 уровней)                                                                       |  |  |
|                    | Duplex Scale (Off, 10 уровней)                                                                            |  |  |
|                    | Dynamic Harmonic (Off, 10 уровней)                                                                        |  |  |
|                    | Soundboard Behavior (Off, 10 уровней)                                                                     |  |  |
|                    | Только для тембров органа                                                                                 |  |  |
|                    | Rotary Speaker Effect (Slow/Fast)                                                                         |  |  |
| Метроном           |                                                                                                    |  |  |
| Темп               | Четвертные ноты = от 10 до 500                                                                            |  |  |
| Размер             | 2/2, 0/4, 2/4, 3/4, 4/4, 5/4, 6/4, 7/4, 3/8, 6/8, 9/8, 12/8                                               |  |  |
| Громкость          | Off, 10 уровней                                                                                           |  |  |
| Паттерны           | 11                                                                                                    |  |  |
| Звуки              | 8 типов                                                                                                   |  |  |

| Запись SMF                                                                                                    |                                                                                                    |  |  |
|----------------------------------------------------------------------------------------------------|----------------------------------------------------------------------------------------------------|--|--|
| Треки                                                                                                    | 3                                                                                                    |  |  |
| Сохранение пьесы                                                                                                    | Стандартные MIDI-файлы (Format 0)                                                                                                    |  |  |
| Макс. число нот                                                                                                    | Приблизительно 30000                                                                                                    |  |  |
| Режимы записи                                                                                                    | Replace, Mix                                                                                                    |  |  |
| Управление                                                                                                    | Song Select, Play/Stop, Rec, Rewinding, Fast-forwarding,<br>Reset, Track Mute, Mute Volume, Tempo, Tempo Mute, All<br>Songs Play, Count-in, Song Balance, AB Repeat                                                                                                    |  |  |
| Темп                                                                                                    | Четвертные ноты = от 10 до 500                                                                                                    |  |  |
| Разрешение                                                                                                    | 120 тиков на четвертную ноту                                                                                                    |  |  |
| Редактирование                                                                                                    | Copy, Insert, Delete, Erase, Part Exchange, Quantize,<br>Transpose, Note Edit, PC Edit, Notation Mark, Key Signature,<br>Beat Map                                                                                                    |  |  |
| Аудио                                                                                                    |                                                                                                    |  |  |
| Воспроизведение                                                                                                    | Аудиофайл (WAV 44.1 кГц / 16 бит линейный)                                                                                                    |  |  |
| Запись                                                                                                    | Исполнение на клавиатуре, данные SMF, входные аудиосигналы<br>Аудиофайл (WAV 44.1 кГц / 16 бит линейный)                                                                                                    |  |  |
| Транспонирование                                                                                                    | Воспроизведение (а также сигнал с разъема Input):<br>-6 — +6 ((с шагом в полутон)                                                                                                    |  |  |
| Темп                                                                                                    | Скорость воспроизведения аудиоматериала: 75 — 125%                                                                                                    |  |  |
| Управление                                                                                                    | Song Select, Play/Stop, Rec, Rewinding, Fast-forwarding,<br>Reset, Tempo, All Songs Play, Song Balance, AB Repeat,<br>Center Cancel (для аудиосигналов с разъема Input)                                                                                                    |  |  |
| Система DigiScore                                                                                                    |                                                                                                    |  |  |
| Система DigiScore                                                                                                    |                                                                                                    |  |  |
| Система DigiScore<br>Нотный экран                                                                                                    | Great Staff, G Clef, F Clef                                                                                                    |  |  |
| Система DigiScore<br>Нотный экран<br>Метки                                                                                                    | Great Staff, G Clef, F Clef<br>Метки нотации, имена нот, тексты, аккорды, аппликатура                                                                                                    |  |  |
| Система DigiScore<br>Нотный экран<br>Метки<br>Размер                                                                                                    | Great Staff, G Clef, F Clef<br>Метки нотации, имена нот, тексты, аккорды, аппликатура<br>Мелкий (32 такта*), средний (15 тактов*),<br>крупный (8 тактов*), с названиями нот (2 такта*)<br>* По умолчанию.                                                                                                    |  |  |
| Система DigiScore<br>Нотный экран<br>Метки<br>Размер<br>Разрешение                                                                                                    | Great Staff, G Clef, F Clef<br>Метки нотации, имена нот, тексты, аккорды, аппликатура<br>Мелкий (32 такта*), средний (15 тактов*),<br>крупный (8 тактов*), с названиями нот (2 такта*)<br>* По умолчанию.<br>1/32 нота. 1/16 нота                                                                                                    |  |  |
| Система DigiScore<br>Нотный экран<br>Метки<br>Размер<br>Разрешение<br>Функции                                                                                                    | Great Staff, G Clef, F Clef<br>Метки нотации, имена нот, тексты, аккорды, аппликатура<br>Мелкий (32 такта*), средний (15 тактов*),<br>крупный (8 тактов*), с названиями нот (2 такта*)<br>* По умолчанию.<br>1/32 нота, 1/16 нота<br>Auto Sync, индикация клавиатуры                                                                                                    |  |  |
| Система DigiScore<br>Нотный экран<br>Метки<br>Размер<br>Разрешение<br>Функции<br>Обучающие прилож                                                                                                    | Great Staff, G Clef, F Clef<br>Метки нотации, имена нот, тексты, аккорды, аппликатура<br>Мелкий (32 такта*), средний (15 тактов*),<br>крупный (8 тактов*), с названиями нот (2 такта*)<br>* По умолчанию.<br>1/32 нота, 1/16 нота<br>Auto Sync, индикация клавиатуры<br>сения                                                                                                    |  |  |
| Система DigiScore<br>Нотный экран<br>Метки<br>Размер<br>Разрешение<br>Функции<br>Обучающие прилож<br>Игры                                                                                                    | Great Staff, G Clef, F Clef<br>Метки нотации, имена нот, тексты, аккорды, аппликатура<br>Мелкий (32 такта*), средний (15 тактов*),<br>крупный (8 тактов*), с названиями нот (2 такта*)<br>* По умолчанию.<br>1/32 нота, 1/16 нота<br>Auto Sync, индикация клавиатуры<br>кения<br>Wonderland, Flash Card, Twin Piano Game, Scroll Game                                                                                                    |  |  |
| Система DigiScore<br>Нотный экран<br>Метки<br>Размер<br>Разрешение<br>Функции<br>Обучающие прилож<br>Игры<br>Занятия                                                                                               | Great Staff, G Clef, F Clef<br>Метки нотации, имена нот, тексты, аккорды, аппликатура<br>Мелкий (32 такта*), средний (15 тактов*),<br>крупный (8 тактов*), с названиями нот (2 такта*)<br>* По умолчанию.<br>1/32 нота, 1/16 нота<br>Auto Sync, индикация клавиатуры<br>сения<br>Wonderland, Flash Card, Twin Piano Game, Scroll Game<br>DoReMi Course, Visual Lesson, Medal Collection, Finger<br>Training                                                                                                    |  |  |
| Система DigiScore<br>Нотный экран<br>Метки<br>Размер<br>Разрешение<br>Функции<br>Обучающие прилож<br>Игры<br>Занятия<br>Создание пьес                                                                              | Great Staff, G Clef, F Clef<br>Метки нотации, имена нот, тексты, аккорды, аппликатура<br>Мелкий (32 такта*), средний (15 тактов*),<br>крупный (8 тактов*), с названиями нот (2 такта*)<br>* По умолчанию.<br>1/32 нота, 1/16 нота<br>Auto Sync, индикация клавиатуры<br>сения<br>Wonderland, Flash Card, Twin Piano Game, Scroll Game<br>DoReMi Course, Visual Lesson, Medal Collection, Finger<br>Training<br>Rhythm, 16 Part Recorder, Song Edit, Audio Convert                                                                                                    |  |  |
| Система DigiScore<br>Нотный экран<br>Метки<br>Размер<br>Разрешение<br>Функции<br>Обучающие прилож<br>Игры<br>Занятия<br>Создание пьес<br>Ритм                                                                      | Great Staff, G Clef, F Clef<br>Метки нотации, имена нот, тексты, аккорды, аппликатура<br>Мелкий (32 такта*), средний (15 тактов*),<br>крупный (8 тактов*), с названиями нот (2 такта*)<br>* По умолчанию.<br>1/32 нота, 1/16 нота<br>Auto Sync, индикация клавиатуры<br><b>сения</b><br>Wonderland, Flash Card, Twin Piano Game, Scroll Game<br>DoReMi Course, Visual Lesson, Medal Collection, Finger<br>Training<br>Rhythm, 16 Part Recorder, Song Edit, Audio Convert                                                                                                    |  |  |
| Система DigiScore<br>Нотный экран<br>Метки<br>Размер<br>Разрешение<br>Функции<br>Обучающие прилож<br>Игры<br>Занятия<br>Создание пьес<br>Ритм<br>Паттерны ударных                                                  | Great Staff, G Clef, F Clef<br>Метки нотации, имена нот, тексты, аккорды, аппликатура<br>Мелкий (32 такта*), средний (15 тактов*),<br>крупный (8 тактов*), с названиями нот (2 такта*)<br>* По умолчанию.<br>1/32 нота, 1/16 нота<br>Auto Sync, индикация клавиатуры<br><b>сения</b><br>Wonderland, Flash Card, Twin Piano Game, Scroll Game<br>DoReMi Course, Visual Lesson, Medal Collection, Finger<br>Training<br>Rhythm, 16 Part Recorder, Song Edit, Audio Convert                                                                                                    |  |  |
| Система DigiScore<br>Нотный экран<br>Метки<br>Размер<br>Разрешение<br>Функции<br>Обучающие прилож<br>Игры<br>Занятия<br>Создание пьес<br>Ритм<br>Паттерны ударных<br>Управление                                    | Great Staff, G Clef, F Clef<br>Метки нотации, имена нот, тексты, аккорды, аппликатура<br>Мелкий (32 такта*), средний (15 тактов*),<br>крупный (8 тактов*), с названиями нот (2 такта*)<br>* По умолчанию.<br>1/32 нота, 1/16 нота<br>Auto Sync, индикация клавиатуры<br><b>сения</b><br>Wonderland, Flash Card, Twin Piano Game, Scroll Game<br>DoReMi Course, Visual Lesson, Medal Collection, Finger<br>Training<br>Rhythm, 16 Part Recorder, Song Edit, Audio Convert<br>50<br>Start/Stop, Intro/Ending, Sync Start, Fill-in, Leading Bass,<br>Arranger On/Off, Tempo                                                                     |  |  |
| Система DigiScore<br>Нотный экран<br>Метки<br>Размер<br>Разрешение<br>Функции<br>Обучающие прилож<br>Игры<br>Занятия<br>Создание пьес<br>Ритм<br>Паттерны ударных<br>Управление<br>Пользовательские п              | Great Staff, G Clef, F Clef<br>Метки нотации, имена нот, тексты, аккорды, аппликатура<br>Мелкий (32 такта*), средний (15 тактов*),<br>крупный (8 тактов*), с названиями нот (2 такта*)<br>* По умолчанию.<br>1/32 нота, 1/16 нота<br>Auto Sync, индикация клавиатуры<br><b>сения</b><br>Wonderland, Flash Card, Twin Piano Game, Scroll Game<br>DoReMi Course, Visual Lesson, Medal Collection, Finger<br>Training<br>Rhythm, 16 Part Recorder, Song Edit, Audio Convert<br>50<br>Start/Stop, Intro/Ending, Sync Start, Fill-in, Leading Bass,<br>Arranger On/Off, Tempo                                                                     |  |  |
| Система DigiScore<br>Нотный экран<br>Метки<br>Размер<br>Разрешение<br>Функции<br>Обучающие прилож<br>Игры<br>Занятия<br>Создание пьес<br>Ритм<br>Паттерны ударных<br>Управление<br>Пользовательские п              | Great Staff, G Clef, F Clef<br>Метки нотации, имена нот, тексты, аккорды, аппликатура<br>Мелкий (32 такта*), средний (15 тактов*),<br>крупный (8 тактов*), с названиями нот (2 такта*)<br>* По умолчанию.<br>1/32 нота, 1/16 нота<br>Auto Sync, индикация клавиатуры<br><b>сения</b><br>Wonderland, Flash Card, Twin Piano Game, Scroll Game<br>DoReMi Course, Visual Lesson, Medal Collection, Finger<br>Training<br>Rhythm, 16 Part Recorder, Song Edit, Audio Convert<br>50<br>Start/Stop, Intro/Ending, Sync Start, Fill-in, Leading Bass,<br>Arranger On/Off, Tempo<br><b>трограммы</b><br>40 типов                                     |  |  |
| Система DigiScore<br>Нотный экран<br>Метки<br>Размер<br>Разрешение<br>Функции<br>Обучающие прилож<br>Игры<br>Занятия<br>Создание пьес<br>Ритм<br>Паттерны ударных<br>Управление<br>Пользовательские г<br>Пресетные | Great Staff, G Clef, F Clef<br>Метки нотации, имена нот, тексты, аккорды, аппликатура<br>Мелкий (32 такта*), средний (15 тактов*),<br>крупный (8 тактов*), с названиями нот (2 такта*)<br>* По умолчанию.<br>1/32 нота, 1/16 нота<br>Auto Sync, индикация клавиатуры<br><b>сения</b><br>Wonderland, Flash Card, Twin Piano Game, Scroll Game<br>DoReMi Course, Visual Lesson, Medal Collection, Finger<br>Training<br>Rhythm, 16 Part Recorder, Song Edit, Audio Convert<br>50<br>Start/Stop, Intro/Ending, Sync Start, Fill-in, Leading Bass,<br>Arranger On/Off, Tempo<br><b>трограммы</b><br>40 типов<br>Внутренняя память: до 99 наборов |  |  |

| Внутренняя память             |                                                                                                    |              | Руководство пользователя                           |  |
|-------------------------------|----------------------------------------------------------------------------------------------------|--------------|----------------------------------------------------|--|
| Сохранение пьесы              | Стандартные MIDI-файлы (формат 0)                                                                                                    |              | Сетевой адаптер                                    |  |
| Пьесы                         | До 99                                                                                                    |              | Сетевой шнур (для сетевого адаптера)               |  |
| Внешняя память                |                                                                                                    | Υ.           | Держатель наушников                                |  |
| Накопители                    | Накопитель USB                                                                                                    | Комплектация | Пюпитр                                             |  |
| <b>Da a a a a a a a a a</b>   | Стандартный MIDI-файл (формат 0/1)                                                                                                    |              | Руководство по сборке стойки (*1)                  |  |
| поддерживаемые<br>форматы     | Оригинальный формат Roland (i-формат)                                                                                                    |              | Набор винтов (для сборки стойки) (*1)              |  |
|                               | Аудиофайл (WAV 44.1 кГц / 16 бит линейный формат)                                                                                                    |              | *1 Прилагается к стойке.                           |  |
|                               | Стандартный MIDI-файд (Format 0)                                                                                                    |              | Наушники                                           |  |
| Сохранение пьесы              | Аудиофайл (WAV 44.1 кГц / 16 бит линейный формат)                                                                                                    |              | Накопитель USB (*2)                                |  |
|                               |                                                                                                    |              | Беспроводной USB-адаптер (*2)                      |  |
| Прочее                        | 1                                                                                                    | Опции        | Аудиокабель                                        |  |
|                               | Piano Masterpieces: 80                                                                                                    |              | *2 Используйте USB-устройства, поставляемые Roland |  |
|                               | Kids: 20                                                                                                    |              | Поддержка продукции других производителей не га-   |  |
|                               | Bayer: 106                                                                                                    |              | рантируется.                                       |  |
| Встроенные пьесы              | Burgmuller: 25                                                                                                    |              |                                                    |  |
| berboennoie inocepi           | Czerny 100: 100                                                                                                    | * В интере   | сах модернизации продукта спецификации и внеш-     |  |
|                               | Czerny 30: 30                                                                                                    | нии вид      | инструмента могут быть изменены без отдельного     |  |
|                               | Hanon: 20                                                                                                    | уведомл      | іения.                                             |  |
|                               | Invention: 15                                                                                                    |              |                                                    |  |
| Дисплей                       | 1280 х 800 точек, графический цветной ЖК (встроен в пю-<br>питр)                                                                                                    |              |                                                    |  |
|                               | English, French, German, Japanese, Spanish, Italian, Dutch                                                                                                    |              |                                                    |  |
| Языки                         | (French, German, Spanish, Italian и Dutch распространяют-<br>ся не на все экранные сообщения)                                                                                                    |              |                                                    |  |
| Пюпитр                        | Со встроенным дисплеем<br>Высота подъема: 3 уровня                                                                                                    |              |                                                    |  |
| Крышка клавиатуры             | Скользящего типа (с положением Classic Position)                                                                                                    |              |                                                    |  |
| Прочие функции                | Беспроводная связь (через опциональный USB-адаптер)<br>Блокировка кнопок панели<br>Автоматическое отключение питания<br>V-LINK<br>MIDI Visual Control<br>Демонстрация<br>Экспоот партитуры в файл BMP |              |                                                    |  |
|                               |                                                                                                    |              |                                                    |  |
|                               | Input: стерео миниджек                                                                                                    |              |                                                    |  |
|                               | Output (L/Mono, R): 1/4" джек                                                                                                    |              |                                                    |  |
| Разъемы                       | USB COMPUTER: USB Type B                                                                                                    |              |                                                    |  |
|                               | USB MEMORY: USB Type A                                                                                                    |              |                                                    |  |
|                               | Наушники (поддержка режима Twin Piano Individual) x 2:<br>стерео миниджек, стерео 1/4" джекtype                                                                                                    |              |                                                    |  |
| Номинальная вы-               | 30 Вт х 2                                                                                                    |              |                                                    |  |
| ходная мощность               | 7 BT x 2                                                                                                    |              |                                                    |  |
| 2                             | 109 лБ                                                                                                    |              |                                                    |  |
| SByковое давление<br>(SPL)    | * Измерено по техническим стандартам Boland                                                                                                    |              |                                                    |  |
|                               |                                                                                                    |              |                                                    |  |
| Динамики                      |                                                                                                    |              |                                                    |  |
|                               | Headphopes 3D Ambionce                                                                                                    |              |                                                    |  |
| Управление                    | Громкость (слайдер, функция автоматического выбора ди-<br>намиков или наушников, функция ограничения макси-<br>мальной громкости)                                                                     |              |                                                    |  |
|                               | 10.0. (17                                                                                                    |              |                                                    |  |
|                               | 18 BT (17 — 39 BT)                                                                                                    |              |                                                    |  |
| Потребляемая                  | 18 Вт: при средней громкости воспроизведения                                                                                                    |              |                                                    |  |
| мощность                      | 17 Вт: после включения питания при отсутствии воспроиз-<br>веления                                                                                                    |              |                                                    |  |
|                               | 39 Вт: при номинальной выходной мощности                                                                                                    |              |                                                    |  |
| Габариты<br>(с учетом стойки) | 1387 (Ш) х 430 (Г) х 1097 (В) мм                                                                                                    |              |                                                    |  |
| Вес<br>(с учетом стойки)      | 58 кг                                                                                                    |              |                                                    |  |
|                               | ×                                                                                                    |              |                                                    |  |

- \* Перед сборкой внимательно ознакомьтесь со всеми прилагаемыми инструкциями. Всегда держите их под рукой.
- При перемещении инструмента не наклоняйте его.

Сборка

- \* Будьте осторожны при сборке и перемещении инструмента, не уроните его и не травмируйте руки и ноги.
- Производите сборку, установку или транспортировку инструмента как минимум вдвоем.
- Храните мелкие элементы в недоступном для детей месте, чтобы они случайно не проглотили их.
- \* Все винты сначала устанавливаются и затягиваются руками, а затем отверткой. Наживляйте винт приблизительно на половину его длины. Не используйте для затягивания винтов электрическую отвертку, иначе можно сорвать резьбу.
- \* Необходимая для сборки отвертка в комплект поставки не входит. Используйте крестовую отвертку с соответствующим винтам размером.
- Затянув все винты, установите инструмент на ровную горизонтальную поверхность. Не ставьте инструмент на ковер с длинным ворсом. В противном случае можно повредить педали.
- \* Будьте аккуратны при сборке, не поцарапайте поверхность инструмента и стойки.
- <sup>е</sup> Не ставьте блок фортепиано непосредственно на пол, иначе можно повредить поверхность, держатели и разъемы его нижней панели.

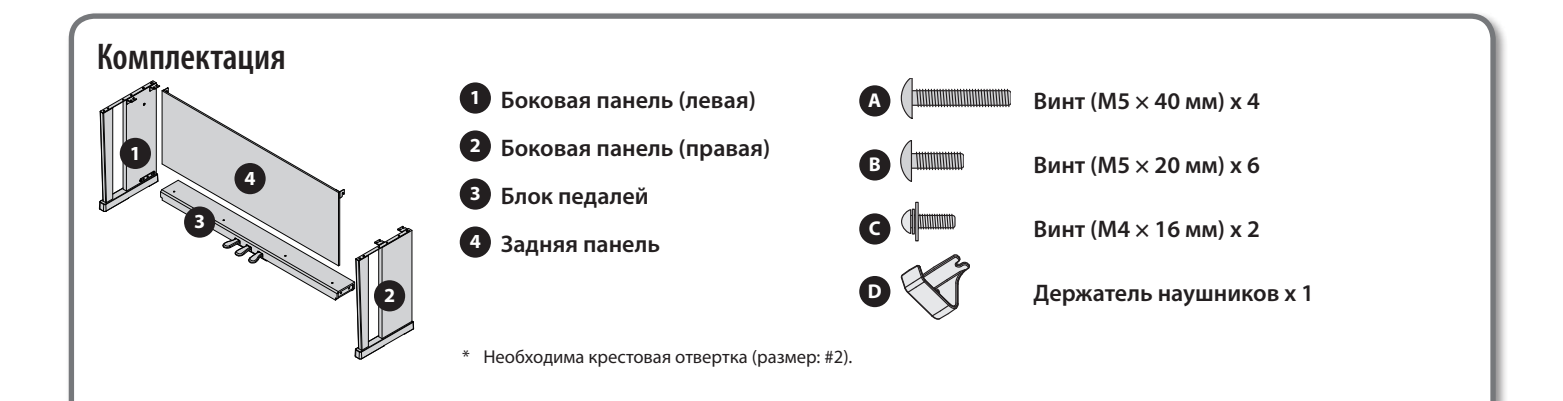

# 1. Процедура сборки

- На всех этапах сборки сначала только наживляйте винты. Затем, после проверки конструкции (и необходимого исправления недочетов) тщательно затягивайте все винты.
- \* При необходимости накройте рабочее место мягким материалом, чтобы не поцарапать стойку или пол в процессе сборки.
- \* В процессе сборки не зажимайте шнур педалей.
- Как показано на рисунке, установите боковые панели рядом с блоком педалей металлическими скобами внутрь, и закрепите их винтами (м) (М5 x 40 мм).
- **2.** Предварительно наживив винты (в 4 точках), затяните их отверткой.
  - При монтаже блока педалей не допускайте появления зазоров между ним и боковыми панелями.

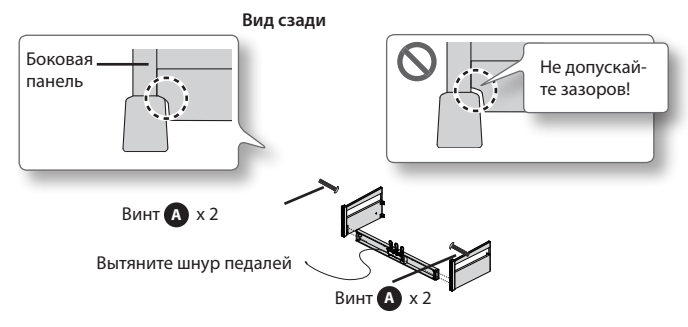

- **3.** Вдвоем установите конструкцию вертикально, держась за боковые панели.
  - \* Обращайтесь аккуратно с блоком педалей.

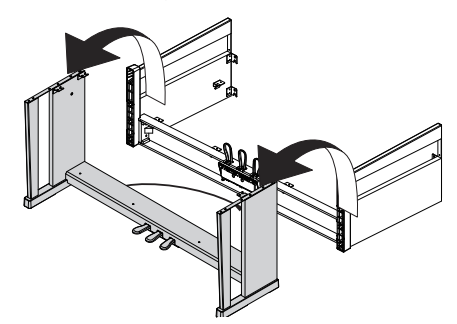

4. Ослабьте винты на боковых панелях, выкрутив их приблизительно на три оборота, чтобы обеспечить зазор приблизительно в 3 мм, как показано на рисунке.

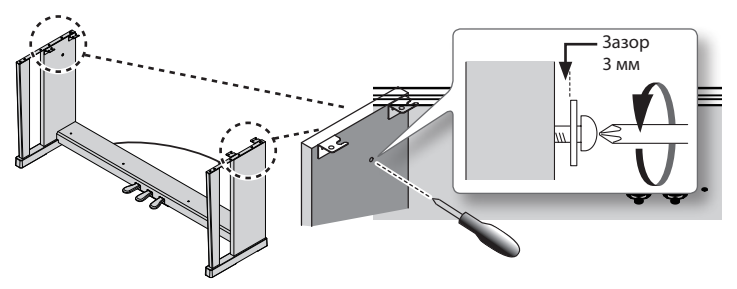
- 5. Зацепите металлические скобы передней панели за выкрученные винты, как показано на рисунке.
- **6.** С помощью четырех винтов **B** (М5 х 20 мм) закрепите блок педалей.
- Прочно затяните два винта боковых панелей и 4 винта блока педалей.
  - Устанавливая тыльную панель, убедитесь, что она располагается параллельно блоку педалей и только затем затягивайте винты.

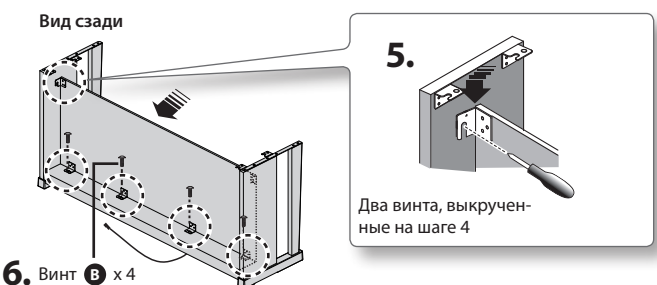

### 2. Установка инструмента на стойку

- Совместите два винта, расположенные на нижней панели инструмента (слева и справа) с металлическими выступами на боковых панелях и, приподняв лицевую часть инструмента на 1 — 2 см, подвиньте его на себя, чтобы винты надежно зацепились за металлические выступы.
  - \* Приподнимая инструмент, будьте осторожны, не прищемите пальцы.
- **2.** Закрепите инструмент на стойке винтом **В** (М5×20 мм).

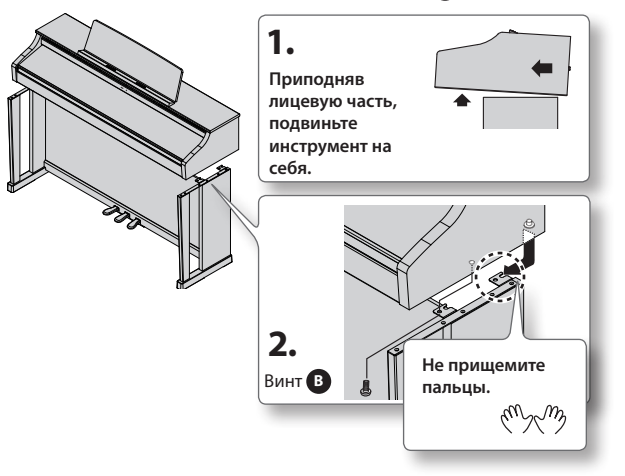

 Подсоедините сетевой адаптер и шнур педалей к соответствующим разъемам панели инструмента. Закрепите провода зажимом, расположенным на нижней панели инструмента.

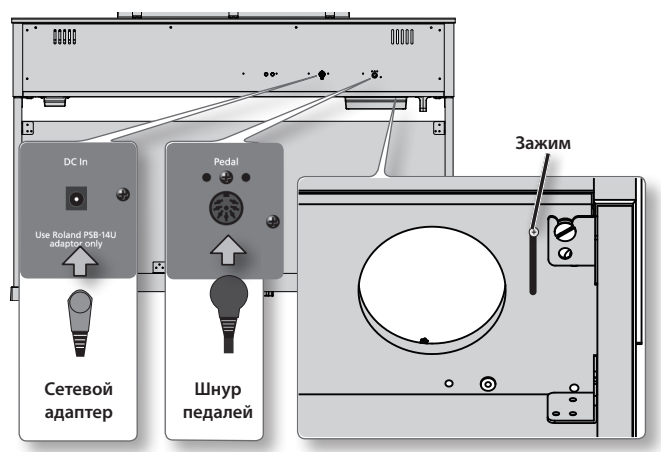

4. Закрепите держатель наушников винтами 💿 (М4 х 16 мм).

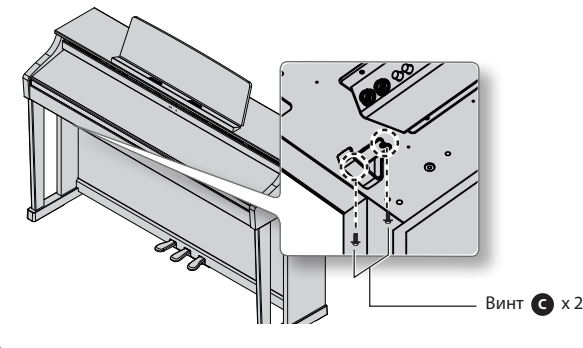

5. Подключите прилагаемые сетевой адаптер и шнур.

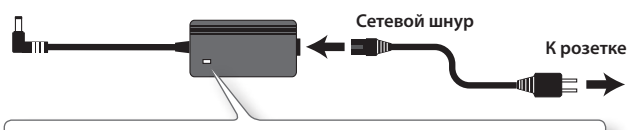

Размещайте сетевой адаптер таким образом, чтобы сторона с индикатором (см. рис.) была обращена вверх, а сторона с текстовой информацией — вниз. При подключении сетевого адаптера к розетке индикатор загорается.

#### 6. Регулировка фиксатора.

Выворачивайте винт фиксатора до тех пор, пока он не упрется в пол. Особенно это важно, если инструмент ставится на ковер, необходимо добиться плотного соприкосновения фиксатора с полом.

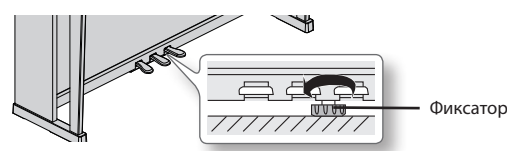

 При наличии зазора между фиксатором и полом педали могут быть повреждены.

### Клемма заземления

В зависимости от конкретной инсталляции может возникнуть дискомфорт или ощущение, что при прикосновении к поверхности устройства по рукам у как будто пробегают мурашки. Это является результатом действия слабого заряда, который абсолютно безвреден. Но, если это раздражает, подключите клемму заземления к внешнему заземлению. Когда устройство заземлено, при определенных условиях может возникнуть легкий фон. Если уверенности в том, как производить заземление нет, свяжитесь с представителями сервисного центра Roland или дистрибьютором Roland.

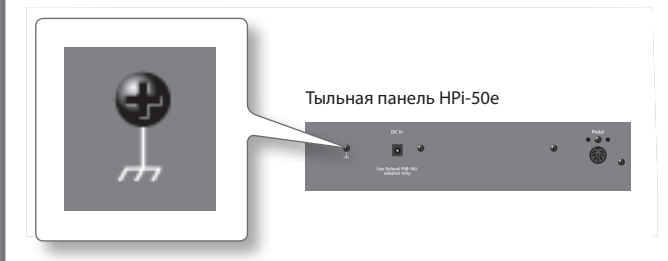

#### Места, не предназначенные для заземления

- \* Водопроводные трубы (возможно поражение электрическим током)
- \* Газовые трубы (возможен пожар или взрыв)
- \* Стояки заземления телефонных линий или громоотвода (возможно поражение молнией)

### Транспортировка инструмента

Перед транспортировкой инструмента закройте крышку клавиатуры и отсоедините сетевой адаптер. Поднимайте фортепиано ровно и аккуратно переносите его, чтобы не уронить инструмент на ноги и не травмировать их.

### Установка пюпитра

Пюпитр HPi-50e оборудован встроенным жидкокристаллическим дисплеем.

Устанавливайте пюпитр осторожно, следуя приведенным ниже инструкциям.

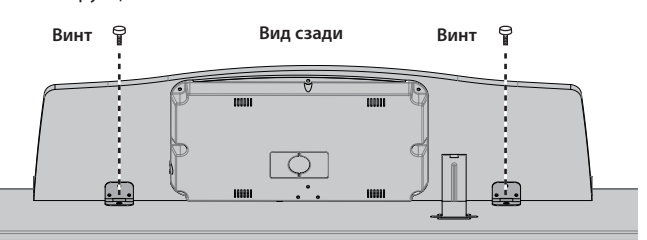

### **1.** Выкрутите винты крепления пюпитра (в 2 местах) из верхней панели.

### 2. Закрепите пюпитр открученными винтами.

Надежно установите пюпитр на место. Поддерживая пюпитр одной рукой, другой зафиксируйте его с помощью крепежных винтов. При установке пюпитра будьте осторожны, не уроните его и не прищемите руки.

#### ЗАМЕЧАНИЕ

- Не прилагайте чрезмерных усилий при установке пюпитра.
- Для фиксации пюпитра используйте только прилагаемые крепежные винты.

Во избежание повреждений всегда снимайте пюпитр перед перемещением инструмента.

- Не теряйте винты крепления пюпитра. Следите за тем, чтобы дети случайно не проглотили их.
- Перед установкой пюпитра полностью выкрутите винты из верхней панели. В противном случае можно повредить поверхность инструмента.
- Отвертка в комплект поставки не входит. Необходимо заранее подготовить отвертку, соответствующую размеру винтов.
- **3.** Установите упор в один из слотов, чтобы расположить пюпитр под необходимым углом.

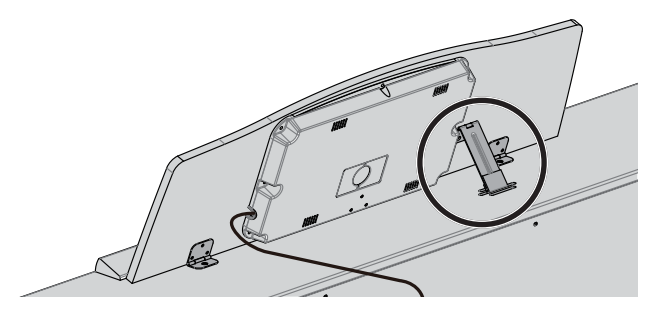

### Подключение кабеля дисплея

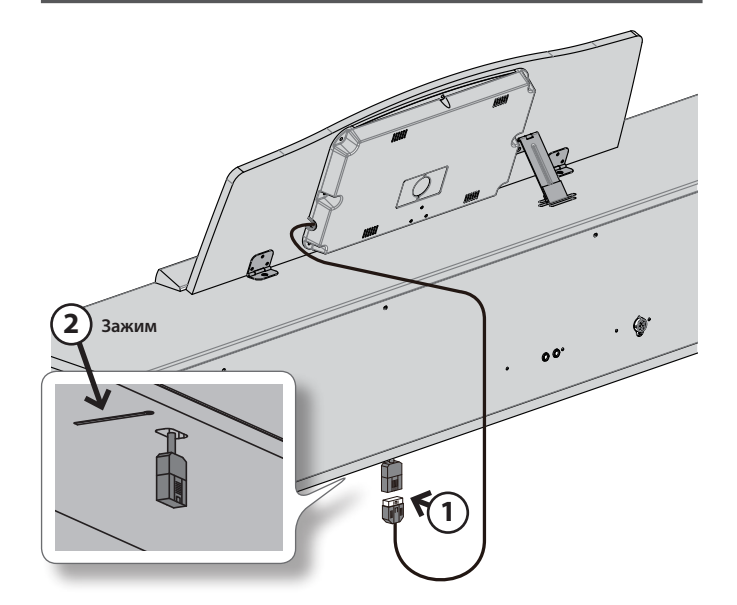

 Подключите кабель дисплея, расположенного на пюпитре, к соответствующему разъему нижней панели HPi-50e.

#### ЗАМЕЧАНИЕ

Перед подключением кабеля выключите питание инструмента.

**2.** Для фиксации кабеля используйте зажим, расположенный на нижней панели инструмента.

### Сведения о клавиатуре Ivory Feel

### Отличительные черты клавиатуры lvory Feel

В традиционном фортепиано белые клавиши изготавливаются из слоновой кости, а черные — из эбенового дерева. Технология создания клавиатуры Ivory Feel воспроизводит ощущение игры с использованием клавиш этого типа.

- Пользователь по достоинству оценит великолепную фактуру этой клавиатуры и получит незабываемые ощущения при игре на ней.
- Поверхность клавиш покрыта влаговпитывающим материалом, обеспечивающим наилучший контакт пальцев с клавиатурой.
- Клавиши имеют небольшой глянец и окраску, усиливающие внешнюю привлекательность.
- Белые клавиши имеют слегка желтоватую отделку, полностью воспроизводящую оттенок слоновой кости.

#### Обращение

- Не наносите на клавиатуру и на инструмент каких-либо надписей или пометок другого рода. Чернила проникнут внутрь структуры и удалить их будет невозможно.
- Не прикрепляйте на клавиатуру наклейки, поскольку их клеящая поверхность оставит следы и приведет к изменению цвета.

#### Уход

Обязательно примите к сведению следующую информацию. Игнорирование ее может привести к появлению царапин на поверхности, помутнению отделки или к изменению цвета и деформации.

- Для удаления пыли используйте сухую мягкую ткань.
  Удаляйте пыль аккуратными движениями.
- Не трите сильно поверхность и не применяйте излишних физических усилий.
- Для удаления сильных загрязнений используйте специальную чистящую жидкость для клавиатуры, не содержащую абразивных примесей. Протирайте инструмент легкими движениями. Если грязь удалить не удается, протирайте клавиши, постепенно усиливая нажим, но следите за тем, чтобы не оставить царапин.
- Не используйте при протирке инструмента бензин, растворители или спирт.

# Информация

При необходимости ремонта обращайтесь в ближайший техцентр Roland по адресу:

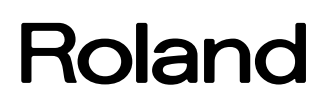

### **Roland Music**

Дорожная ул., д. 3, корп.6 117 545 Москва, Россия Тел: (495) 981-4964

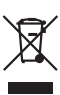

Данный символ означает, что отмеченное им изделие должно утилизироваться отдельно от домашних отходов, согласно принятому в конкретной стране законодательству.

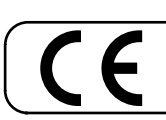

———— Для стран Европы -

Данное изделие соответствует требованиям директивы EMC от 2004/108/EC.

## Roland

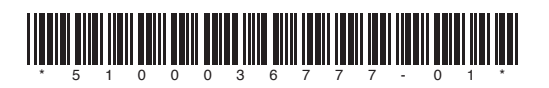